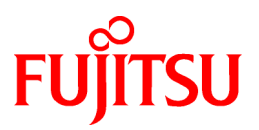

# FUJITSU Software Systemwalker Desktop Patrol

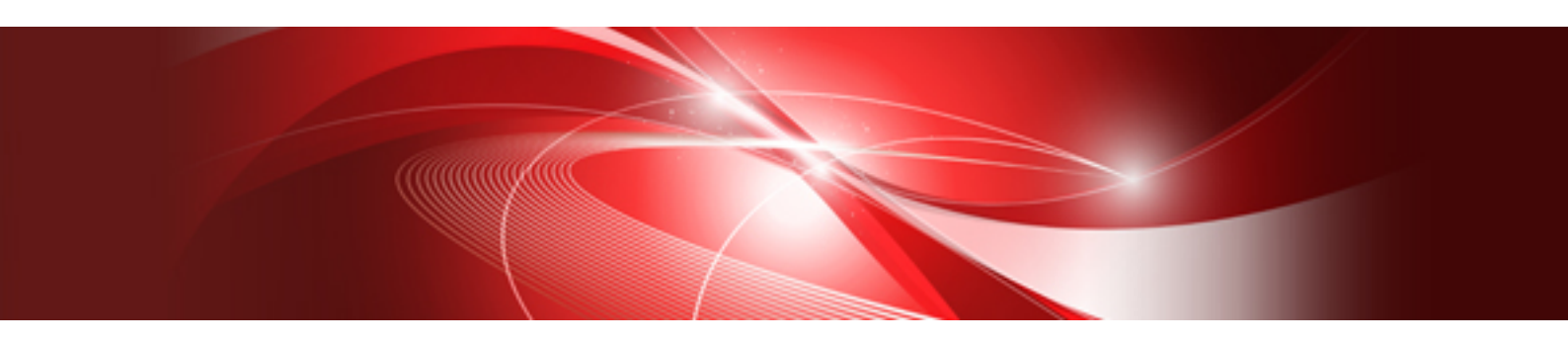

# User's Guide

Windows

B1WD-3286-04ENZ0(00) July 2015

# Preface

#### Purpose of this guide

This guide gives an introduction to the following products, as well as functional overview and knowledge required to use them.

- Systemwalker Desktop Patrol V15.1.0

Systemwalker is a generic name for the distributed system operation management products provided by Fujitsu Limited.

#### Intended readers

This guide is for the following readers.

- Those who are considering the installation of Systemwalker Desktop Patrol
- Those who wish to know the product of Systemwalker Desktop Patrol
- Those who wish to know functional overview of Systemwalker Desktop Patrol
- Those who wish to know what is need to use Systemwalker Desktop Patrol

To understand the contents of this guide, the following knowledge is essential.

- General knowledge regarding personnel computers
- General knowledge regarding Windows
- General knowledge regarding the Internet
- General knowledge regarding smart devices

#### Structure of this guide

The structure of this guide is as follows:

#### Chapter 1 Overview of Systemwalker Desktop Patrol

This chapter describes the positioning of Systemwalker Desktop Patrol in the Systemwalker product system, the effect of installation of Systemwalker Desktop Patrol and its features.

In addition, this chapter describes the knowledge and the concept required when using Systemwalker Desktop Patrol.

#### Chapter 2 Systemwalker Desktop Patrol Functions

This chapter describes functions of Systemwalker Desktop Patrol.

#### **Chapter 3 Operating Environment**

This chapter describes the necessary environment for running the Systemwalker Desktop Patrol.

#### Chapter 4 Link with Other Products

This chapter describes the linkage methods of Systemwalker Desktop Patrol with other products.

#### Glossary

This glossary explains the terms used in Systemwalker Desktop Patrol.

#### Location of this guide

In Systemwalker Desktop Patrol manual, location of this guide is shown as follows.

| Manual Name                                     | Contents                                                                                                    |  |
|-------------------------------------------------|----------------------------------------------------------------------------------------------------|--|
| Systemwalker Desktop Patrol Release Information | Functions modified and added to Systemwalker Desktop Patrol, and items that become incompatible after a version upgrade. |  |

| Manual Name                                                        | Contents                                                                                                    |
|--------------------------------------------------------------------|----------------------------------------------------------------------------------------------------|
| Systemwalker Desktop Patrol User's Guide (This Guide)              | Basic knowledge of Systemwalker Desktop Patrol, such as overview, features, functions, etc.                                                                                      |
| Systemwalker Desktop Patrol Installation Guide                     | How to install Systemwalker Desktop Patrol, change the operation environment, and perform maintenance.                                                                           |
| Systemwalker Desktop Patrol Operation Guide: for<br>Administrators | How to collect PC information, install security patches, distribute<br>software, license management, management ledger, and environment<br>setup of Systemwalker Desktop Keeper. |
| Systemwalker Desktop Patrol Operation Guide: for<br>Clients        | How to install, operate and change the settings of the client side. In addition, it explains how to handle error messages output from client side.                               |
| Systemwalker Desktop Patrol Reference Manual                       | Commands, files and port numbers used in Systemwalker Desktop<br>Patrol. In addition, it explains how to handle error message output from<br>Systemwalker Desktop Patrol.        |

Also, the following manuals are enclosed as Systemwalker Live Help manuals. Refer to them when you use the remote operation function (Systemwalker Live Help Function).

| Manual Name                         | Contents                                                                                                    |
|-------------------------------------|----------------------------------------------------------------------------------------------------|
| Systemwalker Live Help User's Guide | It explains how to install Systemwalker Live Help, how to use the<br>hardware and software and set the support center. In addition, it also<br>explains how to manage by Live Help Connection Manager. |
| Systemwalker Live Help Client Guide | It explains how to install, use and set Systemwalker Live Help Client.                                                                                                    |

#### Symbols used in this guide

This guide uses the following names, symbols and abbreviations for explications.

#### Symbols used in commands

This subsection describes the symbols used in the examples of commands.

#### Meaning of symbols

| Symbol | Meaning                                                                        |
|--------|--------------------------------------------------------------------------------|
| []     | Indicates that the items enclosed in these brackets can be omitted.            |
| 1      | Indicates that one of the items separated by this symbol should be specified.  |
| { }    | Indicates that one of the items enclosed in these symbols should be specified. |

#### Symbols used in this guide

The following symbols are used in this guide.

#### Meaning of symbols

| Symbol | Meaning                   |
|--------|---------------------------|
| n      | Indicates variable value. |

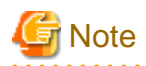

.....

.....

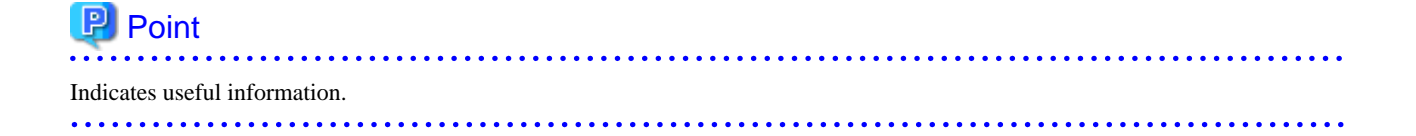

#### DTP installation directory

The directory in which Systemwalker Desktop Patrol CS, Systemwalker Desktop Patrol DS, Systemwalker Desktop Patrol ADT, Systemwalker Desktop Patrol CT or Systemwalker Desktop Patrol SS is installed is indicated as the DTP installation directory.

#### Abbreviations

In this guide, the product names are abbreviated as follows.

| Product Name                       | Abbreviation    |
|------------------------------------|-----------------|
| Systemwalker Desktop Patrol CS     | CS              |
| Systemwalker Desktop Patrol DS     | DS              |
| Systemwalker Desktop Patrol AC     | AC              |
| Systemwalker Desktop Patrol ADT    | ADT             |
| Systemwalker Desktop Patrol CT     | СТ              |
| Systemwalker Desktop Patrol SS     | SS              |
| Systemwalker Desktop Patrol Client | Smart device CT |

In this guide, the operating system names are abbreviated as follows.

| Abbreviation                 | Full Name                                                                                                    |
|------------------------------|----------------------------------------------------------------------------------------------------|
| Windows Server(R) 2012<br>R2 | Microsoft(R) Windows Server(R) 2012 R2 Standard<br>Microsoft(R) Windows Server(R) 2012 R2 Essentials<br>Microsoft(R) Windows Server(R) 2012 R2 Foundation<br>Microsoft(R) Windows Server(R) 2012 R2 Datacenter                                                                                                    |
| Windows Server(R) 2012       | Microsoft(R) Windows Server(R) 2012 Standard<br>Microsoft(R) Windows Server(R) 2012 Essentials<br>Microsoft(R) Windows Server(R) 2012 Foundation<br>Microsoft(R) Windows Server(R) 2012 Datacenter<br>Microsoft(R) Windows Server(R) 2012 R2 Standard<br>Microsoft(R) Windows Server(R) 2012 R2 Essentials<br>Microsoft(R) Windows Server(R) 2012 R2 Foundation<br>Microsoft(R) Windows Server(R) 2012 R2 Datacenter                                                                                       |
| Windows Server(R) 2008<br>R2 | Microsoft(R) Windows Server(R) 2008 R2 Foundation<br>Microsoft(R) Windows Server(R) 2008 R2 Standard<br>Microsoft(R) Windows Server(R) 2008 R2 Enterprise                                                                                                    |
| Windows Server(R) 2008       | Microsoft(R) Windows Server(R) 2008 Foundation<br>Microsoft(R) Windows Server(R) 2008 Standard<br>Microsoft(R) Windows Server(R) 2008 Enterprise<br>Microsoft(R) Windows Server(R) 2008 Standard without Hyper-V(TM)<br>Microsoft(R) Windows Server(R) 2008 Enterprise without Hyper-V(TM)<br>Microsoft(R) Windows Server(R) 2008 R2 Foundation<br>Microsoft(R) Windows Server(R) 2008 R2 Standard<br>Microsoft(R) Windows Server(R) 2008 R2 Standard<br>Microsoft(R) Windows Server(R) 2008 R2 Enterprise |

| Abbreviation     | Full Name                                                                                                    |
|------------------|----------------------------------------------------------------------------------------------------|
| Windows(R) 8.1   | Windows(R) 8.1                                                                                                    |
|                  | Windows(R) 8.1 Pro                                                                                                    |
|                  | Windows(R) 8.1 Enterprise                                                                                             |
| Windows(R) 8     | Windows(R) 8                                                                                                    |
|                  | Windows(R) 8 Pro                                                                                                    |
|                  | Windows(R) 8 Enterprise                                                                                               |
|                  | Windows(R) 8.1                                                                                                    |
|                  | Windows(R) 8.1 Pro                                                                                                    |
|                  | Windows(R) 8.1 Enterprise                                                                                             |
| Windows(R) 7     | Windows(R) 7 Enterprise                                                                                               |
|                  | Windows(R) 7 Ultimate                                                                                                 |
|                  | Windows(R) 7 Professional                                                                                             |
|                  | Windows(R) 7 Home Premium                                                                                             |
| Windows Vista(R) | Microsoft(R) Windows Vista(R) Ultimate                                                                                |
|                  | Microsoft(R) Windows Vista(R) Enterprise                                                                              |
|                  | Microsoft(R) Windows Vista(R) Business                                                                                |
|                  | Microsoft(R) Windows Vista(R) Home Premium                                                                            |
|                  | Microsoft(R) Windows Vista(R) Home Basic                                                                              |
|                  | Microsoft(R) Windows Vista(R) Ultimate 64-bit Edition                                                                 |
|                  | Microsoft(R) Windows Vista(R) Enterprise 64-bit Edition                                                               |
|                  | Microsoft(R) Windows Vista(R) Business 64-bit Edition<br>$M_{i}^{i} = G(R) W_{i}^{i} + W_{i}^{i} + (R) W_{i}^{i} = R$ |
|                  | Microsoft(R) Windows Vista(R) Home Premium 64-bit Edition                                                             |
|                  | Microsoft(K) windows vista(K) Home Basic 04-oft Edition                                                               |
| Windows          | Microsoft(R) Windows Server(R) 2012 R2 Standard                                                                       |
|                  | Microsoft(R) Windows Server(R) 2012 R2 Essentials                                                                     |
|                  | Microsoft(R) Windows Server(R) 2012 R2 Foundation                                                                     |
|                  | Microsoft(R) Windows Server(R) 2012 R2 Datacemer                                                                      |
|                  | Microsoft(R) Windows Server(R) 2012 Standard                                                                          |
|                  | Microsoft(R) Windows Server(R) 2012 Escendars                                                                         |
|                  | Microsoft(R) Windows Server(R) 2012 Datacenter                                                                        |
|                  | Microsoft(R) Windows Server(R) 2008 Foundation                                                                        |
|                  | Microsoft(R) Windows Server(R) 2008 Standard                                                                          |
|                  | Microsoft(R) Windows Server(R) 2008 Enterprise                                                                        |
|                  | Microsoft(R) Windows Server(R) 2008 Standard without Hyper-V(TM)                                                      |
|                  | Microsoft(R) Windows Server(R) 2008 Enterprise without Hyper-V(TM)                                                    |
|                  | Microsoft(R) Windows Server(R) 2008 R2 Foundation                                                                     |
|                  | Microsoft(R) Windows Server(R) 2008 R2 Standard                                                                       |
|                  | Microsoft(R) windows Server(R) 2008 R2 Enterprise                                                                     |
|                  | Windows(R) 8.1 Pro                                                                                                    |
|                  | Windows(R) 8.1 Enterprise                                                                                             |
|                  | Windows(R) 8                                                                                                    |
|                  | Windows(R) 8 Pro                                                                                                    |
|                  | Windows(R) 8 Enterprise                                                                                               |
|                  | Windows(R) 7 Enterprise                                                                                               |
|                  | Windows(R) 7 Ultimate                                                                                                 |
|                  | Windows(R) 7 Professional                                                                                             |
|                  | Windows(R) 7 Home Premium                                                                                             |
|                  | Microsoft(R) Windows Vista(R) Ultimate                                                                                |
|                  | Microsoft(R) Windows Vista(R) Enterprise                                                                              |
|                  | Microsoft(R) Windows Vista(R) Business                                                                                |
|                  | Microsoft(R) Windows Vista(R) Home Premium                                                                            |
| l                | wilcrosoft(K) willdows vista(K) Home Basic                                                                            |

| Abbreviation | Full Name                                                                                                    |
|--------------|----------------------------------------------------------------------------------------------------|
|              | Microsoft(R) Windows Vista(R) Ultimate 64-bit Edition<br>Microsoft(R) Windows Vista(R) Enterprise 64-bit Edition<br>Microsoft(R) Windows Vista(R) Business 64-bit Edition<br>Microsoft(R) Windows Vista(R) Home Premium 64-bit Edition<br>Microsoft(R) Windows Vista(R) Home Basic 64-bit Edition |
| IIS          | Internet Information Services 6.0<br>Internet Information Services 7.0<br>Internet Information Services 7.5<br>Internet Information Services 8.0<br>Internet Information Services 8.5                                                                                                    |
| ΙΕ           | Microsoft(R) Internet Explorer(R) 6.0<br>Windows(R) Internet Explorer(R) 7<br>Windows(R) Internet Explorer(R) 8<br>Windows(R) Internet Explorer(R) 9<br>Windows(R) Internet Explorer(R) 10<br>Windows(R) Internet Explorer(R) 11                                                                  |
| Android      | Android(TM) 3.0 - Android(TM) 5.0                                                                                                    |
| iOS          | iOS 5.0 - iOS 8.1                                                                                                    |

#### Shortcuts in the Start window of Windows(R) 8 and Windows Server(R) 2012

To check which product a shortcut in the **Start** window is for, right-click the shortcut and click **Open File Location** from the menu at the bottom of the screen. This will open the file location in **Windows Explorer**, where the product name can be checked.

#### Halfwidth characters

In this guide, the "halfwidth characters to be handled" refer to the following ASCII characters, except in places where limitations for the halfwidth characters that can be used are described.

- Halfwidth spaces
- Halfwidth symbols

- Halfwidth numbers

01...9

- Halfwidth alphabetic characters

A B ... Z

a b ... z

Characters other than the above are treated as fullwidth characters.

#### Version notation

The following versions of this product do not have an English version - ignore references to them.

- Systemwalker Desktop Patrol V12.0L10
- Systemwalker Desktop Patrol V13.3.0
- Systemwalker Desktop Patrol V14.0.0
- Systemwalker Desktop Patrol V14.0.1
- Systemwalker Desktop Patrol V14.1.0
- Systemwalker Desktop Patrol V14.3.0
- Systemwalker Desktop Patrol V14.3.1

- Systemwalker Desktop Patrol V15.0.0
- Systemwalker Desktop Patrol V15.0.1

For example, read "V15.0.1 or later" as "V14.2.0 or later", because V15.0.1 does not have an English version. Likewise, read "V14.0.0 or earlier" as "V13.2.0 or earlier", because V14.3.1 does not have an English version. The table below shows the available versions:

| Japanese version | English version |
|------------------|-----------------|
| V11.0L10         | V11.0L10        |
| V12.0L10         | V11.0L10        |
| V13.0.0          | V13.0.0         |
| V13.2.0/V13.2.1  | V13.2.0         |
| V13.3.0          | V13.2.0         |
| V14.0.0/V14.0.1  | V13.2.0         |
| V14.1.0          | V13.2.0         |
| V14.2.0          | V14.2.0         |
| V14.3.0          | V14.2.0         |
| V14.3.1          | V14.2.0         |
| V15.0.0          | V14.2.0         |
| V15.0.1          | V14.2.0         |
| V15.1.0          | V15.1.0         |

#### **Export management regulations**

Exportation/release of this document may require necessary procedures in accordance with the regulations of your resident country and/or US export control laws.

#### Trademark

Intel, Intel vPro and Centrino are trademarks or registered trademarks of Intel Corporation or its subsidiaries in the United States and other countries.

Microsoft, Windows, Windows NT, Windows Vista, Windows Server, Active Directory and names or product names of other Microsoft's products are registered trademarks of Microsoft Corporation in the United States and other countries

Oracle is the registered trademark of Oracle Corporation.

Symantec, the Symantec logo, and Norton AntiVirus are registered trademarks of Symantec Corporation in the United States.

VirusBuster is registered trademark of Trendmicro Ltd.

VirusScan and NetShield are trademarks or registered trademarks of Network Associate, Inc. or its affiliates.

Google, the Google logo, Android, the Android logo, Google Play, the Google Play logo, Gmail, and the Gmail logo are trademarks or registered trademarks of Google Inc.

Wi-Fi is a registered trademark of Wi-Fi Alliance.

IOS is a trademark or registered trademark of Cisco in the U.S. and other countries and is used under license.

Apple, the Apple logo, and Mac OS are trademarks of Apple Inc., registered in the United States and other countries.

All other trademarks are the property of their respective owners.

Screen shots are used in accordance with Microsoft Corporation's guidelines.

July 2015

First edition, July 2015

Copyright 2002 - 2015 FUJITSU LIMITED

# Contents

| Chapter 1 Overview of Systemwalker Desktop Patrol                              | 1  |
|--------------------------------------------------------------------------------|----|
| 1.1 Product Positioning                                                        | 1  |
| 1.2 Features                                                                   | 2  |
| 1.3 System Structure                                                           | 4  |
| 1.3.1 Components of Systemwalker Desktop Patrol                                |    |
| 1.3.2 Software Dictionary                                                      | 5  |
| 1.3.3 System Structure                                                         | 6  |
| 1.3.4 System Structure When CT is Installed in the Virtual Desktop Environment |    |
| 1.3.5 Communications Security                                                  | 15 |
| Chapter 2 Systemwalker Deskton Patrol Functions                                | 16 |
| 2.1 PC Information Collection/Browse Function                                  |    |
| 2.1.1 How to Collect                                                           |    |
| 2.1.2 Inventory Information                                                    |    |
| 2.1.2 Product Information                                                      | 34 |
| 2.1.4 Software Auditing Information                                            | 35 |
| 2.1.4 Software Operation Status                                                | 38 |
| 2.1.6 Security Information                                                     | 30 |
| 2.1.7 PC Operation Management                                                  | 45 |
| 2.1.8 File Collection                                                          |    |
| 2.1.9 The Concetion                                                            | 46 |
| 2.1.9 Disputy of Usage Status and Application Processing                       |    |
| 2.1.10 Command of Inspection of C1 Operation Status                            | 48 |
| 2.2 PC Auditing/Control Function                                               | 49 |
| 2.2.1 Auditing Control of Power Saving Setup                                   | 49 |
| 2.2.2 Auditing/Control of Security Setup                                       | 51 |
| 2.3 License Management Function                                                | 53 |
| 2.3.1 License Management                                                       | 53 |
| 2.3.2 Control Execution File                                                   |    |
| 2.4 File Distribution Function                                                 |    |
| 2.4.1 File Distribution Settings & Distribution Target                         |    |
| 2.4.2 File Download                                                            |    |
| 2.4.3 Distribution Result Confirmation                                         |    |
| 2.5 Software Distribution Function                                             |    |
| 2.5.1 Management on Software Distribution                                      |    |
| 2.5.2 Setup of Software Distribution Target                                    | 61 |
| 2.5.3 Download of Software Distribution                                        | 62 |
| 2.6 Security Patches Distribution /Application Function                        |    |
| 2.6.1 Automatic Application of Security Patches                                | 64 |
| 2.6.2 Manual Application of Security Patch                                     | 65 |
| 2.6.3 Selection of Security Patches Applied to Specific PC                     | 65 |
| 2.7 Smart Device Management Function                                           |    |
| 2.7.1 Managing an Individually Owned Smart Device (Android Device Only)        |    |
| 2.8 Application Distribution Function (to Smart Devices)                       |    |
| 2.9 Management Ledger Function                                                 |    |
| 2.9.1 Device Management                                                        |    |
| 2.9.2 Contract Management                                                      | 71 |
| 2.9.3 Stocktaking Support                                                      | 74 |
| 2.9.4 Unregistered Management                                                  |    |
| 2.10 Report Output Function                                                    |    |
| 2.10.1 Asset Information Report                                                |    |
| 2.10.2 Security Auditing Report                                                |    |
| 2.10.3 Power Saving Countermeasure Auditing Report                             |    |
| 2.11 Location Map Function                                                     | 86 |
| 2.12 Environment Setup Function                                                |    |

| 2.13 Remote Operation Function                             |     |
|------------------------------------------------------------|-----|
| 2.14 Updater Function                                      |     |
| 2.15 CT Prohibition Function                               |     |
| Chapter 3 Operating Environment                            |     |
| 3.1 Required Hardware                                      |     |
| 3.2 Software                                               |     |
| 3.2.1 Operating System                                     |     |
| 3.2.2 Required Software                                    |     |
| 3.2.3 Products That Cannot Coexist                         |     |
| 3.3 Operations with Mixed Versions or Levels               |     |
| Chapter 4 Link with Other Products                         |     |
| 4.1 List of Linkage Products                               |     |
| 4.2 Event Linkage                                          |     |
| 4.3 Collection of Inventory Information                    |     |
| 4.4 Configuration Information                              |     |
| 4.5 Security Auditing                                      |     |
| 4.6 Creation of Assets Management Ledger of Other Products |     |
| Glossary                                                   | 112 |

# Chapter 1 Overview of Systemwalker Desktop Patrol

This chapter describes the positioning of Systemwalker Desktop Patrol in the Systemwalker suite, the benefits of installing Systemwalker Desktop Patrol and an overview of its features.

# **1.1 Product Positioning**

This section describes the concept of Systemwalker Desktop series and the positioning of Systemwalker Desktop Patrol.

#### Definition of the Systemwalker Desktop series

The Systemwalker Desktop series consists of a group of products designed to perform security measures. The measures include security patch application to counter risks associated with the work type and environment, restrictions on PC operations, log collection and analysis, restrictions on file operations, and block of unauthorized PCs through correct understanding of your assets. In addition, this series offers functions to promote green ICT.

#### Positioning of Systemwalker Desktop Patrol

Systemwalker Desktop Patrol is a set of ICT assets management software applicable for the section with dozens of PCs or large-scale system like a company. Systemwalker Desktop Patrol ensures the security, implements the Total Cost of Ownership (TCO) reduction by decreasing the PC power consumption and using the software assets more effectively, and improves the efficiency by downloading files, and control the client remotely.

Furthermore, asset management is now possible on Android(TM) /iOS-based smart devices, making it easier to understand how smart devices are used for work.

Besides, Systemwalker Desktop Patrol manages the collected information and ICT asset information managed by external programs like Excel, implementing the complete control of ICT (ensures the normal running of the system and audits the system).

#### Green ICT plan

Because of the severe environmental problems, enterprises must enhance their environmental protection consciousness and improve the energy saving methods. Based on the previous client management function, Systemwalker Desktop Patrol provides the function of decreasing the PC power consumption, supporting green ICT in office, and reducing the CO2 emissions.

PC power saving policy can be set based on PC usage, be it company-wide or per section, and PCs violating it can have their settings forcibly changed to maintain the power saving state. This restricts wasteful uses of PCs, and thus contributes to reduction of PC power consumption.

#### Security management

The internet is necessary for nowadays business. To prevent the disclosure of confidential and personal information, and to protect the PC from being illegally accessed or infected by virus become the most important topic. The Systemwalker security management solution prevents the important data and verified information from disclosure, and manages all types of security products uniformly, thus reducing burdens of security operations.

The anti-disclosure function in Systemwalker Desktop Patrol is enhanced to protect the ICT assets. The life cycle from software installation to discard can be protected.

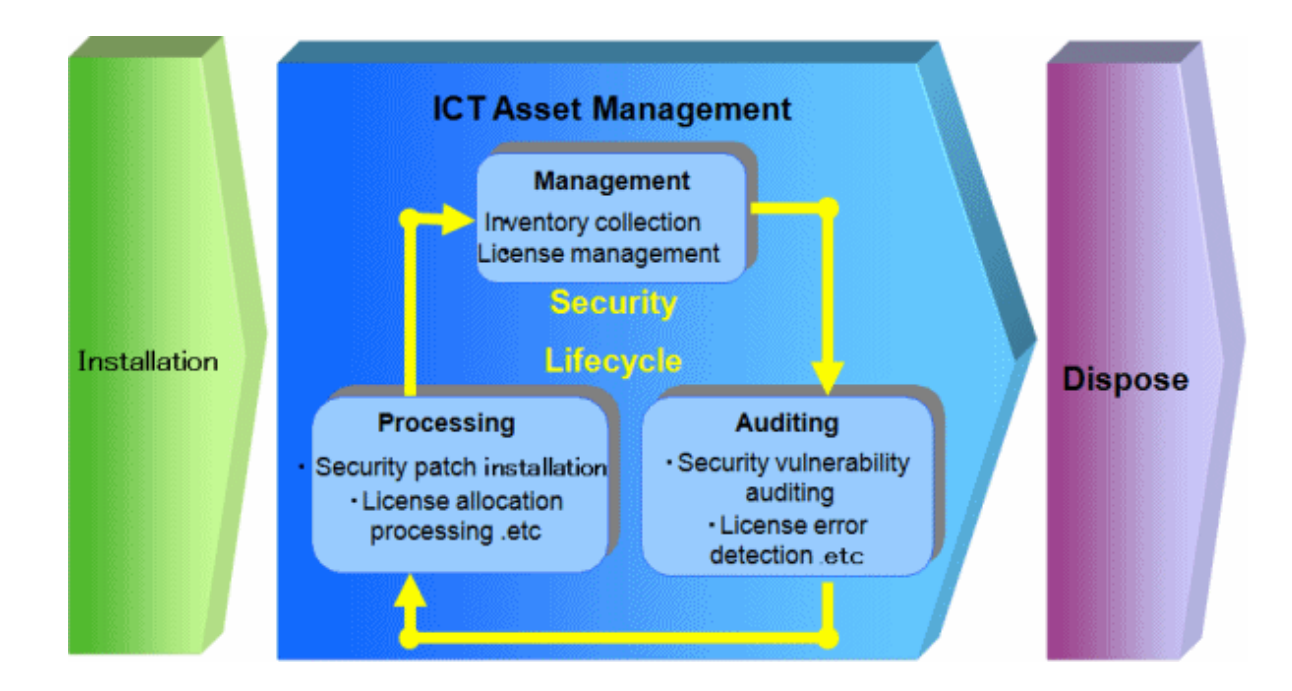

#### Account-based assets management

With the popularity of the PCs in the enterprise, administrators must know the environment where the assets are used to optimize the TCO, cope with illegal duplication and virus, and make security and budget plans. The Systemwalker assets management solution masters the actual asset information and reduces costs by effectively using idle licenses and centralized purchasing.

Systemwalker Desktop Patrol provides not only the client security management function, but also the assets management function. Therefore, assets management, usage management, and security auditing of the PC, equipment, or smart devices can be supported.

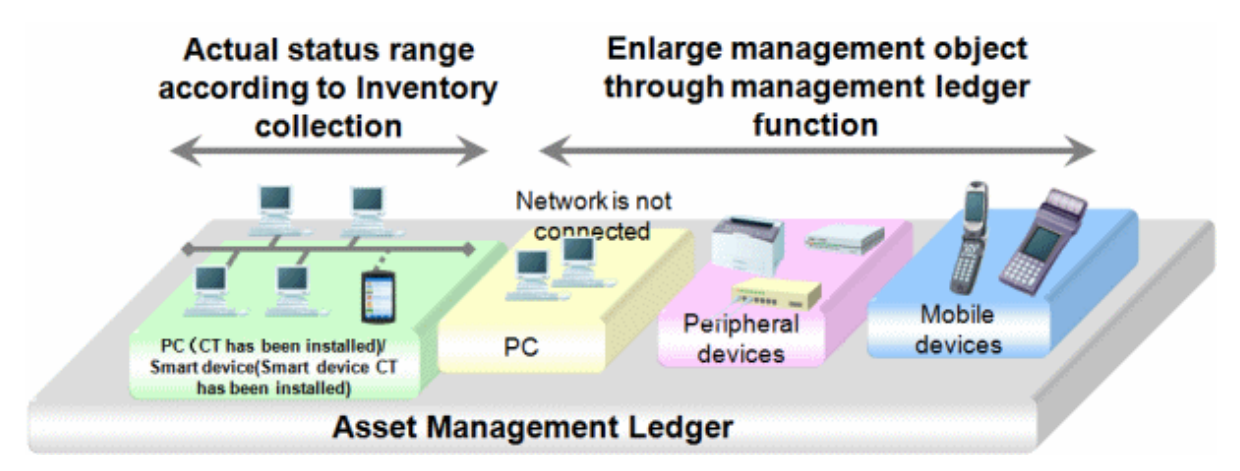

# **1.2 Features**

For an enterprise, ICT investment is strategic and necessary. In the ICT investment, apart from the hardware and software costs, there are also invisible costs such as troubleshooting, hardware storage location management, software installation, license management, security patch application, and information disclosure prevention. It is hoped that the investment is equivalent to the effect.

In the past few years, PC importing grows rapidly, and the PCs are managed by users. Therefore, if the PCs are infected by virus or the licenses are audited, administrators may not know exactly what the problem is or cannot go on site. They need a tool that can simply solve the problems.

What's more, device (PC, equipment or smart devices) assets management and client security management are important for enterprises.

The device (PC, equipment or smart devices) assets management supports management on asset information account, lease contracts, and company asset usage. The large quantity of PCs brings more and more burden. Therefore, a tool that can simply manage those services is required.

The tool adds the internal management obligation. For the auditing standard of the internal management, the tool searches for the effectiveness and efficiency of services, credibility of financial reports, and protects assets.

Systemwalker Desktop Patrol has the following features.

#### Easy installation

Systemwalker Desktop Patrol can be installed easily even without the expert's help.

#### Adaptability to various environments

Systemwalker Desktop Patrol supports customers from small-scale system with several PCs to large-scale system like a company.

#### PC assets management

- Easily know the availability of hardware and software.
- Easily manage software licenses.

#### Unified ICT assets management

Systemwalker Desktop Patrol allows you to see the setup place, quantity, and actual usage of ICT assets information such as PCs, all-inone machine, and printers, and reduces costs.

Administrators can register/update/delete asset information and manage resumes according to the automatically collected inventory information.

#### Periodical check based on assets management ledger

Systemwalker Desktop Patrol detects the device loss through the periodical check, and strives for protecting the ICT assets. By knowing the actual situation in the short time, you can review and use the assets, and make proper investments.

#### Maintain power saving status

Administrators can set the power saving policy for all PCs uniformly according to the usage of the whole company or a section.

If a user modifies the power saving policy, the PC will prompt a warning or forcibly modify the settings to maintain the power saving status.

#### Retain and enhance security

- Installation of security patches and virus definition files can be easily verified.
- A security patch can be automatically obtained and installed. Administrators can install the security patches by force on PCs that is lack of patches.
- Security status of the system and login users can be easily checked. If a user modifies the security policy, the PC will prompt a warning or forcibly modify the settings to maintain the security.

#### Reduce workload on administrator

- End-to-end management can be easily performed when a problem occurs.
- Administrator can remotely operate a PC.
- Most management functions can be performed from a Web browser.

## 1.3 System Structure

This section describes the structure of Systemwalker Desktop Patrol.

### 1.3.1 Components of Systemwalker Desktop Patrol

Systemwalker Desktop Patrol consists of the following components.

#### Systemwalker Desktop Patrol CS (Corporate Server)

Systemwalker Desktop Patrol CS defines the inventory information collection condition and software distribution condition as policies, and sends to servers of each PC.

According to databases of ICT repository, personnel, and organizations, the component provides services such as security patches distribution, security auditing, and license management through the Web GUI. Usually one Systemwalker Desktop Patrol CS is installed in an enterprise.

#### Systemwalker Desktop Patrol AC (Asset Console)

Systemwalker Desktop Patrol AC is a console for administrators to export reports in terms of assets, security, and power saving.

#### Systemwalker Desktop Patrol DS (Domain Server)

Systemwalker Desktop Patrol DS is a server used for providing transferring/saving operation policy and inventory information, and distributing software.

This component is configured for scattering loads. It is effective when the client is remote and with low speed, or the distributed software is too large.

#### Systemwalker Desktop Patrol ADT (Auto Detection Terminal)

Systemwalker Desktop Patrol ADT is configured in each network segment, which is used for detecting devices (in the same network segment) that are connected to the internet. It also notifies the CS of the detected device information.

#### Systemwalker Desktop Patrol CT (Client Terminal)

Systemwalker Desktop Patrol CT is installed on the PC that manages assets by inventory collection. You can download software distribution and receive security patches through Systemwalker Desktop Patrol CT.

Besides, according to the administrator's settings, a warning prompt appears when the power saving or security policy is violated.

#### Web GUI

Web GUI is a view for operating Systemwalker Desktop Patrol on the Web Browser through services provided by Systemwalker Desktop Patrol CS.

You can also set the policies for Systemwalker Desktop Patrol.

There are main menu and download menu on the Web GUI.

#### Systemwalker Desktop Patrol SS (Smartdevice Server)

This server must be installed between the Systemwalker Desktop Patrol CS and smart device CT to manage smart devices. To notify the inventory information from the smart device to the CS, it relays that data.

#### Systemwalker Desktop Patrol Client

This is a client that is used for smart devices, and is hereafter referred to as a "smart device CT". It is installed on the smart device that manages the assets through inventory collection.

#### Live Help Expert

Live Help Expert is the software for operating Live Help Client remotely. If a fault occurs when a client user is operating on a PC, Live Help Expert can connect to the user's PC and provide help.

For details, see the manual of Systemwalker Live Help.

#### **Live Help Client**

Live Help Client is the software that is operated remotely by Live Help Expert. It is installed between the client user's PC and the server for remote operation. When the client cannot process according to the prompt message or does not know the operation methods of a program, it can seek help from Live Help Expert remotely.

For details, see the manual of Systemwalker Live Help.

### 1.3.2 Software Dictionary

#### What is Software Dictionary

To collect software information by using the inventory collection function of Systemwalker Desktop Patrol, you need to define the search condition of the software.

This definition is called "Software Dictionary" in Systemwalker Desktop Patrol.

Select PC Information > Software Auditing to confirm the collected software information.

The software dictionary supports the following:

- Support Center Definition

Retrieval conditions of software that are distributed by E-mail through the Systemwalker Support Center.

Conditions for searching typical software, Microsoft security patches, and virus definition files of Anti-virus Software are supported. You can use the latest software dictionary to update the support center definition.

- User definition

Conditions for searching independent software are supported.

Also, the association of SAM Assessment & Certification (SAMAC) Software Dictionary can be imported and used in Systemwalker Desktop Patrol.

The SAMAC Software Dictionary has the following characteristics:

- As of January 2014, it contains approximately 70,000 data items. More than 6,000 data items are added every year.
- It covers commercial software, freeware, and drivers.

- It is created based on the installed program names displayed in Uninstall a program and View installed updates in Add or Remove Programs or Programs and Features.

To import the SAMAC Software Dictionary, the user must enter into an agreement with SAMAC and obtain it.

### 1.3.3 System Structure

The following figure shows how to use the Systemwalker Desktop Patrol client (security auditing and inventory collection) and the troubleshooting.

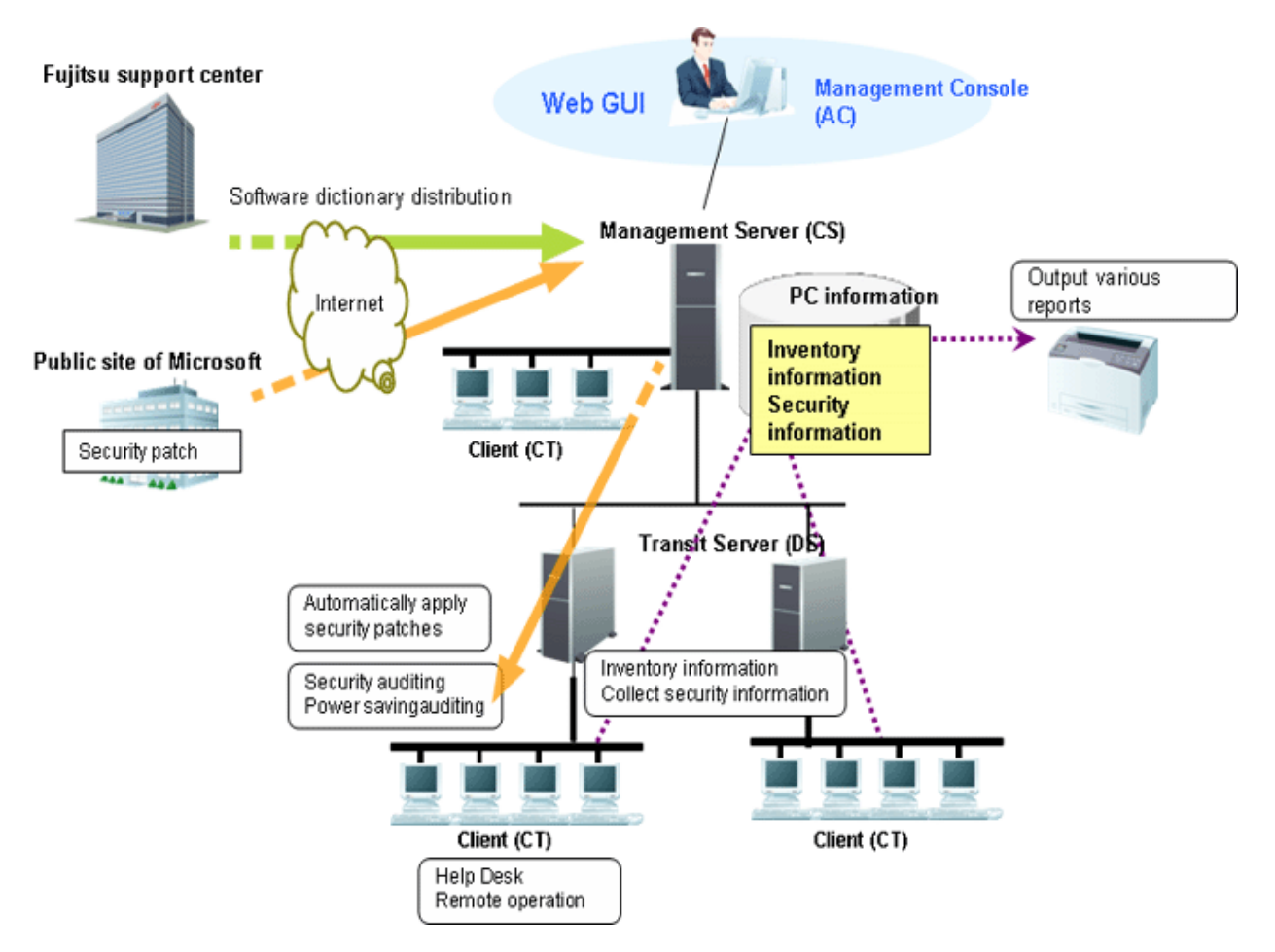

Process of applying security patches

1. Receive the software dictionary

Receive and apply the software dictionary (used for detecting definition files of software and security patches) from manually download and apply.

2. Select management target software/security patches

Select the software that is used as the management target.

Besides, the software dictionary records security patch information that is automatically downloaded from Microsoft's public site. Select security patches that can be applied automatically.

3. Distribute/apply security patches

Automatic download the selected security patches from the public site of Microsoft.

Distribute and apply the downloaded security patches based on the operational configuration.

4. Collect inventory information

Software installation status and hardware information selected in the software dictionary can be collected automatically.

Besides, the application status of security patches can also be collected automatically.

5. Confirm

The administrator confirms the software installation status and hardware information.

The administrator can also determine whether the necessary security patches are applied.

#### Process of remote operation

- 1. Start the Live Help Client on the faulty PC.
- 2. The administrator uses the Live Help Expert function to connect to the client PC.
- 3. The administrator performs operations on the GUI of the client PC and rectifies faults.

The following figure shows the ICT assets management through Systemwalker Desktop Patrol.

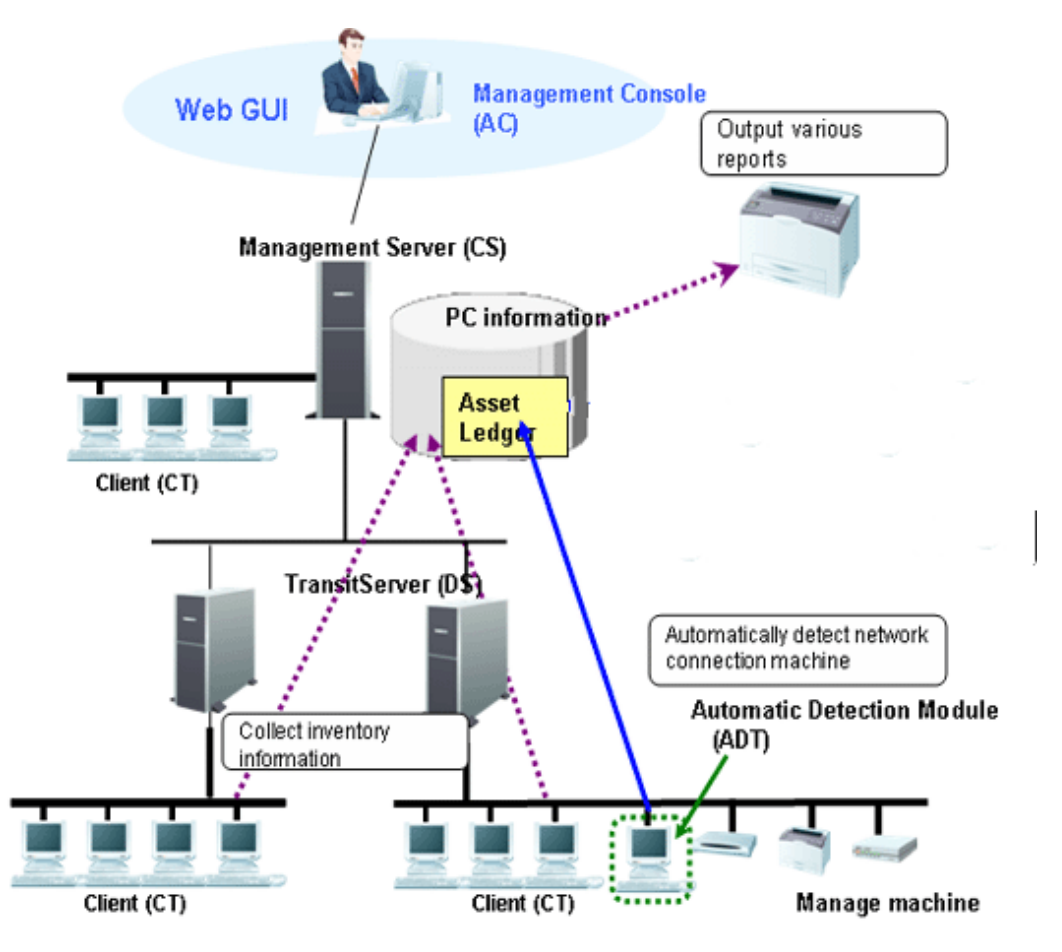

1. Register/ modify asset information

Perform either of the following methods to register/modify the asset information:

a. Register/ modify the inventory information

Register/ modify the inventory information collected by Systemwalker Desktop Patrol manually or automatically as the asset information managed by management ledger.

b. Register/ modify account

Register/ modify the asset information managed by management ledger (the asset information used to be considered as the account).

c. Register/ modify through device information auto-detected

The device information auto-detected by the ADT is notified to the CS automatically. The unregistered device information can be registered on the unregistered device management page, or you can enter all the registered device names and register them uniformly.

d. Register/ modify on the page

Register and modify the asset information respectively through the main menu.

2. Confirm the asset information

Perform either of the following methods to confirm the asset information:

a. Through the page

Confirm the device information, contract information, and checking status through the main menu.

3. Stocktaking Operation

Perform either of the following methods to check the asset information:

a. Collect the inventory information

Check the asset information through the inventory information collected from the PC.

b. Auto-Detect device information

Check the asset information through the device information detected automatically by ADT.

c. Set on the page

Set the stocktaking status (Checked/Not Checked) manually on the main menu.

4. Export reports

Export results of asset running status, contract status, and checking status in a report according to the asset information managed by management ledger, so that you can know and audit the usage.

Use the Virtual Private Network (VPN) to access the internal network of the company from outside. The following figure shows the system structure for mobile operation.

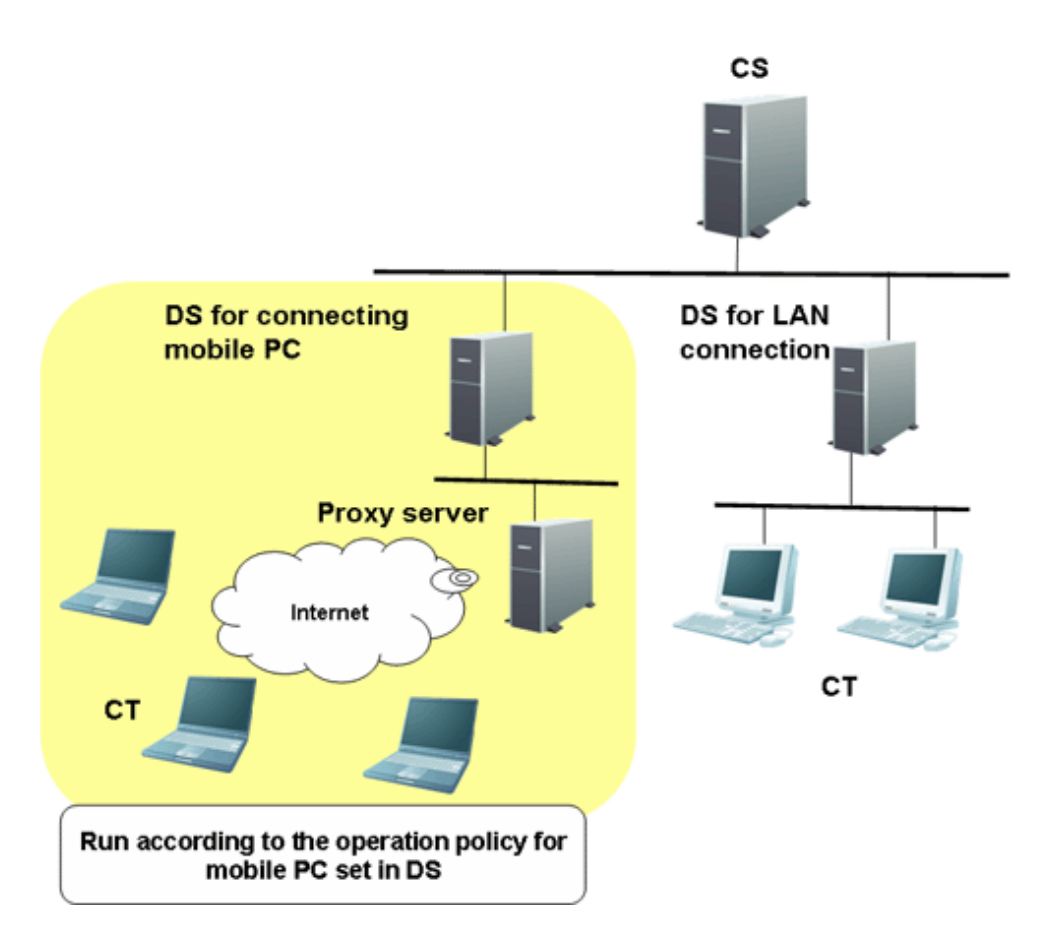

Set the DS for connecting to the PC for mobile operation, and set the running policy that the PC uses on the DS. Then the PC connects to the DS and runs according to the preset policy.

Assets management based on Systemwalker Desktop Patrol can also be performed in the mobile operating PCs which are not always connecting to the Internet .

#### System configuration for smart device assets management

To manage smart device assets, Systemwalker Desktop Patrol SS must be installed between the Systemwalker Desktop Patrol CS and smart device CT.

If collecting the smart device inventory information via the internet, install a reverse proxy server in the DMZ. The server must be operated in the recommended configuration shown below.

- Smart device operation patterns

Smart devices are typically used on the company's intranet and in locations outside the company.

Smart device (Android)

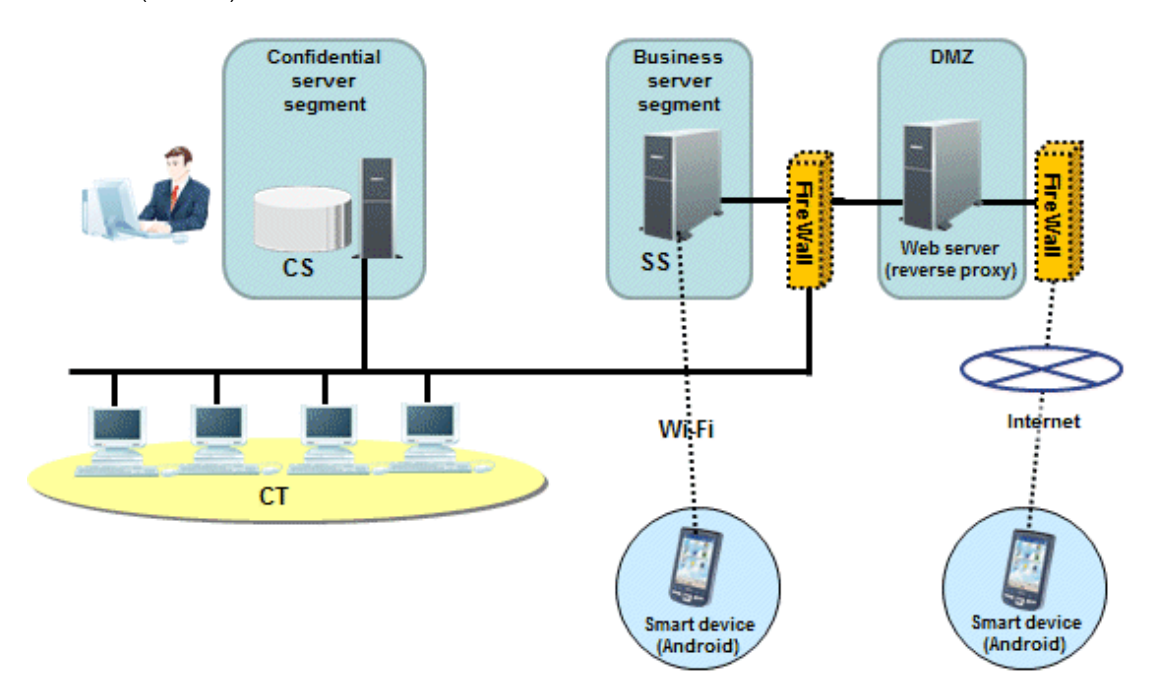

If the smart device assets are managed in an intranet environment only, then the Systemwalker Desktop Patrol SS and Systemwalker Desktop Patrol CS can coexist. To enable the SS and CS to coexist, the CS must be installed before the SS.

Smart device (iOS)

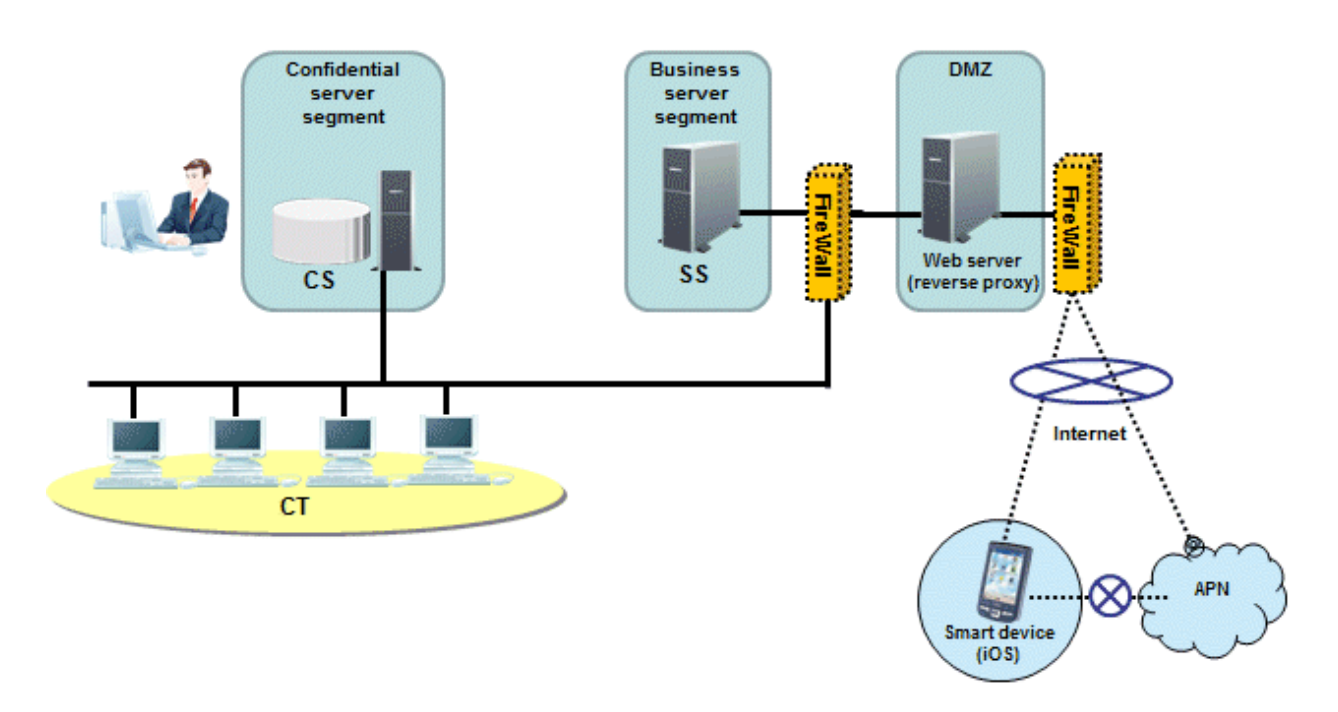

When using iOS devices to manage assets, it is necessary to have an environment in which Systemwalker Desktop Patrol SS and smart devices can connect to the APN (Apple Push Notification Service). Assets cannot be managed in an intranet environment.

#### System configuration supporting IPv6

IPv6 network configuration supported in Systemwalker Desktop Patrol is shown below.

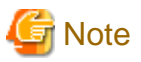

- If the Systemwalker Desktop Patrol CS is in an IPv6-only environment, you will not be able to connect to the Systemwalker support center. For the CS, a dual stack environment must be built.

. . .

. . . . .

- IPv6-only environment

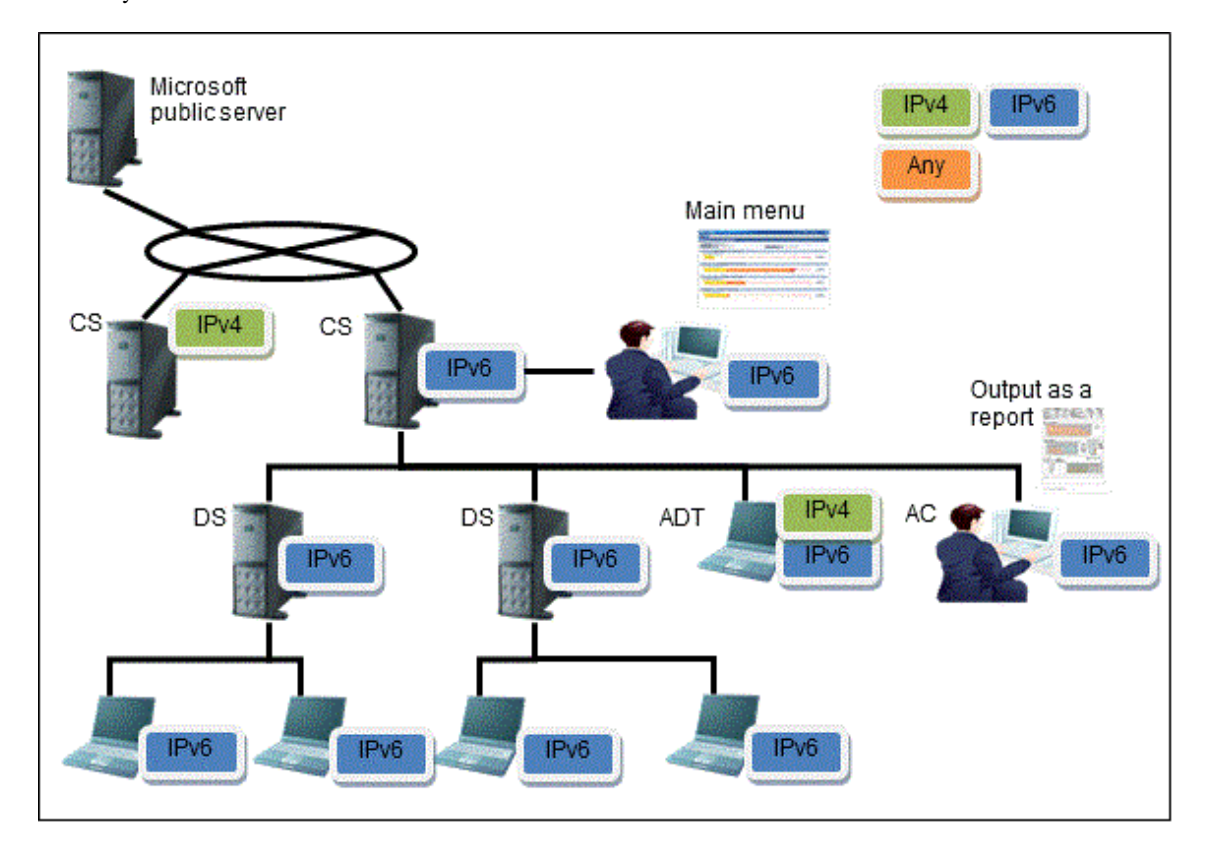

| Function                            | Operation result                                                                                                    |
|-------------------------------------|----------------------------------------------------------------------------------------------------|
| Inventory information               | IPv6 network information is collected in the CT, and IPv6 information can be viewed in the main menu.                                                       |
| Network<br>communication            | Communication is performed using the IPv6 network environment.                                                                                              |
| Unregistered device detection (ADT) | IPv6-only environment is not supported.                                                                                                    |
| Systemwalker support center         | Only IPv4 is supported.                                                                                                    |
| CS                                  | A dual stack environment must be built.<br>If the CS is in an IPv6-only environment, you will not be able to connect to the Systemwalker<br>support center. |

- IPv4 and IPv6 dual stack environment

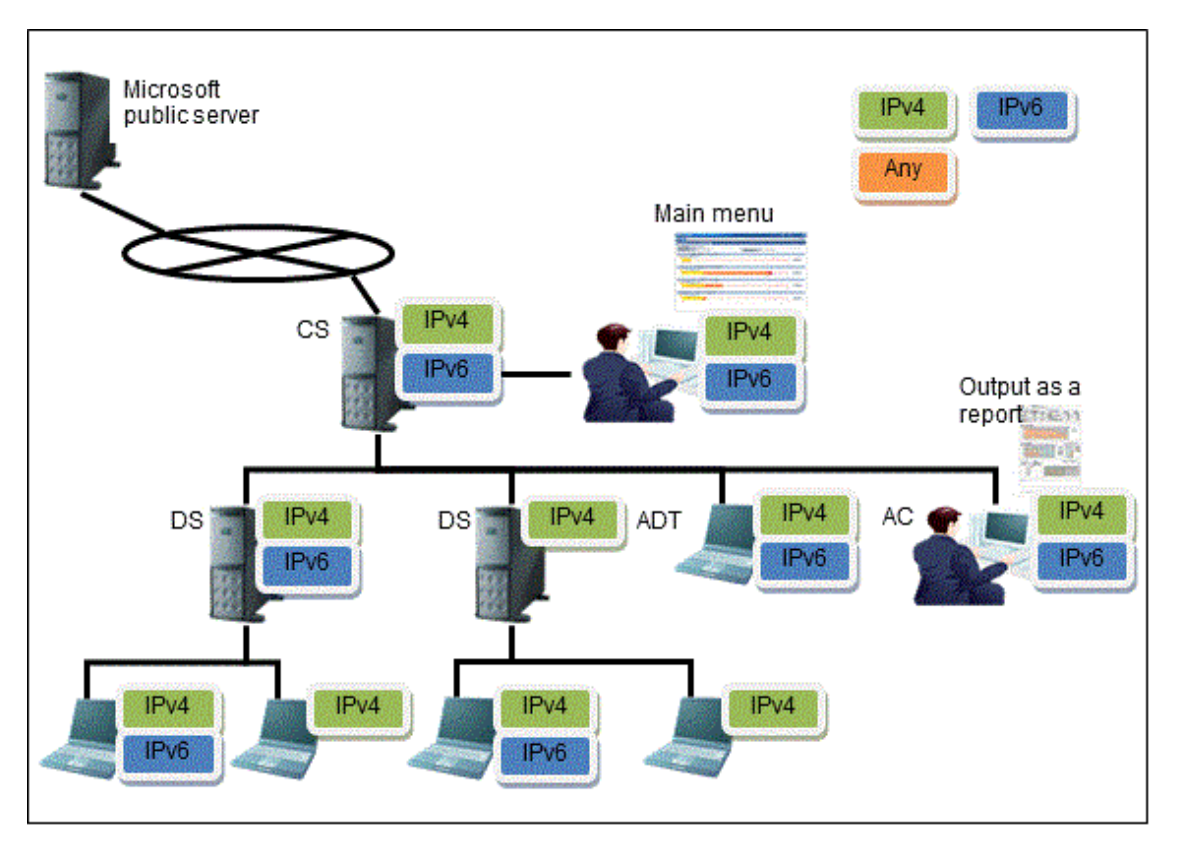

| Function              | Operation result                                                                                                    | Note                                                                                                    |
|-----------------------|----------------------------------------------------------------------------------------------------|----------------------------------------------------------------------------------------------------|
| Inventory information | IPv4 and IPv6 network information is collected in the CS, and the IPv4 and IPv6 information can be viewed in the main menu. | If the collection target is<br>V14.2.1 or earlier, then only<br>the IPv4 information can be<br>collected and viewed. |
| Network communication | In a dual stack CT environment, communication is attempted with only the first IP address retrieved.                        |                                                                                                    |

- Where IPv4 and IPv6 network environments coexist

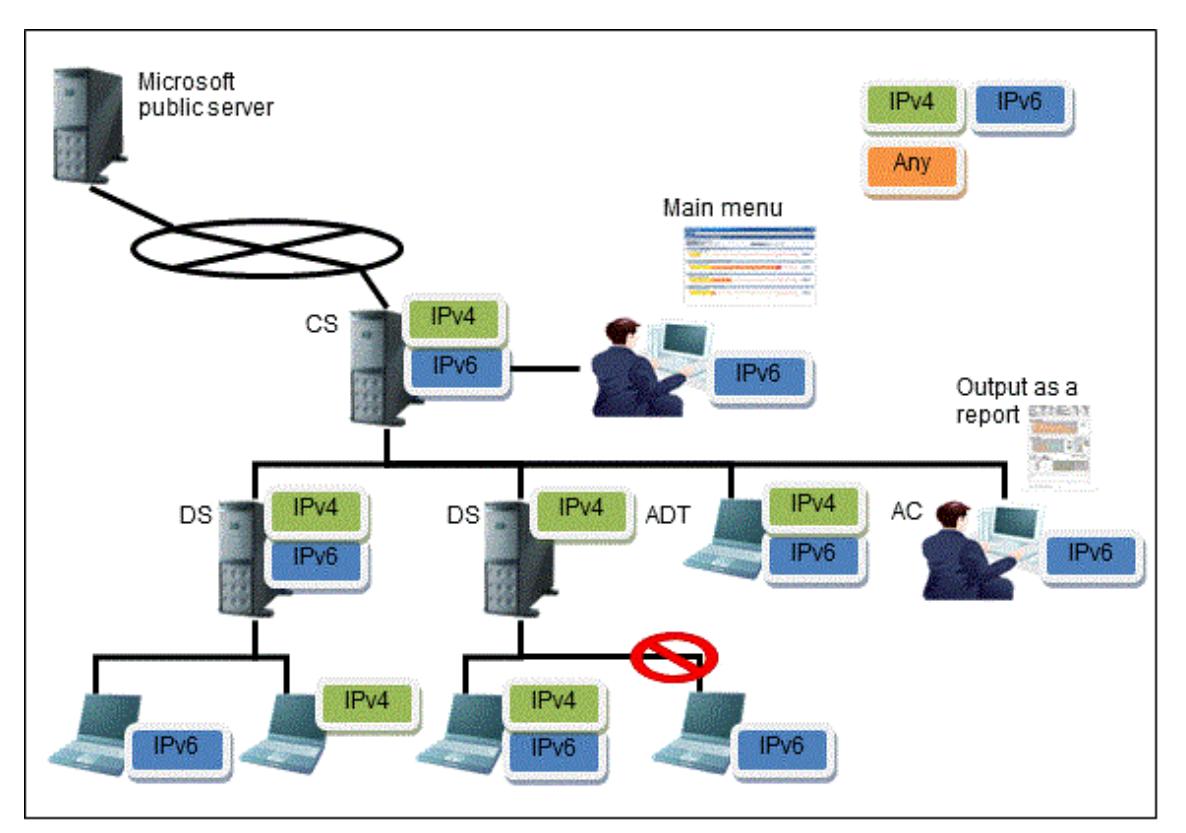

| Function              | Operation result                                                                                                    | Note                                                                                            |
|-----------------------|----------------------------------------------------------------------------------------------------|-------------------------------------------------------------------------------------------------|
| Inventory information | IPv4 and IPv6 network information is collected in the CT, and the IPv4 and IPv6 information can be viewed in the main menu. |                                                                                                 |
|                       | <ul> <li>In an IPv4-only CT environment, only IPv4 can be<br/>collected and viewed.</li> </ul>                              |                                                                                                 |
|                       | <ul> <li>In an IPv6-only CT environment, only IPv6 can be<br/>collected and viewed.</li> </ul>                              |                                                                                                 |
|                       | <ul> <li>In a dual stack CT environment, IPv4/IPv6 can be<br/>collected and viewed.</li> </ul>                              |                                                                                                 |
| Network               | Communication is performed as shown below:                                                                                  | A downstream server in an                                                                       |
| communication         | - IPv4 communication in an IPv4-only CT environment                                                                         | IPv6-only environment cannot connect to an upstream server                                      |
|                       | - IPv6 communication in an IPv6-only CT environment                                                                         | in an IPv4-only environment.                                                                    |
|                       | - In a dual stack CT environment, communication is attempted with only the first IP address retrieved.                      | Connection is possible only if<br>the downstream server is also<br>in an IPv4-only environment. |

## 1.3.4 System Structure When CT is Installed in the Virtual Desktop Environment

When installing Systemwalker Desktop Patrol CT in the virtual desktop environment, the following situations may occur.

#### Using a virtual PC server

Install the CT on a virtual PC. Manage assets such as installing software or performing Windows security auditing. Determine information collected by the virtual PC through the main menu.

The processes of receiving policies from servers (CS and DS) and notifying the server of the inventory information are the same as those of a common CT.

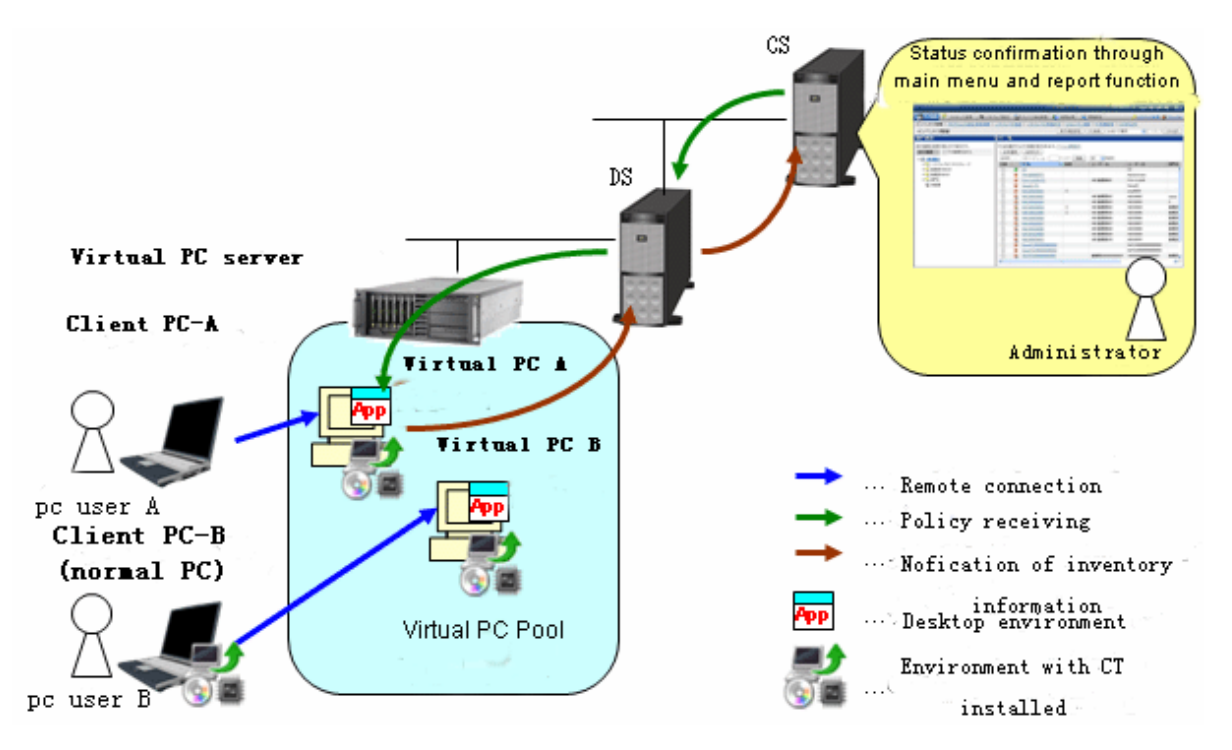

Virtual PC server: PC which is running VMware ESX, VMware vSphere, and Microsoft Hyper-V. Client PC: Common notebook computer or desktop computer. Virtual PC Pool: Set groups for virtual PCs.

#### Using a terminal server

Install CT for Windows of the terminal server. Manage assets such as installing software and performing Windows security auditing.

The processes of receiving policies from servers (CS and DS) and notifying the server of the inventory information are the same as those of a common CT.

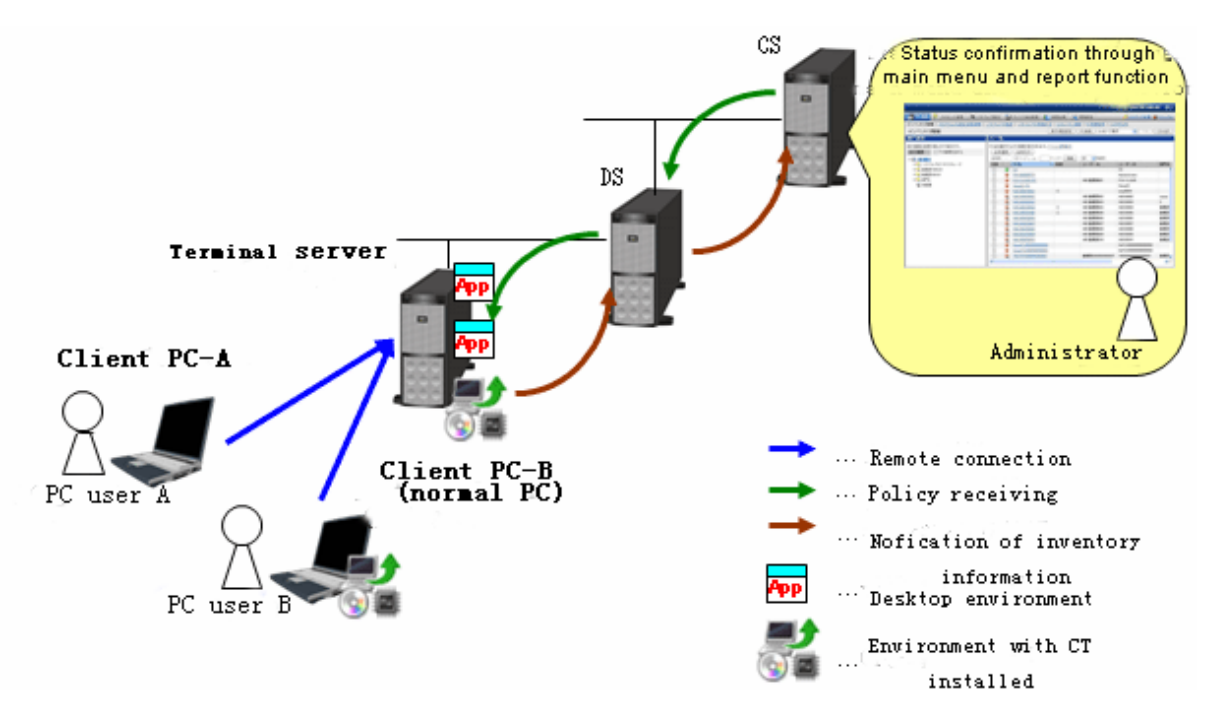

Terminal server: As a Windows server (Windows Server 2008), the environment for the terminal server or remote desktop session host is installed.

Client PC: Common notebook computer or desktop computer.

#### Using a blade PC

Install CT in each blade Windows system of blade PCs. Manage assets such as installing software and performing Windows security auditing.

The processes of receiving policies from servers (CS and DS) and notifying the server of the inventory information are the same as those of a common CT.

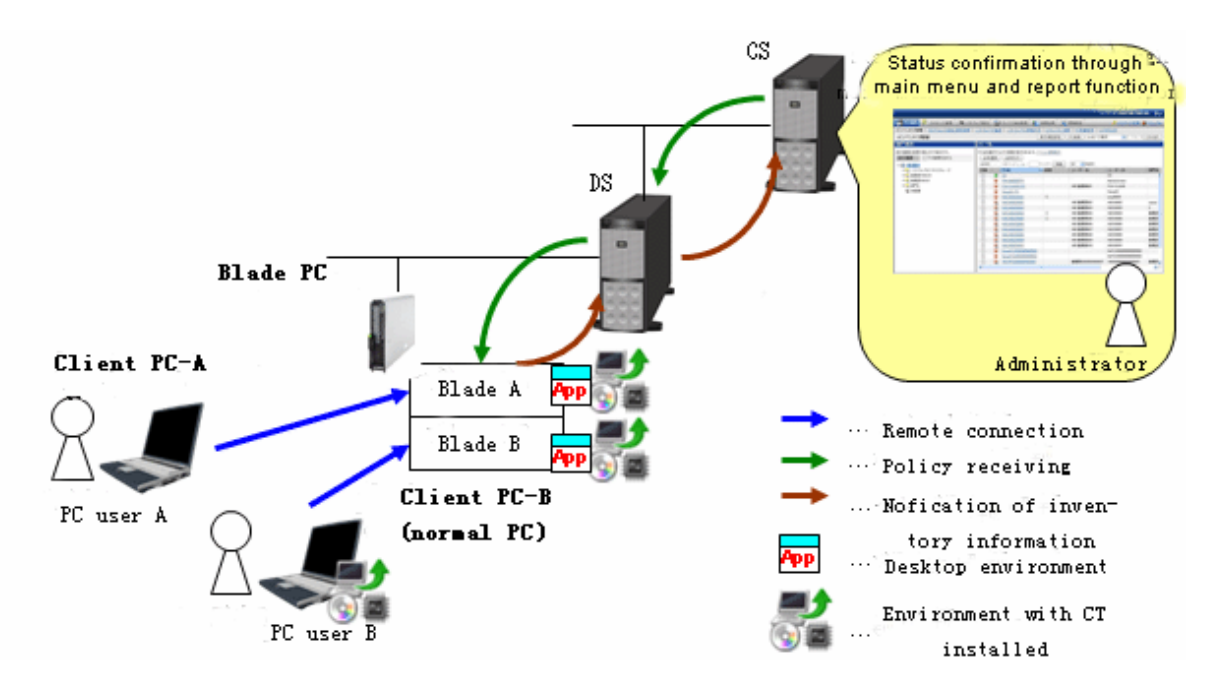

Blade PC: PC whose special cabinet are mounted with multiple blades Client PC: Common notebook computer or desktop computer.

### **1.3.5 Communications Security**

Communications security of Systemwalker Desktop Patrol supports the following functions.

#### **Proxy server**

A proxy server can be set.

#### SSL communications

The SSL communications for encryption use can be performed between the following servers:

- Between Systemwalker Desktop Patrol CS and Systemwalker Desktop Patrol DS

Information can be distributed after encrypted. Therefore, the security of network between Systemwalker Desktop Patrol CS and Systemwalker Desktop Patrol DS is enhanced.

# Chapter 2 Systemwalker Desktop Patrol Functions

This chapter describes the functions of Systemwalker Desktop Patrol.

- PC Information Collection/Browse Function
- PC Auditing/Control Function
- License Management Function
- Security Patch Distribution/Application Function
- File Distribution Function
- Software Distribution Function
- Smart Device Management Function
- Application Distribution Function (to Smart Devices)
- Management Ledger Function
- Report Output Function
- Location Map Function
- Environment Setup Function
- Remote Operation Function
- Updater Function
- CT Prohibition Function

Also, refer to *Systemwalker Desktop Patrol Operation Guide: for Administrators* for how to set and operate the functions, as well as the notices.

# 2.1 PC Information Collection/Browse Function

This section describes the PC information collection/browse function of Systemwalker Desktop Patrol.

In Systemwalker Desktop Patrol, the software and hardware information of PC is called Inventory information which can be collected from PCs. And this information can be managed in CS after registering in the database.

The assets management function of Systemwalker Desktop Patrol can flexibly meet various demands of enterprises.

In addition, the section describes the information collected through this function, together with the information display windows.

### 2.1.1 How to Collect

The following two modes can be used to collect the Inventory information.

- Agent mode
  - This method is not realized by the user and causes no burden.
  - It also can collect the information about software execution status.
- Command mode
  - Information can be collected via the external medium, e.g. USB memory.
  - Information collection can be realized via the sending command of E-mail attachment (the command automatically operating from collection of Inventory information till E-mail sending).

#### Agent mode

Automatic collection of latest information and construction of PC information database can be realized through installation of CT in the PC.

According to the Client policy set in the main menu, CT collects Inventory information and sends it to the connected server. Inventory information collected by CTs will be finally transmitted to the highest-level CS and registered in the CS database.

#### **Command mode**

Command mode can be applied to collect Inventory information on such situations as network disconnection between PC and Master, and the slower network.

Command mode can be applied to collect Inventory information even if CT is not installed.

Command mode is classified as the following two types:

Inventory collection only: CTOffline.exe

After executing the command, collect Inventory information, and create the Inventory file ("User ID + PC Name") in the present directory. Inventory information can be obtained via saving the created file to the specified directory of CS or DS.

Inventory collection + E-mail sending: CTMail.exe

Collect Inventory information and send the Inventory information file ("User ID + PC Name") to CS or DS via the E-mail.

#### **Collection items**

Collection information is variable with different collection methods. Collectable information is shown in the following table.

| Collect Information                                                               | Collectable |              |  |  |  |
|-----------------------------------------------------------------------------------|-------------|--------------|--|--|--|
| Collect miormation                                                                | Agent Mode  | Command Mode |  |  |  |
| Basic Information (OS Information, Hardware Information)                          | Υ           | Y            |  |  |  |
| Software Information                                                              | Y           | Υ            |  |  |  |
| Anti-Virus Software                                                               | Y           | Υ            |  |  |  |
| Product Information                                                               | Y           | Y            |  |  |  |
| User Information                                                                  | Y           | Y            |  |  |  |
| EXE Information                                                                   | Υ           | Y            |  |  |  |
| Registry Information                                                              | Υ           | Y            |  |  |  |
| Unapplied Patch Information                                                       | Y           | Y            |  |  |  |
| Security Information:<br>System Security Information<br>User Security Information | Y           | Y            |  |  |  |
| Security Information:<br>Desktop Keeper information                               | Y           | Ν            |  |  |  |
| Power saving auditing information:<br>Power saving setting value                  | Y           | Y            |  |  |  |
| Power saving auditing information:<br>Power saving status                         | Y           | Ν            |  |  |  |
| Software Operation Status                                                         | Y           | N            |  |  |  |
| Files Collection                                                                  | Y           | N            |  |  |  |
| Simple operation logs                                                             | Y           | N            |  |  |  |

# 2.1.2 Inventory Information

User ID and PC name can be added to Inventory information and collected together so as to quickly distinguish the sections of the collected information and the administrators of PCs by means of the Inventory Collection Function of Systemwalker Desktop Patrol. By this way, even though the section frequently changes or PC moves, the location of PC and section can be tracked.

The following information can be collected and browsed as Inventory information:

- Basic Info (OS Information, Hardware Information)
- Software Info
- Anti-Virus Software
- Product Information
- User Info
- EXE Info
- Registry Info
- Unapplied Patch Info
- Contract Information
- Security Information
- Power Saving Information

The information is mainly displayed in the PC Information > Inventory Information window of the main menu.

In addition, in the OS installed with Systemwalker Desktop Keeper V14.2.0 or later, the above information of Systemwalker Desktop Patrol can be displayed by a click on the **Asset Information** link in the **Log Search** or **Log Details** window.

The display contents and pictures of information are shown below.

#### Basic info (OS information, hardware information)

Collect basic information of the PC (OS information, Hardware information).

|                             |                                   |                          |                                            | User ID : 10001(Aaron) <u>Close</u> |
|-----------------------------|-----------------------------------|--------------------------|--------------------------------------------|-------------------------------------|
| PC Information              | License Distribution              | Smart Devices            | Ledger 🔀 Environment Se                    | etup <u>Annual</u> Manual           |
| Inventory Information   Pro | duct Information   Software Audit | ing Software Operation S | Status Security Information                |                                     |
| Inventory Information       | - PC Information                  |                          |                                            | Back                                |
| Inventory Information       |                                   |                          |                                            |                                     |
| DC M                        | 10001                             |                          | 17 / 180                                   | a 1                                 |
| PC Name                     | 10001                             |                          | Virtual PC                                 | Correspondence                      |
| Collection Date/Time        | 05/15/2015 10:14:52               |                          | User Name<br>Software Distionary Data/Time | Aaron<br>05/14/2015 10:22:26        |
| Conection Date/Time         | 05/15/2015 10.14.52               |                          | Software Dictionary Date/11me              | 05/14/2015 10:25:50                 |
| Basic Info Software         | Info Anti-Virus Software          | Product Information      | User Info EXE Info                         | Registry Info Unapplied Patch Info  |
| Contract Information        | Security Information Po           | wer Saving Information   | n                                          |                                     |
| OS Information              |                                   |                          |                                            | ~                                   |
|                             |                                   |                          |                                            |                                     |
| OS                          | Windows Server 2012 Datacenter    |                          |                                            |                                     |
| OS Build Number             | 9600                              |                          |                                            |                                     |
| Service Pack                | , R2                              |                          |                                            |                                     |
| DOS Version                 |                                   |                          |                                            |                                     |
| OS User Name                | WORKNAME                          |                          |                                            |                                     |
| OS OUName                   | WORKORGANIZATION                  |                          |                                            |                                     |
| Product ID of OS            | 00253-40420-27711-AA599           |                          |                                            |                                     |
| Windows Directory           | C:\Windows                        |                          |                                            |                                     |
| Windows System Directory    | C:\Windows\system32               |                          |                                            |                                     |
| Hardware Information        | L                                 |                          |                                            |                                     |
| PC Properties               | AT/AT COMPATIBLE                  |                          |                                            |                                     |
| RIOS Version                | PhoenivBIOS 4.0 Release 6.0.04/1  | 4/14                     |                                            |                                     |
| Computer Name               | VM006787                          | 7 17                     |                                            |                                     |
| Domain Name                 | WORKGROUP                         |                          |                                            |                                     |
| Login Name                  | Administrator                     |                          |                                            |                                     |
| CPUName                     | Intel(R) Xeon(R) CPU E5-2697 v    | 2 @ 2.70GHz              |                                            |                                     |
| CPU Clock Speed (MHz)       | 2700                              |                          |                                            |                                     |
| Number of CPU               | 1                                 |                          |                                            |                                     |
| CPU Details                 | Family6 Model62 Stepping4         |                          |                                            | ¥                                   |

As far as hardware information, collectable Inventory information may be variable with items that can be confirmed due to different OS (Operating System). Collectable hardware information is listed in the following table.

| Class           | ltem               | Vista | Vista<br>64bit | 7/8 | 7<br>64bit<br>/<br>8<br>64bit | 2008 | 2008<br>64bit<br>/<br>2012 | Remarks                                                              |
|-----------------|--------------------|-------|----------------|-----|-------------------------------|------|----------------------------|----------------------------------------------------------------------|
| Hardware        | PC Properties      | Y     | Y              | Y   | Y                             | Y    | Y                          |                                                                      |
| Informatio<br>n | BIOS Version       | D     | D              | D   | D                             | D    | D                          |                                                                      |
| 11              | Computer Name      | Y     | Y              | Y   | Y                             | Y    | Y                          |                                                                      |
|                 | Domain Name        | Y     | Y              | Y   | Y                             | Y    | Y                          | Obtain the work group<br>name if domain setup is<br>not available.   |
|                 | Login Name         | Y     | Y              | Y   | Y                             | Y    | Y                          |                                                                      |
|                 | CPU Name           | Y     | Y              | Y   | Y                             | Y    | Y                          |                                                                      |
|                 | CPU Clock<br>Speed | D     | D              | D   | D                             | D    | D                          |                                                                      |
|                 | Number of CPU      | Y     | Y              | Y   | Y                             | Y    | Y                          |                                                                      |
|                 | CPU Details        | Y     | Y              | Y   | Y                             | Y    | Y                          |                                                                      |
|                 | Memory Size        | Y     | Y              | Y   | Y                             | Y    | Y                          | This is different from the<br>Installed memory<br>(RAM) displayed by |

| Class           | Item                                 | Vista | Vista<br>64bit | 7/8 | 7<br>64bit<br>/<br>8<br>64bit | 2008 | 2008<br>64bit<br>/<br>2012 | Remarks                                                                                                    |
|-----------------|--------------------------------------|-------|----------------|-----|-------------------------------|------|----------------------------|----------------------------------------------------------------------------------------------------|
|                 |                                      |       |                |     |                               |      |                            | <b>Control Panel</b> > <b>System</b><br>(except for Windows<br>Vista Original Release).                                                    |
|                 | Swap File Size                       | Y     | Y              | Y   | Y                             | Y    | Y                          |                                                                                                    |
|                 | Name of<br>Keyboard Type             | Y     | Y              | Y   | Y                             | Y    | Y                          |                                                                                                    |
|                 | Installing<br>Language               | Y     | Y              | Y   | Y                             | Y    | Y                          |                                                                                                    |
|                 | Mouse Type<br>Name                   | Y     | Y              | Y   | Y                             | Y    | Y                          |                                                                                                    |
|                 | Mouse Button<br>Number               | Y     | Y              | Y   | Y                             | Y    | Y                          |                                                                                                    |
|                 | PC Manufacturer<br>Name              | D     | D              | D   | D                             | D    | D                          |                                                                                                    |
|                 | PC Model Name                        | D     | D              | D   | D                             | D    | D                          |                                                                                                    |
|                 | PC Serial<br>Number                  | D     | D              | D   | D                             | D    | D                          |                                                                                                    |
|                 | Primary Cache/<br>Secondary<br>Cache | D     | D              | D   | D                             | D    | D                          |                                                                                                    |
| OS              | OS                                   | Y     | Y              | Y   | Y                             | Y    | Y                          |                                                                                                    |
| Informatio<br>n | OS Build<br>Number                   | Y     | Y              | Y   | Y                             | Y    | Y                          |                                                                                                    |
|                 | Service Pack                         | Y     | Y              | Y   | Y                             | Y    | Y                          | E.g. Displayed as<br>"ServicePack X".                                                                                                    |
|                 |                                      |       |                |     |                               |      |                            | If the OS is Windows<br>Server(R) 2008 R2, add<br>", R2" to it.                                                                            |
|                 |                                      |       |                |     |                               |      |                            | E.g. Service Pack 1, R2.                                                                                                    |
|                 | DOS Version                          | Y     | N              | Y   | N                             | Y    | N                          |                                                                                                    |
|                 | OS User Name                         | D     | D              | D   | D                             | D    | D                          | If OS is Vista, Vista x64<br>Edition, Windows 7 or<br>Windows 8, collect the<br>user name originally<br>created when installing<br>the OS. |
|                 |                                      |       |                |     |                               |      |                            | If the OS is 2008, 2008<br>x64 Edition, 2008 R2 or<br>2012, collect "Windows<br>User".                                                     |
|                 | OS OU Name                           | U     | U              | U   | U                             | U    | U                          |                                                                                                    |
|                 | Product ID of OS                     | Y     | Y              | Y   | Y                             | Y    | Y                          |                                                                                                    |

| Class                        | Item                             | Vista | Vista<br>64bit | 7/8 | 7<br>64bit<br>/<br>8<br>64bit | 2008 | 2008<br>64bit<br>/<br>2012 | Remarks                                                                        |
|------------------------------|----------------------------------|-------|----------------|-----|-------------------------------|------|----------------------------|--------------------------------------------------------------------------------|
|                              | Windows<br>Directory             | Y     | Y              | Y   | Y                             | Y    | Y                          |                                                                                |
|                              | Windows<br>System directory      | Y     | Y              | Y   | Y                             | Y    | Y                          |                                                                                |
| Displayer<br>Informatio<br>n | Screen<br>Resolution (Note<br>3) | Y     | Y              | Y   | Y                             | Y    | Y                          |                                                                                |
|                              | Video Adapter                    | Y     | Y              | Y   | Y                             | Y    | Y                          |                                                                                |
|                              | Video Memory<br>Size             | Y     | Y              | Y   | Y                             | Y    | Y                          |                                                                                |
|                              | Resolution                       | Y     | Y              | Y   | Y                             | Y    | Y                          |                                                                                |
|                              | Screen Saver<br>(Note 3)         | D     | D              | D   | D                             | D    | D                          |                                                                                |
|                              | Monitor Name                     | Y     | Y              | Y   | Y                             | Y    | Y                          |                                                                                |
|                              | Screen Refresh<br>Rate (Note 3)  | D     | D              | D   | D                             | D    | D                          |                                                                                |
| Drive                        | Drive Name                       | D     | D              | D   | D                             | D    | D                          |                                                                                |
| informatio                   | Drive Type                       | D     | D              | D   | D                             | D    | D                          |                                                                                |
| II (11000 2)                 | Drive Capacity                   | D     | D              | D   | D                             | D    | D                          |                                                                                |
|                              | Drive Free<br>Capacity           | D     | D              | D   | D                             | D    | D                          |                                                                                |
|                              | Volume                           | D     | D              | D   | D                             | D    | D                          |                                                                                |
|                              | File System<br>Type              | D     | D              | D   | D                             | D    | D                          |                                                                                |
| CD-ROM<br>informatio<br>n    | Device Name                      | D     | D              | D   | D                             | D    | D                          |                                                                                |
| Disk<br>Informatio           | Manufacturer<br>Name             | D     | D              | D   | D                             | D    | D                          |                                                                                |
| n                            | Model Name                       | D     | D              | D   | D                             | D    | D                          |                                                                                |
|                              | Disk capacity                    | Y     | Y              | Y   | Y                             | Y    | Y                          |                                                                                |
|                              | Disk IF                          | D     | D              | D   | D                             | D    | D                          |                                                                                |
|                              | Description                      | Y     | Y              | Y   | Y                             | Y    | Y                          |                                                                                |
| Memory                       | Device Locator                   | D     | D              | D   | D                             | D    | D                          |                                                                                |
| Informatio<br>n              | Size                             | D     | D              | D   | D                             | D    | D                          |                                                                                |
| Network<br>card              | Network Card                     | D     | D              | D   | D                             | D    | D                          | Multiple results can be obtained.                                              |
| n (Note 1)                   |                                  |       |                |     |                               |      |                            | To obtain the logical<br>names when grouping<br>the multiple network<br>cards. |

| Class                    | Item                             | Vista | Vista<br>64bit | 7/8 | 7<br>64bit<br>/<br>8<br>64bit | 2008 | 2008<br>64bit<br>/<br>2012 | Remarks                           |
|--------------------------|----------------------------------|-------|----------------|-----|-------------------------------|------|----------------------------|-----------------------------------|
|                          | MAC Address                      | Y     | Y              | Y   | Y                             | Y    | Y                          | Multiple results can be obtained. |
| TCP/IP                   | Host name                        | Y     | Y              | Y   | Y                             | Y    | Y                          | Multiple results can be           |
| Informatio               | IP Address                       | Y     | Y              | Y   | Y                             | Y    | Y                          | obtained                          |
| II (11010 2)             | Subnet Mask                      | Y     | Y              | Y   | Y                             | Y    | Y                          |                                   |
|                          | Default Gateway                  | Y     | Y              | Y   | Y                             | Y    | Y                          |                                   |
|                          | DHCP Server                      | Y     | Y              | Y   | Y                             | Y    | Y                          |                                   |
|                          | DNS Server                       | D     | D              | D   | D                             | D    | D                          |                                   |
| Network<br>sharing       | Network Path<br>Name             | D     | D              | D   | D                             | D    | D                          |                                   |
| informatio<br>n (Note 3) | Network Service<br>Supplier Name | D     | D              | D   | D                             | D    | D                          |                                   |
|                          | Drive Letter                     | D     | D              | D   | D                             | D    | D                          |                                   |
| Printer                  | Printer Name                     | D     | D              | D   | D                             | D    | D                          |                                   |
| Informatio<br>n (Note 3) | Printer Type                     | D     | D              | D   | D                             | D    | D                          |                                   |

Y: Collectable.

D: May be not collectable according to the type of OS and device.

N: Not collectable.

U: Uncollected or no corresponding information.

Vista: Windows Vista(R)

Vista 64bit: Windows Vista(R) x64 Edition

7: Windows(R) 7

7 64bit: Windows(R) 7 x64 Edition

8: Windows(R) 8

8 64bit: Windows(R) 8 x64 Edition

2008: Windows Server(R) 2008

2008 64bit: Windows Server(R) 2008 x64 Edition

2012: Windows Server(R) 2012

#### Note 1:

- During the application of DHCP, if IP address cannot be distributed due to inexistence of DHCP server, it is required to automatically form network connection IP (Internet Protocol) via APIPA (Automatic Private IP Addressing). Then, the PC will automatically distribute and obtain private IP address within the IP address scope reserved by Microsoft Corporation from 169.254.0.1 and 169.254.255.254.
- When the spare TCP/IP address is set, the TCP/IP value distributed by the DHCP server can be obtained.
- If the DHCP server does not exist, use the private IP address obtained automatically or the TCP/IP value set in user information. If DHCP is used, the DHCP server can be obtained.

- Network card information or TCP/IP information cannot be obtained through Inventory collection under the following conditions. In addition, set NULL in IP address, or do not collect Inventory information.
  - Network card is not installed
  - Network card is disabled
  - Network cable is disconnected
  - IP address is not distributed in the DHCP environment.
  - IP address is not distributed in wireless LAN environment.
  - The network adapter has no effective IP address.

If Inventory information has not been collected, collect it by any of the following methods.

- 1. Collect the Inventory information in command mode CT.
- 2. Insert the network cable in the original network adapter for connection.
- 3. Set the properties of adapter as "Network Adapter", and apply VPN to PPP.

#### Note 2:

If an IPv6 environment is set for the PC network, the IPv6 network information will be collected, and the server will be notified. Also, if a dual stack environment with an IPv4 environment is set, then the IPv4 network information, too, will be collected, and the server will be notified.

The inventory information sent to the server can be viewed and searched in the main menu.

- Inventory collection in an IPv6 environment

The following items are collected as IPv6 network information:

| Collected item  |      | Collected |                                                            |  |  |  |  |  |
|-----------------|------|-----------|------------------------------------------------------------|--|--|--|--|--|
|                 | IPv6 | IPv4      | Remark                                                     |  |  |  |  |  |
| IP address      | Y    | Y         | Link-local address is not collected.                       |  |  |  |  |  |
| Subnet mask     | Y    | Y         | In IPv6, the prefix length (subnet prefix length) is sent. |  |  |  |  |  |
| Default gateway | Y    | Y         | In IPv6, multiple IP addresses can be specified.           |  |  |  |  |  |
| DNS server      | Y    | Y         |                                                            |  |  |  |  |  |
| DHCP server     | Ν    | Y         |                                                            |  |  |  |  |  |

#### Note 3:

The following hardware information cannot be collected when collecting Inventory information via agent mode, but it can be normally collected via command mode.

- Screen resolution

In Windows 7, Windows 8, Windows Server 2008 R2 and Windows Server 2012, the resolution is 1024x768.

- Screen Saver

The screen saver set by the user in "Display Properties" is not collectable, but the screen saver for the initial setting of OS which is displayed when logging in will be collected.

| OS                     | Collected Screen Saver |
|------------------------|------------------------|
| Windows Vista(R)       | Windows sign           |
| Windows(R) 7           | Windows sign           |
| Windows(R) 8           | Windows sign           |
| Windows Server(R) 2008 | Windows sign           |
| Windows Server(R) 2012 | Windows sign           |

- Screen refresh rate

In Windows 7, Windows 8, Windows Server 2008 R2 and Windows Server 2012, the refresh rate is 60Hz.

- Drive information

Network drive belongs to dynamic information of the registered user unit; it can be collected in the CT executed by the login user in command mode. The information cannot be browsed via the service (SYSTEM authority) agent mode.

Drive information is collectable when the shared folder of the device in the domain to which the CT belongs is distributed to the network drive.

- Network sharing information

Network sharing information is uncollected.

- Printer information

Printer information can be collected through Inventory collection in command mode. Inventory collection is impossible in agent mode.

#### Software info

Collect the installation software via the retrieval function of Software Info of Systemwalker Desktop Patrol.

Retrieval conditions are shown below:

- File retrieval
  - File (including directory) name retrieval
  - File date consistency and scope retrieval
  - Condition retrieval of file size (equal, more than, less than)
  - Condition retrieval of file version (equal, above)
- Registry retrieval
  - Retrieval according to the Uninstall or change a program information name
  - Retrieval according to any registry (Key Name, Value Name)

|                                                                                                    |                                                                                             |                      |                      |                 |                        |                    | User ID : 10001(Aa   | ron) <u>Close</u> |
|----------------------------------------------------------------------------------------------------|---------------------------------------------------------------------------------------------|----------------------|----------------------|-----------------|------------------------|--------------------|----------------------|-------------------|
| RC Information                                                                                                    | License                                                                                     | Distribution         | Smart Device         | es 👔 Ledger     | K Environment Se       | tup                | Modify Password      | Manual            |
| Inventory Information                                                                                                    | Product Inform                                                                              | nation   Software Au | uditing   Software O | peration Status | Security Information   |                    |                      |                   |
| Inventory Informa                                                                                                    | tion - PC Info                                                                              | ormation             |                      |                 |                        |                    |                      | Back              |
| Inventory Informat                                                                                                    | ion                                                                                         |                      |                      |                 |                        |                    |                      |                   |
| PC Name                                                                                                    | 10001                                                                                       |                      |                      | Virtual         | PC                     | Corresp ondence    |                      |                   |
| User ID                                                                                                    | 10001                                                                                       |                      |                      | User Na         | me                     | Aaron              |                      |                   |
| Collection Date/Time                                                                                                    | 05/22/2                                                                                     | 015 09:15:15         |                      | Softwar         | e Dictionary Date/Time | 05/21/2015 20:14:0 | 09                   |                   |
| Basic Info Sof                                                                                                    | tware Info                                                                                  | Anti-Virus Softwar   | re Product Info      | rmation User    | Info EXE Info          | Registry Info      | Unapplied Patch Info |                   |
| Name<br>Microsoft Internet Expl<br>Symantec Endpoint Pro<br>Systemwalker Desktop<br>Systemwalker Desktop<br>Windows Server 2012 R<br>[Confirm]Symantec End | orer<br>tection 12.X<br>Patrol CT<br>Patrol CT V15.1.0<br>2. Datacenter<br>point Protection |                      |                      |                 |                        |                    |                      | *                 |
|                                                                                                    |                                                                                             |                      |                      |                 |                        |                    |                      |                   |

#### Anti-Virus software

Collect the anti-virus software installed in the PC.

| PC Information       Icense       Image: Distribution       Image: Smart Devices       Image: Comparison of Comparison of Compariso | <u>Manual</u> |
|----------------------------------------------------------------------------------------------------|---------------|
| Inventory Information   Product Information   Software Auditing   Software Operation Status   Security Information                                                                                                    |               |
|                                                                                                    |               |
| Inventory Information - PC Information                                                                                                    | 3ack          |
| Inventory Information                                                                                                    |               |
|                                                                                                    |               |
| PC Name 10001 Virtual PC Correspondence                                                                                                    |               |
| User ID 10001 User Name Aaron                                                                                                    |               |
| Collection Date/Time 05/22/2015 09:15:15 Software Dictionary Date/Time 05/21/2015 20:14:09                                                                                                    |               |
| Basic Info Software Info Anti-Virus Software Product Information User Info EXE Info Registry Info Unapplied Patch Info                                                                                                    |               |
| Contract Information Security Information Power Saving Information                                                                                                    |               |
| All 19 Case(s) << < 1/1Page > >> Page Move 20 V items displayed                                                                                                    |               |
| Name                                                                                                    | \$            |
| AntiVirus definitions 05/04/2015 rev. 3 or greater                                                                                                    |               |
| AntiVirus definitions 05/05/2015 rev. 1 or greater                                                                                                    |               |
| AntiVirus definitions 05/06/2015 rev. 2(L) or greater                                                                                                    |               |
| AntiVirus definitions 05/07/2015 rev. 1 or greater                                                                                                    |               |
| AntiVirus definitions 05/08/2015 rev.16 or greater                                                                                                    |               |
| AntiVirus definitions 05/09/2015 rev. 2 or greater                                                                                                    |               |
| AntiVirus definitions 05/10/2015 rev. 1 or greater                                                                                                    |               |
| AntīVirus definitions 05/11/2015 rev.34 or greater                                                                                                    |               |
| AntiVirus definitions 05/12/2015 rev. 8 or greater                                                                                                    |               |
| AntīVīrus definitions 05/13/2015 rev. 3(L) or greater                                                                                                    |               |
| AntīVirus definitions 05/14/2015 or greater                                                                                                    |               |
| AntiVirus definitions 05/15/2015 or greater                                                                                                    |               |
| AntiVirus definitions 05/16/2015 or greater                                                                                                    |               |
| AntiVirus definitions 05/17/2015 or greater                                                                                                    |               |
| AntiVirus definitions 05/18/2015 or greater                                                                                                    |               |
| AntiVirus definitions 05/19/2015 or greater                                                                                                    |               |
| AntīVīrus definitions 05/20/2015                                                                                                    |               |
| AntiVirus definitions 05/20/2015 or greater                                                                                                    |               |
| AntiVirus is installed                                                                                                    |               |
|                                                                                                    |               |
|                                                                                                    |               |

#### **Product information**

Collect some of the information in Uninstall a program and View installed updates in Add or Remove Programs or Programs and Features in the PC.
|                                |                   |                      |                      |                    |                      |                    | User ID : 10001(Aa   | ron) <u>Close</u> |
|--------------------------------|-------------------|----------------------|----------------------|--------------------|----------------------|--------------------|----------------------|-------------------|
| PC Information                 | License           | Distribution         | Smart Device:        | s 🚺 Ledger         | K Environment S      | etup               | Modify Password      | Manual            |
| Inventory Information   Prod   | uct Inform        | ation   Software Au  | diting   Software Op | eration Status   S | ecurity Information  |                    |                      |                   |
| Inventory Information -        | PC Info           | rmation              |                      |                    |                      |                    |                      | Back              |
| Inventory Information          |                   |                      |                      |                    |                      |                    |                      |                   |
|                                |                   |                      |                      |                    |                      |                    |                      |                   |
| PC Name                        | 10001             |                      |                      | Virtual 1          | °C                   | Correspondence     |                      |                   |
| User ID                        | 10001             |                      |                      | User Nat           | ne                   | Aaron              |                      |                   |
| Collection Date/Time           | 05/15/20          | 15 10:14:52          |                      | Software           | Dictionary Date/Time | 05/14/2015 10:23:3 | б                    |                   |
| Basic Info Software            | Info A            | Anti-Virus Softwar   | re Product Info      | mation User        | Info EXE Info        | Registry Info      | Unapplied Patch Info |                   |
| Contract Information           | Securit           | ty Information       | Power Saving Info    | rmation            |                      |                    |                      |                   |
| All 171 Case(a)                |                   | Page Mo              | un   20 V itm        | a diaplay of       |                      |                    |                      |                   |
| S offerne Name                 | • 2 <u>22</u> 1 [ | r age                |                      | is displayed       |                      |                    |                      | A                 |
| FIOSS (Information Collection) | Tool)             |                      |                      |                    |                      |                    |                      | ^                 |
| Hotfix for Microsoft Windows   | KB299679          | 9)                   |                      |                    |                      |                    |                      |                   |
| Hotfix for Microsoft Windows   | KB303870          | 1)                   |                      |                    |                      |                    |                      |                   |
| Hotfix for Microsoft Windows   | KB304673          | 7)                   |                      |                    |                      |                    |                      |                   |
| Microsoft Visual C++ 2005 Red  | listributable     | •                    |                      |                    |                      |                    |                      |                   |
| Microsoft Visual C++ 2005 Red  | listributable     | e (x64)              |                      |                    |                      |                    |                      |                   |
| Microsoft Visual C++ 2008 Red  | listributable     | - x64 9.0.30729      |                      |                    |                      |                    |                      |                   |
| Microsoft Visual C++ 2008 Red  | listributable     | - x64 9.0.30729.6161 |                      |                    |                      |                    |                      |                   |
| Microsoft Visual C++ 2008 Red  | listributable     | - x86 9.0.30729      |                      |                    |                      |                    |                      |                   |
| Microsoft Visual C++ 2008 Red  | listributable     | - x86 9.0.30729.4148 |                      |                    |                      |                    |                      |                   |
| Microsoft Visual C++ 2010 x64  | 4 Redistribu      | table - 10.0.30319   |                      |                    |                      |                    |                      |                   |
| Microsoft Visual C++ 2010 x80  | 6 Redistribu      | table - 10.0.30319   |                      |                    |                      |                    |                      |                   |
| Security Update for Microsoft  | Windows (K        | (B2868626)           |                      |                    |                      |                    |                      |                   |
| Security Update for Microsoft  | Windows (K        | (B2893294)           |                      |                    |                      |                    |                      |                   |
| Security Update for Microsoft  | Windows (K        | (B2894856)           |                      |                    |                      |                    |                      |                   |
| Security Update for Microsoft  | Windows (K        | (B2900986)           |                      |                    |                      |                    |                      |                   |
| Security Update for Microsoft  | Windows (K        | (B2912390)           |                      |                    |                      |                    |                      |                   |
| Security Update for Microsoft  | Windows (K        | (B2920189)           |                      |                    |                      |                    |                      |                   |
| Security Update for Microsoft  | Windows (K        | (B2961072)           |                      |                    |                      |                    |                      |                   |
| Security Update for Microsoft  | Windows (K        | (B2961908)           |                      |                    |                      |                    |                      |                   |
|                                |                   |                      |                      |                    |                      |                    |                      |                   |

### User info

Consider any information set by the system administrator as User Info and collect it together with Inventory information.

Collect the user information entered by the PC user in the PC window.

10 cases of user information can be registered or changed at most.

|          |                                                        |                                       |                             | User ID : 10001(Aaron) Close      |
|----------|--------------------------------------------------------|---------------------------------------|-----------------------------|-----------------------------------|
| PC       | Information 🖳 License 🄄 Distribution                   | Smart Devices 👔 Ledge                 | r 🔀 Environment Setup       | 🤌 Modify Password 📓 Manual        |
| Inventor | y Information   Product Information   Software Auditin | ng   <u>Software Operation Status</u> | Security Information        |                                   |
| Inven    | tory Information - PC Information                      |                                       |                             | Back                              |
| Invent   | ory Information                                        |                                       |                             |                                   |
| DC No.   | 10001                                                  | 312                                   | -LDC C                      |                                   |
| FC Na    | 10001                                                  | Virtu                                 | AI PC                       | nrespondence                      |
| Collog   | tion Date/Time 05/15/2015 10:14:52                     | User<br>S offer                       | am Distionar Date/Time 05   | (14/2015 10-22-26                 |
| Conec    | 05/15/2015 10.14.52                                    | 3011                                  | are Dictionary Date/Time 05 | /14/2015 10:25:50                 |
| Basi     | c Info Software Info Anti-Virus Software               | Product Information Us                | er Info EXE Info Re         | egistry Info Unapplied Patch Info |
| Con      | tract Information Security Information Pov             | wer Saving Information                |                             |                                   |
| A11 10 ( | Case(s) << < 1/1Page > >> Page Move                    | 20 Vitems displayed                   |                             |                                   |
| No. 8    | Item                                                   | 1 20 1 Rollis displayed               | Cont                        | tents                             |
| 1        | Property ID                                            |                                       |                             |                                   |
| 2        | Serial Number                                          |                                       |                             |                                   |
| 3        | Operation Status                                       |                                       |                             |                                   |
| 4        | Use                                                    |                                       |                             |                                   |
| 5        | Building                                               |                                       |                             |                                   |
| 6        | Manufacturer                                           |                                       |                             |                                   |
| 7        | Purchase Order Number                                  |                                       |                             |                                   |
| 8        | Order Date                                             |                                       |                             |                                   |
| 9        | Equipment ID                                           |                                       |                             |                                   |
| 10       | Remarks                                                |                                       |                             |                                   |
|          |                                                        |                                       |                             |                                   |
|          |                                                        |                                       |                             |                                   |
|          |                                                        |                                       |                             |                                   |
|          |                                                        |                                       |                             |                                   |
|          |                                                        |                                       |                             |                                   |
|          |                                                        |                                       |                             |                                   |
|          |                                                        |                                       |                             |                                   |
|          |                                                        |                                       |                             |                                   |
|          |                                                        |                                       |                             |                                   |
|          |                                                        |                                       |                             |                                   |
|          |                                                        |                                       |                             |                                   |

### EXE info

The user can collect the properties information of all execution files (files whose extension name is .exe) in the PC.

| User ID : 10001(Aaron) Close                                                                                                    |                                                                                                    |              |                   |                                                 |               |  |  |  |  |
|----------------------------------------------------------------------------------------------------|----------------------------------------------------------------------------------------------------|--------------|-------------------|-------------------------------------------------|---------------|--|--|--|--|
| PC Information 🖳 License 🎐 Distribution                                                                                              | 💂 PC Information 🖳 License 🏩 Distribution 🔲 Smart Devices 👘 Ledger 💥 Environment Setup 🤌 Modify Password 🗑 Man |              |                   |                                                 |               |  |  |  |  |
| Inventory Information Product Information Software Auditing Software Operation Status Security Information                           |                                                                                                    |              |                   |                                                 |               |  |  |  |  |
| Inventory Information - PC Information                                                                                               |                                                                                                    |              |                   |                                                 | Back          |  |  |  |  |
| Inventory Information                                                                                                    |                                                                                                    |              |                   |                                                 |               |  |  |  |  |
|                                                                                                    |                                                                                                    |              |                   |                                                 |               |  |  |  |  |
| PC Name 10001                                                                                                    |                                                                                                    | Virtual I    | °C                | Correspondence                                  |               |  |  |  |  |
| User ID 10001                                                                                                    |                                                                                                    | User Nan     | ne                | Aaron                                           |               |  |  |  |  |
| Collection Date/Time 05/22/2015 09:15:15                                                                                             |                                                                                                    | Software     | Dictionary Date/T | ime 05/21/2015 20:14:09                         |               |  |  |  |  |
|                                                                                                    |                                                                                                    |              |                   |                                                 |               |  |  |  |  |
| Basic Info Software Info Anti-Virus Software                                                                                         | Product Informat                                                                                               | ion User     | Info EXE Inf      | Registry Info Unapplied Patch Info              |               |  |  |  |  |
| Contract Information Security Information Powe                                                                                       | er Saving Informa                                                                                              | tion         |                   |                                                 |               |  |  |  |  |
| All 4646 Case(s) << < 1/233Page > >> Page Mo                                                                                         | ove   20 🗸 item                                                                                                | ns displayed |                   |                                                 |               |  |  |  |  |
| File Path                                                                                                    | Update Date/Time                                                                                               | File Size    | Version           | Description                                     | Convright     |  |  |  |  |
| C:\FuiitsuF4CR\bin\cirremove.exe                                                                                                    | 12/18/2014 19:09:05                                                                                            | 256352       | 1.0.1.9           | CIR Installer                                   | Copyright 20! |  |  |  |  |
| C:\FuiitsuF4CR\cir\bin\cancel installation.exe                                                                                       | 12/18/2014 19:09:29                                                                                            | 121192       | 1.0.1.4           | Common Installer                                | Copyright 201 |  |  |  |  |
| C:\FujitsuF4CR\cir\bin\cimanager.exe                                                                                                 | 12/18/2014 19:09:29                                                                                            | 219496       | 1.0.1.8           | Common Installer                                | Copyright 201 |  |  |  |  |
| C:\FujitsuF4CR\cir\bin\ciope.exe                                                                                                    | 12/18/2014 19:09:29                                                                                            | 129384       | 1.0.1.4           | Common Installer                                | Copyright 20  |  |  |  |  |
| C:\FujitsuF4CR\cir\bin\cirinfo.exe                                                                                                   | 12/18/2014 19:09:30                                                                                            | 129384       | 1.0.1.2           | Common Installer                                | Copyright 201 |  |  |  |  |
| C:\FujitsuF4CR\cir\bin\run.exe                                                                                                    | 12/18/2014 19:09:29                                                                                            | 223592       | 1.0.1.9           | Common Installer                                | Copyright 201 |  |  |  |  |
| C:\Program Files\Common Files\Symantec Shared\SEVINST64x86.EXE                                                                       | 07/31/2014 02:42:06                                                                                            | 421800       | 12.9.5.3          | Symantec Symevent Installer                     | Copyright (C) |  |  |  |  |
| C:\Program Files\Common Files\VM ware\Drivers\vss\comreg.exe                                                                         | 04/10/2014 02:57:14                                                                                            | 137944       |                   |                                                 |               |  |  |  |  |
| C:\Program Files\Common Files\microsoft shared\M SInfo\msinfo32.exe                                                                  | 10/29/2014 11:00:25                                                                                            | 371200       | 6.3.9600.17415    | System Information                              | © Microsoft ( |  |  |  |  |
| C:\Program Files\Internet Explorer\iediagcmd.exe                                                                                     | 08/22/2013 21:31:41                                                                                            | 335872       | 11.0.9600.16384   | Diagnostics utility for Internet Explorer       | © Microsoft ( |  |  |  |  |
| C:\Program Files\Internet Explorer\ieinstal.exe                                                                                      | 02/20/2015 11:06:05                                                                                            | 484864       | 11.0.9600.17689   | Internet Explorer Add-on Installer              | © Microsoft ( |  |  |  |  |
| C:\Program Files\Internet Explorer\ielowutil.exe                                                                                     | 10/31/2014 13:55:28                                                                                            | 222720       | 11.0.9600.17416   | Internet Low-Mic Utility Tool                   | © Microsoft ( |  |  |  |  |
| C:\Program Files\Internet Explorer\iexplore.exe                                                                                      | 10/31/2014 19:32:34                                                                                            | 813712       | 11.0.9600.17416   | Internet Explorer                               | © Microsoft ( |  |  |  |  |
| C:\Program Files\VM ware\VM ware Tools\VM ToolsHookProc.exe                                                                          | 04/10/2014 02:54:00                                                                                            | 17112        | 9.4.5.32516       | VM ware Tools Window Hook 32-bit Worker Process | Copyright ©   |  |  |  |  |
| C:\Program Files\VM ware\VM ware Tools\VM wareHostOp en.exe                                                                          | 04/10/2014 02:54:00                                                                                            | 81624        | 9.4.5.32516       | Default Host Application                        | Copyright ©   |  |  |  |  |
| $C: \label{eq:constraint} C: \label{eq:constraint} Program Files \\ VM ware \\ VM ware \\ Tools \\ VM ware \\ Resolution \\ Set.exe$ | 04/10/2014 02:54:02                                                                                            | 52440        | 9.4.5.32516       | VM ware Resolution Set                          | Copyright ©   |  |  |  |  |
| C:\Program Files\VM ware\VM ware Tools\VM wareToolboxCmd.exe                                                                         | 04/10/2014 02:54:08                                                                                            | 41176        | 9.4.5.32516       | VM ware command line Toolbox                    | Copyright © 1 |  |  |  |  |
| C:\Program Files\VM ware\VM ware Tools\VM wareXferlogs.exe                                                                           | 04/10/2014 02:54:08                                                                                            | 148184       | 9.4.5.32516       | VM ware xferlogs Utility                        | Copyright © 1 |  |  |  |  |
| C:\Program Files\VM ware\VM ware Tools\rpctool.exe                                                                                   | 04/10/2014 02:54:06                                                                                            | 113368       |                   |                                                 |               |  |  |  |  |
| C:\Program Files\VM ware\VM ware Tools\vmtoolsd.exe                                                                                  | 04/10/2014 02:53:58                                                                                            | 74456        | 9.4.5.32516       | VM ware Tools Core Service                      | Copyright © 1 |  |  |  |  |
| <                                                                                                    |                                                                                                    |              |                   |                                                 | >             |  |  |  |  |

## **Registry info**

The information in the registry of OS can be collected by the specified key name or value name.

The registry information is shown in the main menu as follows:

|                        |                 |                       |                        |                    |                        |                    | User ID : 10001(Aa   | ron) <u>Clos</u> |
|------------------------|-----------------|-----------------------|------------------------|--------------------|------------------------|--------------------|----------------------|------------------|
| RC Information         | License         | Distribution          | Smart Devices          | Ledger             | K Environment Se       | etup               | Modify Password      | Manua            |
| Inventory Information  | Product Infor   | nation   Software Aud | liting   Software Oper | ation Status   S   | ecurity Information    |                    |                      |                  |
| Inventory Informa      | ation - PC Info | ormation              |                        |                    |                        |                    |                      | Back             |
| Inventory Informat     | tion            |                       |                        |                    |                        |                    |                      |                  |
| PC Name                | 10001           |                       |                        | Virtual I          | PC                     | Correspondence     |                      |                  |
| User ID                | 10001           |                       |                        | User Nat           | me                     | Aaron              |                      |                  |
| Collection Date/Time   | 05/22/2         | 015 09:15:15          |                        | Software           | e Dictionary Date/Time | 05/21/2015 20:14:0 | 9                    |                  |
| Basic Info Sof         | tware Info      | Anti-Virus Software   | e Product Inform       | ation User         | Info EXE Info          | Registry Info      | Unapplied Patch Info |                  |
| Contract Informa       | ation Secur     | ity Information I     | ower Saving Inform     | mation             |                        |                    |                      |                  |
| All 1 Case(s)   << < 1 | /1Page > >>     | Page Move             | 20 🗸 items dis         | played             |                        |                    |                      |                  |
| Collected Item Name    | 🔗 Key Na        | me                    |                        |                    |                        |                    | Name of Value        | Value            |
| CT                     | \HKEY           | LOCAL_MACHINE\SO      | FTWARE\Wow6432Noc      | de\Fujitsu\ITBudge | tMGR\CurrentVersion\In | stall              | CT                   | 1                |
|                        |                 |                       |                        |                    |                        |                    |                      |                  |

## Unapplied patch info

The user can browse the information of automatic application patches unapplied to the CT

The information of unapplied patches is shown in the main menu as follows:

|                                             |                            |                             |                      | Us                   | er ID : 10001(Aaron) <u>Close</u> |
|---------------------------------------------|----------------------------|-----------------------------|----------------------|----------------------|-----------------------------------|
| PC Information 🖳 License 🧿                  | Distribution Smart Devi    | ces 👔 Ledger 💥              | Environment Setup    | <b>~</b>             | Modify Password 📓 Manual          |
| Inventory Information   Product Information | Software Auditing Software | Operation Status   Security | Information          |                      |                                   |
| Inventory Information - PC Informati        | on                         |                             |                      |                      | Back                              |
| Inventory Information                       |                            |                             |                      |                      |                                   |
| PC Name 10001                               |                            | Virtual PC                  | Corr                 | resp ondence         |                                   |
| User ID 10001                               | 20-47                      | User Name                   | Aaro                 | 2/2015 00-56-24      |                                   |
| Conection Date/Time 03/22/2013 10.          | 10.42                      | Soliware Dicito             | mary Date/Time 05/2. | 2/2013 09:30:34      |                                   |
| Basic Info Software Info Anti-V             | irus Software Product Inf  | formation User Info         | EXE Info Reg         | gistry Info Unapplie | d Patch Info                      |
| Contract Information Security Info          | ormation   Power Saving II | normation                   |                      |                      |                                   |
| All 1 Case(s) << < 1/1Page > >>             | Page Move 20 V iten        | ns displayed                |                      |                      | <u>^</u>                          |
| Install MS15-011C(3000483) to Windows2012R2 |                            |                             |                      |                      | ~                                 |
|                                             |                            |                             |                      |                      |                                   |
|                                             |                            |                             |                      |                      |                                   |
|                                             |                            |                             |                      |                      |                                   |
|                                             |                            |                             |                      |                      |                                   |
|                                             |                            |                             |                      |                      |                                   |
|                                             |                            |                             |                      |                      |                                   |
|                                             |                            |                             |                      |                      |                                   |
|                                             |                            |                             |                      |                      |                                   |
|                                             |                            |                             |                      |                      |                                   |
|                                             |                            |                             |                      |                      |                                   |
|                                             |                            |                             |                      |                      |                                   |
|                                             |                            |                             |                      |                      |                                   |
|                                             |                            |                             |                      |                      |                                   |
|                                             |                            |                             |                      |                      |                                   |
|                                             |                            |                             |                      |                      |                                   |

## **Contract information**

The user can browse the contract information of the PC (lease/rent/maintenance).

|                              |                                                                                                    |                       |               |                  |                     | User ID : 10001(Aaron) <u>Close</u> |  |  |
|------------------------------|----------------------------------------------------------------------------------------------------|-----------------------|---------------|------------------|---------------------|-------------------------------------|--|--|
| PC Information               | License Distribution                                                                                               | Smart Devices         | Ledger        | Environment S    | etup                | Modify Password I Manual            |  |  |
| Inventory Information   Prod | inventory Information   Product Information   Software Auditing   Software Operation Status   Security Information |                       |               |                  |                     |                                     |  |  |
| Inventory Information -      | PC Information                                                                                                    |                       |               |                  |                     | Back                                |  |  |
| Inventory Information        |                                                                                                    |                       |               |                  |                     |                                     |  |  |
| PC Name                      | 10001                                                                                                    |                       | Virtual PC    |                  | Correspondence      |                                     |  |  |
| User ID                      | 10001                                                                                                    |                       | User Name     |                  | Aaron               |                                     |  |  |
| Collection Date/Time         | 05/22/2015 11:59:02                                                                                                |                       | Software Die  | tionary Date/Tir | ne 05/22/2015 11:4: | 5:26                                |  |  |
|                              |                                                                                                    |                       |               |                  |                     |                                     |  |  |
| Basic Info Software          | Info Anti-Virus Software                                                                                           | Product Information   | User Info     | EXE Info         | Registry Info       | Unapplied Patch Info                |  |  |
| Contract Information         | Security Information Por                                                                                           | wer Saving Informatio | n             |                  |                     |                                     |  |  |
| Lease/Rental Informat        | ion                                                                                                    |                       |               |                  |                     |                                     |  |  |
| Contract Class               | Lease                                                                                                    |                       | Contract No.  |                  | contract01          |                                     |  |  |
| Installation Code            | 384                                                                                                    |                       | Original Con  | tract No.        | 20120124            |                                     |  |  |
| Cost Burden Origin           | Management Target/BusinessDep                                                                                      | artment               |               |                  |                     |                                     |  |  |
| Contract Name                | Lease01                                                                                                    |                       |               |                  |                     |                                     |  |  |
| Contract Company             | fujitsu                                                                                                    |                       | Contract Date | e                | 05/21/2015          |                                     |  |  |
| Contract Start Date          | 05/21/2016                                                                                                    |                       | Contract End  | Date             | 05/21/2016          |                                     |  |  |
| Maintananaa Informati        | ion                                                                                                    |                       |               |                  |                     |                                     |  |  |
| Wiaintenance informati       | 1011                                                                                                    |                       |               |                  |                     |                                     |  |  |
| Contract Class               | Maintenance                                                                                                    |                       | Mainte Code   |                  | 20150521            |                                     |  |  |
| Installation Code            | 213                                                                                                    |                       | Original Mai  | nte Code         | 421                 |                                     |  |  |
| Cost Burden Origin           | Management Target/BusinessDep                                                                                      | artment               |               |                  |                     |                                     |  |  |
| Contract Name                | Maintenance01                                                                                                    |                       |               |                  |                     |                                     |  |  |
| Contract Company             | fujitsu                                                                                                    |                       | Contract Date | 8                | 05/21/2015          |                                     |  |  |
| Contract Start Date          | 05/21/2016                                                                                                    |                       | Contract End  | Date             | 05/21/2016          |                                     |  |  |
|                              |                                                                                                    |                       |               |                  |                     |                                     |  |  |
|                              |                                                                                                    |                       |               |                  |                     |                                     |  |  |
|                              |                                                                                                    |                       |               |                  |                     |                                     |  |  |
|                              |                                                                                                    |                       |               |                  |                     |                                     |  |  |
|                              |                                                                                                    |                       |               |                  |                     |                                     |  |  |
| L                            |                                                                                                    |                       |               |                  |                     |                                     |  |  |

## Security information

The user can browse the security information of the PC.

|                                                                                                    |                              |                 |                  |             |                      |                    | User ID : 10001(Aaron) | <u>Close</u> |
|----------------------------------------------------------------------------------------------------|------------------------------|-----------------|------------------|-------------|----------------------|--------------------|------------------------|--------------|
| PC Information                                                                                                    | icense 🧿                     | Distribution    | Smart Devices    | Ledger      | K Environment Se     | etup               | 🔑 Modify Password 📓 N  | lanual       |
| Inventory Information   Product Information   Software Auditing   Software Operation Status   Security Information |                              |                 |                  |             |                      |                    |                        |              |
| Inventory Information - I                                                                                          | PC Informatio                | n               |                  |             |                      |                    | В                      | ack          |
| Inventory Information                                                                                              |                              |                 |                  |             |                      |                    |                        |              |
| PC Name                                                                                                    | 10001                        |                 |                  | Virtual F   | c                    | Correspondence     |                        |              |
| User ID                                                                                                    | 10001                        |                 |                  | User Nai    | ne                   | Aaron              |                        |              |
| Collection Date/Time                                                                                               | 05/15/2015 10:14             | 4:52            |                  | Software    | Dictionary Date/Time | 05/14/2015 10:23:3 | 6                      |              |
|                                                                                                    |                              |                 |                  |             |                      |                    |                        |              |
| Basic Info Software I                                                                                              | nfo Anti-Vi<br>Security Info | rus Software    | Product Inform   | nation User | Info   EXE Info      | Registry Info      | Unapplied Patch Info   |              |
| Contract Information                                                                                               | Security Into                |                 | ower saving more |             |                      |                    |                        |              |
| System Security Info                                                                                               |                              |                 |                  |             |                      |                    |                        | ^            |
| Hardware                                                                                                    |                              |                 |                  |             |                      |                    |                        |              |
| BIOS Startup Password                                                                                              | Cannot be collec             | cted            |                  |             |                      |                    |                        |              |
| BIOS Setup Password                                                                                                | Cannot be colled             | cted            |                  |             |                      |                    |                        |              |
| <b>BIOS Hard Disk Password</b>                                                                                     | Cannot be colled             | cted            |                  |             |                      |                    |                        |              |
| os                                                                                                    |                              |                 |                  |             |                      |                    |                        |              |
| Automatic Logon                                                                                                    | Disable                      | d               |                  |             |                      |                    |                        |              |
| Welcome Screen                                                                                                    | Use                          |                 |                  |             |                      |                    |                        |              |
| Last User Name                                                                                                    | Display                      | i               |                  |             |                      |                    |                        |              |
| Security of Guest Account                                                                                          | Not coll                     | lected          |                  |             |                      |                    |                        |              |
| Settings of Automatic Update                                                                                       | Enabled                      | l (Automatic)   |                  |             |                      |                    |                        |              |
| User Account Control (UAC)                                                                                         | Enabled                      | 1               |                  |             |                      |                    |                        |              |
| Insecure Shared Folder                                                                                             | None                         |                 |                  |             |                      |                    |                        |              |
| Require a Password on Wake                                                                                         | up Set                       |                 |                  |             |                      |                    |                        |              |
| Set Complicated Password Re                                                                                        | equired Set                  |                 |                  |             |                      |                    |                        |              |
| Application                                                                                                    |                              |                 |                  |             |                      |                    |                        |              |
| Firewall                                                                                                    |                              | Set (2 or More) |                  |             |                      |                    |                        |              |
| Real-time S can S tatus of Ant                                                                                     | i-virus Software             | Not set         |                  |             |                      |                    |                        |              |
| Scheduled Scan Status of An                                                                                        | ti-virus software            | Cannot be colle | cted             |             |                      |                    |                        |              |
| Scan Scope of Anti-virus Soft                                                                                      | ware                         | Cannot be colle | cted             |             |                      |                    |                        | V            |
|                                                                                                    |                              |                 |                  |             |                      |                    |                        |              |

## Power saving information

The user can browse the power saving information of the PC.

|                                    |                         |                              |                   |                 |                      | User ID : 10001(Aar  | on) <u>Close</u> |
|------------------------------------|-------------------------|------------------------------|-------------------|-----------------|----------------------|----------------------|------------------|
| PC Information                     | nse 🧿 Distribution      | Smart Devices                | 👌 Ledger 🛛 💥      | Environment Se  | etup                 | Modify Password      | Manual           |
| Inventory Information   Product In | aformation   Software A | uditing   Software Operation | Status   Security | / Information   |                      |                      |                  |
| Inventory Information - PC         | Information             |                              |                   |                 |                      |                      | Back             |
| Inventory Information              |                         |                              |                   |                 |                      |                      |                  |
| BC Name 100                        | 001                     |                              | Vistual DC        |                 | Correct and an as    |                      |                  |
| User ID 100                        | 001                     |                              | User Name         |                 | A aron               |                      |                  |
| Collection Date/Time 05/           | /15/2015 10-14-52       |                              | Software Dicti    | onary Date/Time | 05/14/2015 10:23:36  | 1                    |                  |
| Concetton Date. Thire              | 15/2015 10:14:52        |                              | Software Dieu     | onary Date/Time | 05/14/2015 10:25:50  | ,                    |                  |
| Basic Info Software Info           | Anti-Virus Softwa       | re Product Informatio        | n User Info       | EXE Info        | Registry Info        | Unapplied Patch Info |                  |
| Contract Information Se            | curity Information      | Power Saving Information     | on                |                 |                      |                      |                  |
| Power Saving Information           |                         |                              |                   |                 |                      |                      |                  |
|                                    |                         |                              |                   |                 |                      |                      |                  |
| Item                               |                         | When connected to power      |                   | 1               | When using batteries |                      |                  |
| Time to Turn off the Display       |                         | Cannot be collected          |                   | C               | Cannot be collected  |                      |                  |
| Time to Turn off the Hard Disk     |                         | Cannot be collected          |                   | C               | Cannot be collected  |                      |                  |
| Time to Shift to System Standby    |                         | Cannot be collected          |                   | C               | Cannot be collected  |                      |                  |
| Time to Shift to System Hibernat   | tion                    | Cannot be collected          |                   | C               | Cannot be collected  |                      |                  |
| Allow Hybrid Sleep                 |                         | Cannot be collected          |                   | (               | Cannot be collected  |                      |                  |
| Processor Power Management(Mi      | inimum processor state) | Cannot be collected          |                   | (               | Cannot be collected  |                      |                  |
| Processor Power Management(Ma      | aximum processor state) | Cannot be collected          |                   | (               | Cannot be collected  |                      |                  |
| USB Selective Suspend Setting      |                         | Cannot be collected          |                   | C               | Cannot be collected  |                      |                  |
| Display Brightness Setting         |                         | Cannot be collected          |                   | (               | Cannot be collected  |                      |                  |
|                                    |                         |                              |                   |                 |                      |                      |                  |

#### Display of log retrieval window of Systemwalker Desktop Keeper

In the system installed with Systemwalker Desktop Keeper V14.2.0, the **Log Retrieval** window of Systemwalker Desktop Keeper can be displayed by a click on the **Log Management** link in the **PC Information** > **Inventory Information** window of main menu.

## 2.1.3 Product Information

Automatically collect the list of the software displayed in Uninstall a program and View installed updates in Add or Remove Programs or Programs and Features.

The information will be used when performing license management.

In addition, the update programs (Microsoft Office, etc) except OS update programs cannot be collected.

The product information is displayed in the **PC Information** > **Product Information** window of main menu.

The display picture is shown below:

|                                                                                                    | User ID : 10001(Aaron) Close |
|----------------------------------------------------------------------------------------------------|------------------------------|
| PC Information 🖳 License 👰 Distribution 🔲 Smart Devices 📦 Ledger 💥 Environment Setup                               | 🔑 Modify Password 🗧 Manual   |
| Inventory Information   Product Information   Software Auditing   Software Operation Status   Security Information |                              |
| Product Information                                                                                                | CSV Export                   |
| Metering Target                                                                                                    |                              |
|                                                                                                    |                              |
| Section Name Select Section Management Target                                                                      |                              |
| Display Range - Number of Target PC(s) 254 case(s)                                                                 |                              |
| Software List                                                                                                    |                              |
|                                                                                                    |                              |
| Select the number of corresponding units to display the last of PCs.                                               |                              |
| All 322 Case(s)   << < 1/17Page > >>   Page Move   20 V items displayed                                            |                              |
| Software Name                                                                                                    | ☆ Corresponding Number       |
| Adobe Acrobat 5.0                                                                                                  | 5                            |
| Dial-Up Scripting Tool                                                                                             | 5                            |
| FJQSS (Information Collection Tool)                                                                                | 239                          |
| Hotfix for Microsoft Windows (KB2996799)                                                                           | 239                          |
| Hotfix for Microsoft Windows (KB3038701)                                                                           | 237                          |
| Hotfix for Microsoft Windows (KB3046737)                                                                           | <u>237</u>                   |
| IIS URL Rewrite M odule 2                                                                                          | 1                            |
| IP Messenger for Win                                                                                               | 5                            |
| InstallShield 5.5 Professional Edition                                                                             | 5                            |
| Lhaplus Version 1.50                                                                                               | 5                            |
| LiveHelp Expert                                                                                                    | 5                            |
| LiveUpdate 1.6 (Symantec Corporation)                                                                              | 5                            |
| Microsoft Visual C++ 2005 Redistributable                                                                          | 239                          |
| Microsoft Visual C++ 2005 Redistributable (x64)                                                                    | 239                          |
| Microsoft Visual C++ 2008 Redistributable - x64 9.0.30729                                                          | 3                            |
| Microsoft Visual C++ 2008 Redistributable - x64 9.0.30729.6161                                                     | 240                          |
| Microsoft Visual C++ 2008 Redistributable - x86 9.0.30729                                                          | 3                            |
| Microsoft Visual C++ 2008 Redistributable - x86 9.0.30729.4148                                                     | 240                          |
| Microsoft Visual C++ 2010 x64 Redistributable - 10.0.30319                                                         | 3                            |
| Microsoft Visual C++ 2010 x86 Redistributable - 10.0.30319                                                         | 3                            |
|                                                                                                    |                              |

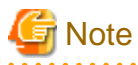

#### If program information is not collected

If the version of Windows Installer installed in the PC is earlier than 3.0, it is impossible to collect the applications installed by the user.

## 2.1.4 Software Auditing Information

Software installation status, as audited object, can be browsed.

The auditing information that can be viewed is listed below:

- Software installation status
- Installation status of anti-virus software
- Application status of security patches

The PCs on which security patches from Microsoft Corporation have not been installed are not applied can be found.

The PCs on which computer anti-virus software is not installed can be found.

The PCs on which the latest virus definition file of computer anti-virus software is not applied can be found.

The administrator can find the PC in which potential computer virus and security breaches exist to improve the protective capability of the PC.

The information is displayed in the PC Information > Software Auditing window of main menu.

The display contents and pictures of different information are shown below:

## Software installation status

The installation status of software managed by License and user defined software can be browsed.

|                                                     |                                                                                                    |                                                                                                    | User ID : 10001(Aaron) Close |  |  |  |  |  |
|-----------------------------------------------------|----------------------------------------------------------------------------------------------------|----------------------------------------------------------------------------------------------------|------------------------------|--|--|--|--|--|
| RC Information 🖳 License 🥥 Distribution             | ation 🛛 Smart Devices 📦 Ledger 💡                                                                           | K Environment Setup                                                                                                    | 🤌 Modify Password 📓 Manual   |  |  |  |  |  |
| Inventory Information   Product Information   Softw | Inventory Information Product Information Software Auditing Software Operation Status Security Information |                                                                                                    |                              |  |  |  |  |  |
| Software Auditing                                   |                                                                                                    |                                                                                                    | CSV Export                   |  |  |  |  |  |
| Metering Target                                     |                                                                                                    |                                                                                                    |                              |  |  |  |  |  |
| Section Name Soloct Section                         | Management Target Pusinger Dang                                                                            | and an a state of the state of the state of |                              |  |  |  |  |  |
| Discher Press                                       | Nanagement 1 arger Business Depa                                                                           | Tanat PC(a) 1 anna(a)                                                                                                    |                              |  |  |  |  |  |
| Display Kange Lower-level hot included              | Number of                                                                                                  | Target r C(s) T case(s)                                                                                                    |                              |  |  |  |  |  |
| Select Group                                        | Software List                                                                                              |                                                                                                    |                              |  |  |  |  |  |
| Plasse select the moun                              | Select the number of someon onding units to dian law th                                                    | a list of DCa                                                                                                    |                              |  |  |  |  |  |
| Display Range Lower-level Included                  | All 7 Case(s) << < 1/1Page > >>                                                                            | Page Move 20 V items displayed                                                                                                    |                              |  |  |  |  |  |
| Software Installation Status                        | Name                                                                                                    | Corresponding Number                                                                                                    | Non-correspondence Number    |  |  |  |  |  |
| E fa Software                                       | Systemwalker Desktop Patrol CT                                                                             | 1                                                                                                    | 0                            |  |  |  |  |  |
| 🛨 🔯 Adobe                                           | Systemwalker Desktop Patrol CT V14.0.0                                                                     | 0                                                                                                    | 1                            |  |  |  |  |  |
| 🗆 📾 FUJITSU                                         | Systemwalker Desktop Patrol CT V14.1.0                                                                     | 0                                                                                                    | 1                            |  |  |  |  |  |
| to CT                                               | Systemwalker Desktop Patrol CT V14.2.0                                                                     | 0                                                                                                    | 1                            |  |  |  |  |  |
| 🐼 Desktop Keeper                                    | Systemwalker Desktop Patrol CT V14.3.0                                                                     | 0                                                                                                    | 1                            |  |  |  |  |  |
| 🔯 Desktop Keeper(English)                           | Systemwalker Desktop Patrol CT V15.0.0                                                                     | 0                                                                                                    | 1                            |  |  |  |  |  |
| 🛨 📸 Microsoft                                       | Systemwalker Desktop Patrol CT V15.1.0                                                                     | 1                                                                                                    | 0                            |  |  |  |  |  |
| 🗉 🐼 Symantec                                        |                                                                                                    |                                                                                                    |                              |  |  |  |  |  |
| 🗄 🔯 TrendMicro                                      |                                                                                                    |                                                                                                    |                              |  |  |  |  |  |
| 🗄 🔯 Anti-Virus Software                             |                                                                                                    |                                                                                                    |                              |  |  |  |  |  |
| 🗄 😥 Security Patch                                  |                                                                                                    |                                                                                                    |                              |  |  |  |  |  |
|                                                     |                                                                                                    |                                                                                                    |                              |  |  |  |  |  |
|                                                     |                                                                                                    |                                                                                                    |                              |  |  |  |  |  |
|                                                     |                                                                                                    |                                                                                                    |                              |  |  |  |  |  |
|                                                     |                                                                                                    |                                                                                                    |                              |  |  |  |  |  |
|                                                     |                                                                                                    |                                                                                                    |                              |  |  |  |  |  |
|                                                     |                                                                                                    |                                                                                                    |                              |  |  |  |  |  |
|                                                     |                                                                                                    |                                                                                                    |                              |  |  |  |  |  |
|                                                     |                                                                                                    |                                                                                                    |                              |  |  |  |  |  |
|                                                     |                                                                                                    |                                                                                                    |                              |  |  |  |  |  |
|                                                     |                                                                                                    |                                                                                                    |                              |  |  |  |  |  |
|                                                     |                                                                                                    |                                                                                                    |                              |  |  |  |  |  |

### Installation status of anti-virus software

The installation status of anti-virus software can be browsed.

|                                                      |                                                                                                    |                          |                     | User ID : 10001(Aaron) Close |  |  |  |  |
|------------------------------------------------------|----------------------------------------------------------------------------------------------------|--------------------------|---------------------|------------------------------|--|--|--|--|
| PC Information 🖳 License 🧐 Distribu                  | ition 🚺 Smart Devices 🚺 Ledger                                                                             | K Environment Setup      |                     | 🤌 Modify Password 🛛 🗐 Manual |  |  |  |  |
| Inventory Information   Product Information   Softwa | Inventory Information Product Information Software Auditing Software Operation Status Security Information |                          |                     |                              |  |  |  |  |
| Software Auditing                                    | Software Auditing CSV Export                                                                               |                          |                     |                              |  |  |  |  |
| Metering Target                                      | Metering Target                                                                                            |                          |                     |                              |  |  |  |  |
|                                                      | )                                                                                                    |                          |                     |                              |  |  |  |  |
| Section Name Select Section                          | Management Target/Business                                                                                 | Department               |                     |                              |  |  |  |  |
| Display Range Lower-level not included               | Numl                                                                                                    | per of Target PC(s) 1 ca | ase(s)              |                              |  |  |  |  |
| Sala et Course                                       | C. America T in t                                                                                          |                          |                     |                              |  |  |  |  |
| Select Group                                         | Software List                                                                                              |                          |                     |                              |  |  |  |  |
| Please select the group.                             | Select the number of corresponding units to disp                                                           | lay the list of PCs.     |                     |                              |  |  |  |  |
| Display Range Dower-level Included                   | All 42 Case(s)   << < 1/3Page ≥ ≥>                                                                         | Page Move   20           | ✓ items displayed   |                              |  |  |  |  |
| 🖃 🔂 Software Installation Status                     | Name                                                                                                    |                          | orresponding Number | Non-correspondence Number    |  |  |  |  |
| 🗄 🔯 Software                                         | AntiVirus definitions 05/03/2015 or smaller                                                                | 0                        |                     | 1                            |  |  |  |  |
| 🖃 📸 Anti-Virus Software                              | AntiVirus definitions 05/04/2015 rev. 3                                                                    | 0                        |                     | 1                            |  |  |  |  |
| <ul> <li>Metwork Associates</li> </ul>               | AntiVirus definitions 05/05/2015 rev. 1                                                                    | 0                        |                     | 1                            |  |  |  |  |
| = 🔯 Symantec                                         | AntiVirus definitions 05/06/2015 rev. 2(L)                                                                 | 0                        |                     | 1                            |  |  |  |  |
| E Anti Virus                                         | AntiVirus definitions 05/07/2015 rev. 1                                                                    | 0                        |                     | 1                            |  |  |  |  |
| + TrendMicro                                         | AntiVirus definitions 05/08/2015 rev.16                                                                    | 0                        |                     | 1                            |  |  |  |  |
| Urus pattern [Details]                               | AntiVirus definitions 05/09/2015 rev. 2                                                                    | 0                        |                     | 1                            |  |  |  |  |
| E Los Security Patch                                 | AntiVirus definitions 05/10/2015 rev. 1                                                                    | 0                        |                     | 1                            |  |  |  |  |
|                                                      | AntiVirus definitions 05/11/2015 rev.34                                                                    | 0                        |                     | 1                            |  |  |  |  |
|                                                      | AntiVirus definitions 05/12/2015 rev. 8                                                                    | 0                        |                     | 1                            |  |  |  |  |
|                                                      | AntiVirus definitions 05/13/2015 rev. 3(L)                                                                 | 0                        |                     | 1                            |  |  |  |  |
|                                                      | AntiVirus definitions 05/14/2015                                                                           | 0                        |                     | 1                            |  |  |  |  |
|                                                      | AntiVirus definitions 05/15/2015                                                                           | 0                        |                     | 1                            |  |  |  |  |
|                                                      | AntiVirus definitions 05/16/2015                                                                           | 0                        |                     | 1                            |  |  |  |  |
|                                                      | AntiVirus definitions 05/17/2015                                                                           | 0                        |                     | 1                            |  |  |  |  |
|                                                      | AntiVirus definitions 05/18/2015                                                                           | 0                        |                     | 1                            |  |  |  |  |
|                                                      | AntiVirus definitions 05/19/2015                                                                           | 0                        |                     | 1                            |  |  |  |  |
|                                                      | AntiVirus definitions 05/20/2015                                                                           | 1                        |                     | 0                            |  |  |  |  |
|                                                      | AntiVirus definitions 05/21/2015                                                                           | 0                        |                     | 1                            |  |  |  |  |
|                                                      | AntiVirus definitions 05/22/2015                                                                           | 0                        |                     | 1                            |  |  |  |  |
|                                                      |                                                                                                    |                          |                     |                              |  |  |  |  |
|                                                      |                                                                                                    |                          |                     |                              |  |  |  |  |

## Usage status of security patches

The usage status of security patches can be browsed.

|                                                      |                                                                     | User ID : 10001(Aaron) Close |
|------------------------------------------------------|---------------------------------------------------------------------|------------------------------|
| PC Information 🖳 License 🥥 Distribu                  | ation 📮 Smart Devices 👔 Ledger 💥 Environment Setup                  | Modify Password Manual       |
| Inventory Information   Product Information   Softwa | are Auditing Software Operation Status Security Information         |                              |
| Software Auditing                                    |                                                                     | CSV Export                   |
| Metering Target                                      |                                                                     |                              |
|                                                      |                                                                     |                              |
| Section Name Select Section                          | Management Target/BusinessDepartment                                |                              |
| Display Range Lower-level not included               | Number of Target PC(s) 1 case(s)                                    |                              |
|                                                      |                                                                     |                              |
| Select Group                                         | Software List                                                       |                              |
| Please select the group                              | Select the number of corresponding units to display the list of PCs |                              |
| Display Range Lower-level Included                   | All 34 Case(s) $<< 1/2$ Page > >> Page Move 20 V items displayed    |                              |
| Disping range E                                      |                                                                     | Corresponding Number         |
| 🗉 🐼 Anti-Virus Software 🔨                            | IE11 is installed                                                   | 1                            |
| E 🗟 Security Patch                                   | IE11onWin2008R2 SP1:3021952(MS15-009M) is missing[void]             | 0                            |
|                                                      | IE11onWin2008R2 SP1:3032359(MS15-018M) is missing[void]             | 0                            |
| 1E10                                                 | IE11onWin2008R2 SP1:3034196(MS15-009L) is missing/void]             | 0                            |
| 1 <u>11</u>                                          | IE11onWin2008R2 SP1:3038314(MS15-032M) is missing[void]             | 0                            |
| ESUSSP2                                              | IE11onWin2008R2 SP1:3049563(MS15-043M) is missing                   | 0                            |
| ES.JSP2(Chinese Simplified)                          | IE11onWin2012R2:3021952(MS15-009M) is missing[void]                 | 0                            |
| (S IES SSP2(Inpanese)                                | IE11onWin2012R2:3032359(MS15-018M) is missing/void]                 | 0                            |
| TE6                                                  | IE11onWin2012R2:3034196(MS15-009L) is missing[void]                 | 0                            |
| TE6(Chinese Simplified)                              | IE11onWin2012R2:3038314(MS15-032M) is missing/void]                 | 0                            |
| The (Complete Sampling)                              | IE11onWin2012R2:3049563(MS15-043M) is missing                       | 0                            |
| (K IE6(Japanese)                                     | IE11onWin7 SP1:3021952(MS15-009C) is missingfyoid]                  | 0                            |
| E IE7                                                | IE11onWin7 SP1:3032359(MS15-018C) is missing[void]                  | 0                            |
| ₩ IE7 IE6 and IE5.5SP2 exclude                       | IE11onWin7 SP1:3034196(MS15-009I) is missing[void]                  | 0                            |
| TE7(Chinese Simplified)                              | IE11onWin7 SP1:3038314(MS15-032C) is missing[void]                  | 0                            |
| 📸 IE7(English)                                       | IE11onWin7 SP1:3049563(MS15-043C) is missing                        | 0                            |
| 🔯 IE7(Japanese)                                      | IE11onWin7 x64 SP1:3021952(MS15-009C) is missing[void]              | 0                            |
| 158 IE8                                              | IE11onWin7_x64 SP1:3032359(MS15-018C) is missing[void]              | 0                            |
| i IE8(Chinese Simplified)                            | IE11onWin7_x64 SP1:3034196(MS15-009I) is missing[void]              | 0                            |
| E8(English)                                          | IE11onWin7_x64 SP1:3038314(MS15-032C) is missing[void]              | 0                            |
| E8(Japanese)                                         |                                                                     |                              |
| E@ IE9                                               |                                                                     |                              |

# 2.1.5 Software Operation Status

Besides the information of installed software, the operation status of software can also be collected.

Software operation status relates to software information, so we can judge whether the software is the execution file for actual running in the "Software Operation Status" of "Software Dictionary" at first, and then browse by the easily understandable registered name in the "Software Dictionary".

Effective utilization of assets can be realized through browsing the software operation status. For example, although license has been distributed and software has been installed, if software is not applied, dormant assets can be reduced by distributing the License to other users in need.

Software operation status is displayed as follows in the main menu:

Software operation status cannot be collected in command mode.

Software operation status is displayed in the PC Information > Software Operation Status window of main menu.

Display contents and pictures of different information are shown below:

|                                                                                                    |                                                                                                    | User ID : 10001(Aaron) Close |  |  |  |  |  |
|----------------------------------------------------------------------------------------------------|----------------------------------------------------------------------------------------------------|------------------------------|--|--|--|--|--|
| PC Information 🖳 License 🗐 Distribu                                                                                | tion 🔲 Smart Devices 👔 Ledger 💥 Environment Setup                                                                                                    | 🔑 Modify Password 🗐 Manual   |  |  |  |  |  |
| Inventory Information   Product Information   Software Auditing   Software Operation Status   Security Information |                                                                                                    |                              |  |  |  |  |  |
| Software Operation Status CSV Expo                                                                                 |                                                                                                    |                              |  |  |  |  |  |
| Select Section                                                                                                    | Running Software Info List                                                                                                    |                              |  |  |  |  |  |
| Display Range                                                                                                    | When the Name/Filename is selected, PC registration list is displayed.Display icon                                                                                                    | description                  |  |  |  |  |  |
|                                                                                                    | All 16 Case(s) << < 1/1Page > >>   Page Move   20                                                                                                    | ✓ items displayed            |  |  |  |  |  |
| Wanagement Target     BusinessDepartment                                                                           | Name/Filename                                                                                                    | Number of PC(s) started      |  |  |  |  |  |
| ManagementDepartment                                                                                               | AITAGENT.EXE                                                                                                    | 1                            |  |  |  |  |  |
| 🗉 🕞 ProductionDepartment                                                                                           | CCSVCHST.EXE                                                                                                    | 1                            |  |  |  |  |  |
| Not Configured                                                                                                    | CMAPPINF.EXE                                                                                                    | 1                            |  |  |  |  |  |
|                                                                                                    | CONHOST.EXE                                                                                                    | 1                            |  |  |  |  |  |
|                                                                                                    | Para Contract Contract Contrac | 1                            |  |  |  |  |  |
|                                                                                                    | @ IEETWCOLLECTOR.EXE                                                                                                    | 1                            |  |  |  |  |  |
|                                                                                                    | Part ASK EXE                                                                                                    | 1                            |  |  |  |  |  |
|                                                                                                    | Part SMC.EXE                                                                                                    | 1                            |  |  |  |  |  |
|                                                                                                    | Provide Separation of the second second seco | 1                            |  |  |  |  |  |
|                                                                                                    | <u>SWDTP_CONFIG.EXE</u>                                                                                                    | 1                            |  |  |  |  |  |
|                                                                                                    | Part Contemporary Contemporary  | 1                            |  |  |  |  |  |
|                                                                                                    | Part Content of the second second sec | 1                            |  |  |  |  |  |
|                                                                                                    | Part Contemporary Contemporary  | 1                            |  |  |  |  |  |
|                                                                                                    | Part Content of Content of Conten | 1                            |  |  |  |  |  |
|                                                                                                    | Provide the second second seco | 1                            |  |  |  |  |  |
|                                                                                                    | WINSHOT.EXE                                                                                                    | 1                            |  |  |  |  |  |
|                                                                                                    |                                                                                                    |                              |  |  |  |  |  |

# G Note

The following EXE files cannot be obtained through collection of software operation status.

- .exe files installed when installing Windows (notepad.exe, iexplore.exe, wordpad.exe, etc)
- Process of Systemwalker Desktop Patrol on CS/DS/CT.

## 2.1.6 Security Information

The following security information functions can be provided.

The PCs having lower security setup level in automatic logon and screen saver can be found via these functions.

. . . . . . . . . . . . . . . . .

The administrator can find the PC in which potential computer virus and security breaches exist to improve the protective capability of the PC.

Security information is displayed in the PC Information > Security Information window of main menu.

The security information of the PC in which the Systemwalker Desktop Patrol with version earlier than V13.0.0 and the PC security information cannot be browsed.

Collectable security information (system security information and user security information) and confirmable items may be variable with different OS.

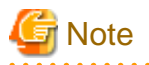

User security information shall be collected during login, and it cannot be collected from the CT never logged on by the user after installation.

.....

. . . . .

.....

Collectable security information and display pictures are shown below:

## System security information

|                                          |                                                      |                                  | User ID : 10001(Aaron) <u>Close</u> |
|------------------------------------------|------------------------------------------------------|----------------------------------|-------------------------------------|
| PC Information                           | e 注 Distribution 🗌 Smart Devices 🧊                   | Ledger 🔀 Environment Setup       | Modify Password Manual              |
| Inventory Information Product Info       | formation   Software Auditing   Software Operation S | itatus   Security Information    |                                     |
| Security Information                     |                                                      |                                  |                                     |
| Metering Target                          |                                                      |                                  |                                     |
| Castles Name                             |                                                      |                                  |                                     |
| Section Name                             | Select Section Management Large                      |                                  |                                     |
| Display Range -                          |                                                      | Number of Target PC(s) 2 case(s) |                                     |
| System Security Info User                | r Security Info                                      |                                  |                                     |
| Salast the number of corresponding units | to diaplay the list of PCa                           |                                  |                                     |
| Hardware                                 | to display the list of PCs.                          |                                  |                                     |
|                                          |                                                      |                                  |                                     |
| Information                              | Contents                                             | Corresponding Number             |                                     |
|                                          | Cannot be collected                                  | 2                                |                                     |
| BIOS Startup Password                    | Not set                                              | 0                                |                                     |
|                                          | Set                                                  | 0                                |                                     |
|                                          | Cannot be collected                                  | 2                                |                                     |
| BIOS Setup Password                      | Not set                                              | 0                                |                                     |
|                                          | Set                                                  | 0                                |                                     |
|                                          | Cannot be collected                                  | 2                                |                                     |
| BIOS Hard Disk Password                  | Not set                                              | 0                                |                                     |
|                                          | Set                                                  | 0                                |                                     |
|                                          |                                                      |                                  |                                     |
| OS                                       |                                                      |                                  |                                     |
| Information                              | Contents                                             | Corresponding Number             |                                     |
|                                          | Cannot be collected                                  | 0                                |                                     |
| Automatic Logon                          | Enabled                                              | 0                                |                                     |
|                                          | Disabled                                             | 2                                |                                     |
|                                          | Cannot be collected                                  | 0                                |                                     |
| Welcome Screen                           | Use                                                  | 2                                |                                     |
|                                          | Not used                                             | 0                                |                                     |
|                                          | Cannot be collected                                  | 0                                | ~                                   |
| Last User Name                           | Display                                              | 2                                |                                     |

System security information collected from every OS is shown in the following table:

| Class             | Information                |       | Collectable    |     |                           |      |                        |         |
|-------------------|----------------------------|-------|----------------|-----|---------------------------|------|------------------------|---------|
|                   |                            | Vista | Vista<br>64bit | 7/8 | 7<br>64bit/<br>8<br>64bit | 2008 | 2008<br>64bit/<br>2012 | Remarks |
| Hardware (Note 1) | BIOS Startup<br>password   | D     | D              | D   | D                         | D    | D                      |         |
|                   | BIOS Setup<br>Password     | D     | D              | D   | D                         | D    | D                      |         |
|                   | BIOS Hard Disk<br>Password | D     | D              | D   | D                         | D    | D                      |         |

| Class           | Information                                                     | Collectable |                |     |                           |      |                        |                                                                                                    |
|-----------------|-----------------------------------------------------------------|-------------|----------------|-----|---------------------------|------|------------------------|----------------------------------------------------------------------------------------------------|
|                 |                                                                 | Vista       | Vista<br>64bit | 7/8 | 7<br>64bit/<br>8<br>64bit | 2008 | 2008<br>64bit/<br>2012 | Remarks                                                                                                    |
| OS              | Automatic<br>Logon                                              | Y           | Y              | Y   | Y                         | Y    | Y                      |                                                                                                    |
|                 | Welcome<br>Screen                                               | Y           | Y              | Y   | Y                         | Y    | Y                      | In operating<br>systems<br>other than<br>Windows<br>Server(R)<br>2008, it must<br>be set as<br>"Displayed". |
|                 | Last User Name                                                  | Y           | Y              | Y   | Y                         | Y    | Y                      |                                                                                                    |
|                 | Security of<br>Guest Account                                    | Y           | Y              | Y   | Y                         | Y    | Y                      |                                                                                                    |
|                 | Settings of<br>Automatic<br>Update                              | Y           | Y              | Y   | Y                         | Y    | Y                      |                                                                                                    |
|                 | User Account<br>Control (UAC)                                   | Y           | Y              | Y   | Y                         | Y    | Y                      |                                                                                                    |
|                 | Insecure Shared<br>Folder                                       | Y           | Y              | Y   | Y                         | Y    | Y                      |                                                                                                    |
|                 | Require a<br>Password on<br>Wakeup                              | Y           | Y              | Y   | Y                         | Y    | Y                      |                                                                                                    |
|                 | Set Complicated<br>Password<br>Required                         | Y           | Y              | Y   | Y                         | Y    | Y                      |                                                                                                    |
| Applicatio<br>n | <b>Firewall</b> (Note 2)                                        | Y           | Y              | Y   | Y                         | Y    | Y                      |                                                                                                    |
|                 | Real-time Scan<br>Status of Anti-<br>virus Software<br>(Note 3) | Y           | Y              | Y   | Y                         | Y    | Y                      |                                                                                                    |
|                 | Scheduled Scan<br>Status of Anti-<br>virus software<br>(Note 4) | Y           | Y              | Y   | Y                         | Y    | Y                      |                                                                                                    |
|                 | Scan Scope of<br>Anti-virus<br>Software (Note<br>5)             | Y           | Y              | Y   | Y                         | Y    | Y                      |                                                                                                    |

Y: Collectable

D: May be not collectable according to the type of OS and device

U: Uncollected or no corresponding information

Vista: Windows Vista(R)

Vista 64bit: Windows Vista(R) x64 Edition

7: Windows(R) 7

7 64bit: Windows(R) 7 x64 Edition

8: Windows(R) 8

8 64bit: Windows(R) 8 x64 Edition

2008: Windows Server(R) 2008

2008 64bit: Windows Server(R) 2008 x64 Edition

2012: Windows Server(R) 2012

Refer to "3.2.1 Operating System" for details on each Service Pack of the operating systems above that are supported in Systemwalker Desktop Patrol.

#### Note 1:

Information collection may be impossible due to different types of devices. If information cannot be collected, it shall be set as "Cannot be collected".

Also, the BIOS hard disk password will be "Cannot be collected" if the command mode CT is not executed with the administrator privileges.

#### Note 2:

The notation for each product's firewall function is shown below, but in this document, they are collectively referred to as "Firewall".

- Microsoft Windows: "Windows Firewall"
- Trend Micro Virus Buster: "Personal Firewall"
- McAfee VirusScan: "Port Blocking"

#### Note 3:

The notation for each anti-virus software's real-time scan feature is shown below, but in this document, they are all referred to as "real-time inspection".

- Trend Micro Virus Buster: "Real-Time Scan"
- McAfee VirusScan: "On Access Scanner"

#### Note 4:

The notation for each anti-virus software's scheduled scan feature is shown below, but in this document, they are all referred to as "timing scan status".

- Trend Micro Virus Buster: "Scheduled Scans"
- McAfee VirusScan: "On-Demand Scan"

#### Note 5:

The notation for each anti-virus software's scan target range is shown below, but in this document, they are all referred to as "scan object range".

- Trend Micro Virus Buster: "Files scanned"
- McAfee VirusScan: "Scan items"

The supported object products and auditable real-time inspection, firewall, timing scan and scan object range are shown below:

February, 2015

| Manufacturer | Product Name                      | Version             | Auditable |                         |                          |                         |
|--------------|-----------------------------------|---------------------|-----------|-------------------------|--------------------------|-------------------------|
|              |                                   |                     | Firewall  | Real-time<br>Inspection | Timing<br>scan<br>status | Scan<br>Object<br>Range |
| Microsoft(R) | Windows Vista(R)                  | Without, SP1, SP2   | Y         | Ν                       | Ν                        | Ν                       |
|              | Windows(R) 7                      | Without, SP1        | Y         | Ν                       | Ν                        | Ν                       |
|              | Windows(R) 8                      | Without             | Y         | N                       | N                        | Ν                       |
|              | Windows(R) 8.1                    | Without             | Y         | N                       | N                        | Ν                       |
|              | Windows Server(R) 2008            | Without, SP1, SP2   | Y         | Ν                       | Ν                        | Ν                       |
|              | Windows Server(R) 2008<br>R2      | Without, SP1        | Y         | Ν                       | N                        | N                       |
|              | Windows Server(R) 2012            | Without             | Y         | N                       | N                        | Ν                       |
|              | Windows Server(R) 2012<br>R2      | Without             | Y         | Ν                       | N                        | N                       |
| TrendMicro   | Virus Buster Corporate<br>Edition | Ver10.0, 10.5, 10.6 | Y(Note 1) | Y                       | N                        | Y                       |
| Symantec     | Endpoint Protection               | 12.1 (Note 2)       | Y         | Y                       | Y                        | Y                       |
| McAfee       | VirusScan Enterprise              | 8.7i, 8.8           | Y         | Y                       | Y                        | Y                       |

Y: Auditable

N: Not audited or no corresponding function

Note 1: When enabled with a product such as Client/Server Suite Premium(TM) that has a firewall function.

Note 2: Symantec Endpoint Protection 12.1 supports RU1 MP1(12.1.1100) or later.

## User security information

|                                      |                                                 |                                        | User ID : 10001(Aaron) <u>Close</u>   |
|--------------------------------------|-------------------------------------------------|----------------------------------------|---------------------------------------|
| PC Information                       | ense 🧊 Distribution 🛛 Smart Devices             | s 👔 Ledger 🔀 Environment Setup         | 🔑 Modify Password 📓 Manual            |
| Inventory Information   Product      | t Information   Software Auditing   Software Op | veration Status   Security Information |                                       |
| Security Information                 |                                                 |                                        |                                       |
| Metering Target                      |                                                 |                                        |                                       |
|                                      |                                                 |                                        |                                       |
| Section Name                         | Select Section Managem                          | ent Target                             |                                       |
| Display Range                        | -                                               | Number of Logon User 2Member(s)        |                                       |
|                                      |                                                 |                                        |                                       |
| System Security Info                 | ser Security Info                               |                                        |                                       |
| Select number of logon users to disp | lay list of logon users.                        |                                        | ^                                     |
| OS                                   |                                                 |                                        |                                       |
| Information                          | Contents                                        | Number of Login User                   |                                       |
|                                      | Cannot be collected                             | 0                                      |                                       |
| Screen Saver                         | Not started                                     | 2                                      |                                       |
|                                      | Start                                           | 0                                      |                                       |
|                                      | Cannot be collected                             | 0                                      |                                       |
| Screen Saver Password                | Not set                                         | 2                                      |                                       |
|                                      | Set                                             | 0                                      |                                       |
|                                      | Cannot be collected                             | 0                                      |                                       |
| Password of Logon User               | Improper                                        | 0                                      |                                       |
| 1 assword of Logon Cser              | Set                                             | 0                                      |                                       |
|                                      | Not collected                                   | 2                                      |                                       |
|                                      |                                                 |                                        |                                       |
| Internet Explorer                    |                                                 |                                        |                                       |
| Information                          | Contents                                        | Number of Login User                   |                                       |
|                                      | Cannot be collected                             | 0                                      |                                       |
|                                      | Low                                             | 0                                      |                                       |
|                                      | Medium Low                                      | 0                                      |                                       |
| Internet Zone                        | Medium                                          | 0                                      |                                       |
|                                      | Medium High                                     | 0                                      |                                       |
|                                      | High                                            | 2                                      |                                       |
|                                      | Customize                                       | 0                                      | · · · · · · · · · · · · · · · · · · · |

System security information collected from every OS is shown in the following table:

| Class                | Information                                    |       | Collectable    |     |                           |      |                        |      |
|----------------------|------------------------------------------------|-------|----------------|-----|---------------------------|------|------------------------|------|
|                      |                                                | Vista | Vista<br>64bit | 7/8 | 7<br>64bit/<br>8<br>64bit | 2008 | 2008<br>64bit/<br>2012 | Note |
| OS                   | Screen Saver                                   | Y     | Y              | Y   | Y                         | Y    | Y                      |      |
|                      | Time until the<br>screen saver<br>starts up    | Y     | Y              | Y   | Y                         | Y    | Y                      |      |
|                      | Screen Saver<br>Password                       | Y     | Y              | Y   | Y                         | Y    | Y                      |      |
|                      | Password of<br>Logon User                      | Y     | Y              | Y   | Y                         | Y    | Y                      |      |
| Internet<br>Explorer | Internet Zone                                  | Y     | Y              | Y   | Y                         | Y    | Y                      |      |
| Applicatio<br>n      | Google Desktop<br>[Search Across<br>Computers] | Y     | Y              | Y   | Y                         | Y    | Y                      |      |

Vista: Windows Vista(R)

Vista 64bit: Windows Vista(R) x64 Edition 7: Windows(R) 7 7 64bit: Windows(R) 7 x64 Edition 8: Windows(R) 8 8 64bit: Windows(R) 8 x64 Edition 2008: Windows Server(R) 2008 2008 64bit: Windows Server(R) 2008 x64 Edition 2012: Windows Server(R) 2012

## 2.1.7 PC Operation Management

PC operation management function refers to the function to realize the remote control over the PC via Intel(R) AMT (CT, management, technology) in Intel(R) vPro(TM) and Intel(R) Centrino(R) Pro technology even though the PC is powered off.

PC operation management functions include:

- Immediate collection of inventory information (hardware information) (Note)
- Operation on power supply (ON, OFF)

Note: The inventory collection via this function must need to use Intel(R) AMT; the acquired contents will be different from the inventory information browsed in the **PC Information** > **Inventory Information** window of main menu.

Overview of PC operation management function is summarily shown below:

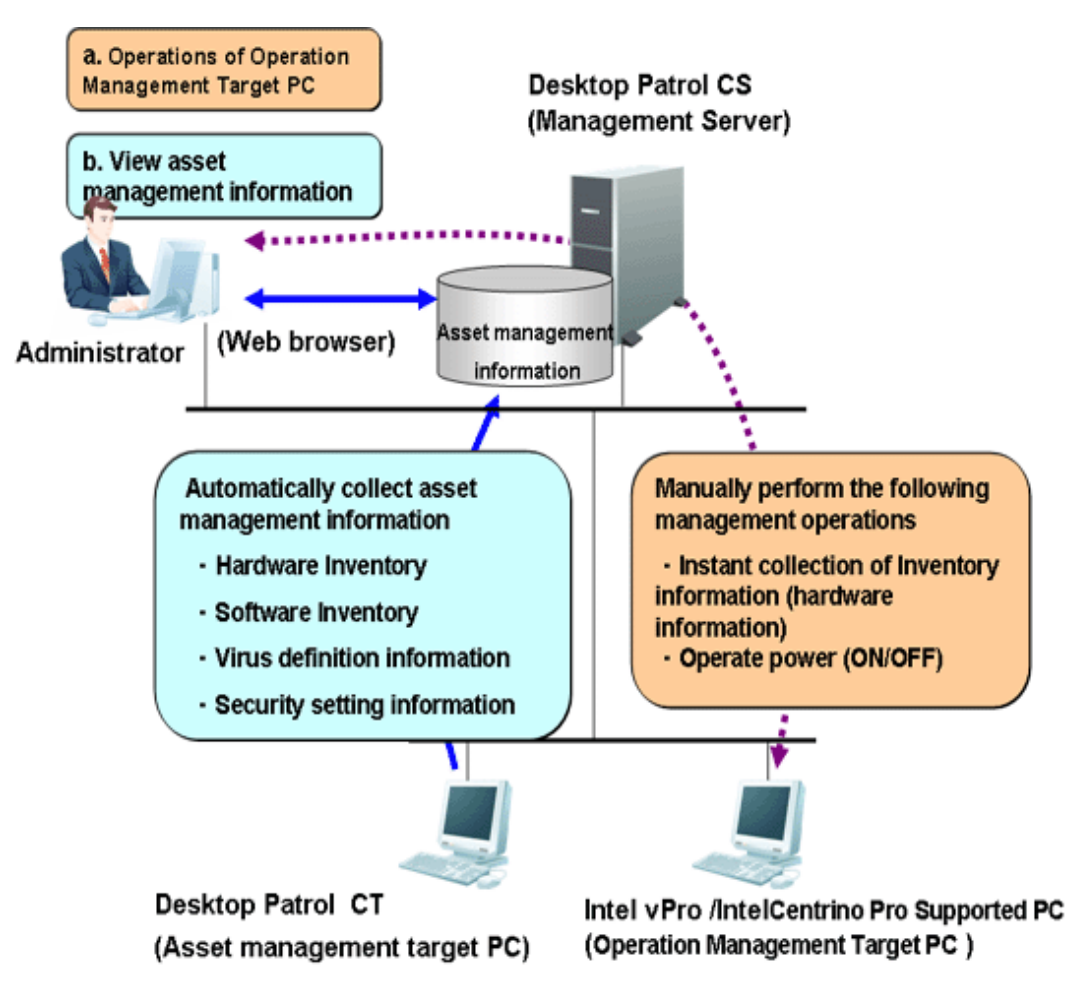

PC operation management function is displayed in the PC Information window of main menu.

|       |                                   |                      |                   |                 |                  |                         |                        |                     | User ID : 10001(Aaron) <u>Close</u> |
|-------|-----------------------------------|----------------------|-------------------|-----------------|------------------|-------------------------|------------------------|---------------------|-------------------------------------|
| -     | PC Information                    | License              | 🧿 Dis             | istribution     | Smart Devi       | ces 👔 Ledger            | Environm               | ent Setup           | 🤌 Modify Password 🗧 Manual          |
| Inve  | ntory Information                 | Product Inform       | nation   <u>S</u> | Software Auditi | ng Software      | Operation Status        | Security Information   | n   PC Operation Ma | nagement                            |
| PC    | Operation Ma                      | nagement             |                   |                 |                  |                         |                        |                     | Power On Power Off by Force         |
| PC I  | List                              |                      |                   |                 |                  |                         |                        |                     |                                     |
| Plaza | a calact the PC that              | controls novier. Cli | ick the IP of     | ddraes (AMT)    | nd the immediate | acquisition result of d | stailed information ca | ha dien lawad       |                                     |
| All   | $4 \operatorname{Case(s)} << < 1$ | /1Page > >>          | P:                | age Move        | 20 Viten         | acquisition result of a | etallet information ca | i be uispiayeu.     |                                     |
|       | IP Address (AM                    | fT)                  |                   | ser ID (AMT)    |                  | PC Name                 | User ID                | User Name           | Section Name                        |
| ۲     | <u>xxx,xxx,xxx,xx</u>             | ×                    | adı               | min             |                  | admin                   | admin                  | admin               | General Affairs Division            |
| 0     | <u>xxx.xxx.xxx.xx</u>             | <u>o</u> x           | adı               | lmin            |                  | admin                   | admin                  | admin               | General Affairs Division            |
| 0     | <u>xxx.xxx.xxx.xx</u>             | x                    | adı               | lmin            |                  | admin                   | admin                  | admin               | General Affairs Division            |
| 0     | <u>xxx.xxx.xxx.xx</u>             | ×                    | adı               | lmin            |                  | admin                   | admin                  | admin               | General Affairs Division            |
|       |                                   |                      |                   |                 |                  |                         |                        |                     |                                     |
|       |                                   |                      |                   |                 |                  |                         |                        |                     |                                     |

## 2.1.8 File Collection

This is the function that collected specified files.

For example, the status of PC in which a CT is installed can be confirmed through collecting log files of applications.

Collected files will be saved on CS.

The directory for saving the collected files can be modified through using the CustomPolicy command.

In addition, when using the collected file function after version upgrade, confirm the setting value first.

For information on how to modify, refer to "Command Reference" of the Reference Manual.

## 2.1.9 Display of Usage Status and Application Processing

#### Display of usage status

The usage status of Systemwalker Desktop Patrol can be mastered in a short period via the Status window in the main menu homepage.

The following functions can be realized through displaying and browsing the statistic information in the Status window.

1. Easily master business status only through browsing the Status window.

- 2. Master the status of statistical items from multiple points of view to quickly judge the problems existing in service execution. Statistical items:
  - PCs for which inventory information has not been collected
  - PCs on which security patches have not been installed
  - PCs violating security policy
  - PCs violating power saving policy
  - PCs on which unlicensed software is installed
  - Expired contracts
  - Contracts about to expire
  - Devices for which stocktaking is not yet complete
  - Devices detected as unregistered devices
- 3. Display detailed information according to statistical items to easily screen out problems related to the items.
  - Detailed Information:
  - Aggregate by section
  - Aggregate by item
- 4. Save the time for screening out corresponding PCs/devices/contracts to quickly processing them because the PCs/devices/contracts are displayed according to statistical items.
- 5. Because the step to log on Systemwalker Desktop Keeper is omitted in the system installed with Systemwalker Desktop Keeper and the status of Systemwalker Desktop Keeper (operation log result, etc) can also be displayed in the **Status** window, confirmation can be made in the **Status** window according to the point of view to every product.

#### Application processing

It is required to detect or view the problematic PCs/devices/contracts according to the statistical items in the **Status** window to review assets management, automatically process PCs/devices/contracts and draw attention of users.

The following application processing can be performed in the **Status** window:

- 1. Message sending
  - Send messages to the problematic PC/device/contract to make the user of the PC/device/contract aware of the problems in the application method.
  - Although the operation on the set diagnosis result window is allowed, the PC/device/contract meeting the requirements of statistical items can be processed out of the set diagnosis result window, and the user can be informed of processing through sending a message.
  - Messages can be sent via the Inventory information window which can be used when it is required to send a message to the user.
- 2. Inventory collection

Collect Inventory information Collection can be performed before the Inventory collection task is assigned.

3. Inventory Delete

Delete Inventory information All Inventory information not required for management of Systemwalker Desktop Patrol can be deleted. 4. Security Patch Installation

Apply the security patches.

This function shall be applied when the user has not applied security patches and not clear about how to use them during application of security patches.

5. Security Settings Modification

Change security setup according to security policies.

This function can be used in the following conditions.

- When the system administrator and section administrator make the uniform processing during management on multiple PCs/ devices/contracts.
- When the user makes processing through remote operation because he/she is not clear about how to change the security setup if the diagnosis is not used in the operation.
- 6. Power Saving Settings Modification

Change power saving setup according to power saving policies.

The user can use this function when he/she has not changed power saving setup and is not clear about how to change it.

7. Furthermore, other actions can be taken for each item.

## 2.1.10 Command of Inspection on CT Operation Status

It is a function to confirm operation status of CT in the window.

It is possible to confirm in the CS and the window of corresponding CT whether the CT operates according to the policy set in the CS, or how the CT operates and when it operates the next time, etc.

The function can be used in the following conditions.

- At the start

When the administrator installs the new Systemwalker Desktop Patrol and changes system structure or application policy, it can be used to confirm whether the CT correctly operates according to the policies set in the CS.

- When faults occur

During the application of Systemwalker Desktop Patrol, if the security patches are not applied to the CT, the user can confirm the operation status of CT and existing problems according to the output command.

## 2.1.11 Operation Log Collection

It is a function to save the user operation status as a log and collect this log file in the PC installed with a CT.

The following effects can be expected through confirming simple operation logs.

- Preventing information leakage
- Tracking operation when the PC has problems

The following information shall be saved to the simple operation log files. The actual operation of the user can be speculated according to these simple operation log files.

- Obtaining the window title displayed by the user
  - Name of execution program
  - Window title
  - Time of window activation
- Enabling the warning and stop messages caused by the specified files in "Control Execution File"

- Login/logout status of the user
- Startup time/Shutoff time of system

# 2.2 PC Auditing/Control Function

The PC can be audited according to the Power Saving Policy and Security Policy set by the administrator. If the PC violates the policies, a warning window will be displayed in the PC to remind the user of process.

In addition, the items violating the policies can be changed forcibly. (Note)

Note: Some items may not be changed forcibly.

The following functions can be used for security auditing/control.

- Display a warning window or change the setup forcibly against the PC violating the policies
- Confirm the security and power saving control status according to the output reports.

## 2.2.1 Auditing Control of Power Saving Setup

Audit or control the power saving status of the PC according to the following procedure.

- Auditing plan: Execute power saving auditing plan of operating system.
- Audit and collect: Collect the information about power saving setup status of the PC.
- Master and analyze: Confirm and analyze the power saving setup status of the PC.
- Control: Control the PC needing treatment according to analysis results.

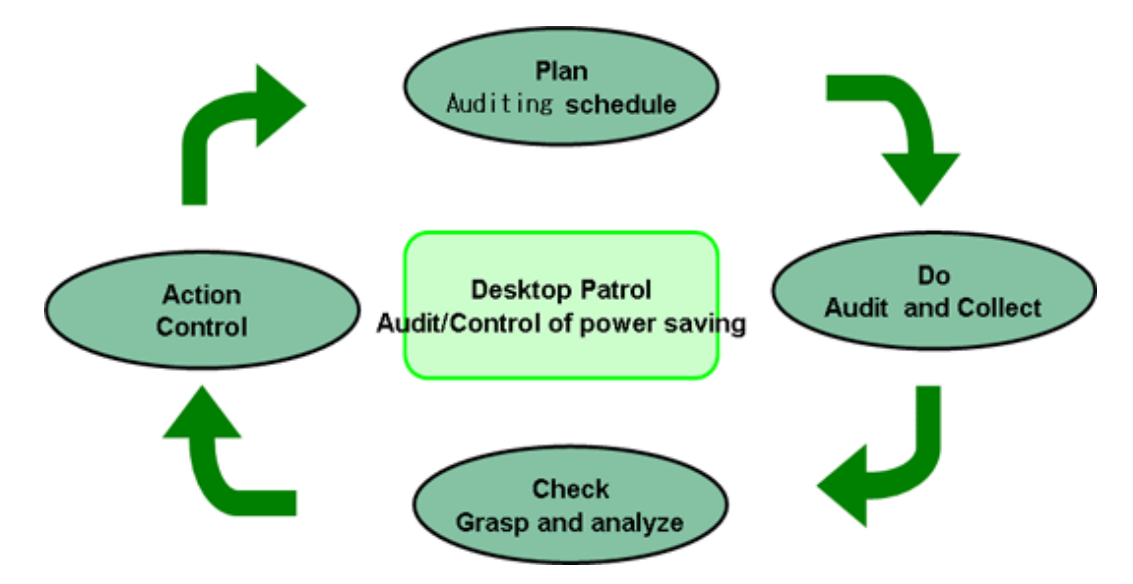

Power saving auditing and control status realized via Systemwalker Desktop Patrol during the PDCA period is summarily shown below: Power saving auditing and control status and power consumption can be confirmed according to the following reports.

- Power saving setup status report
- Power consumption auditing report

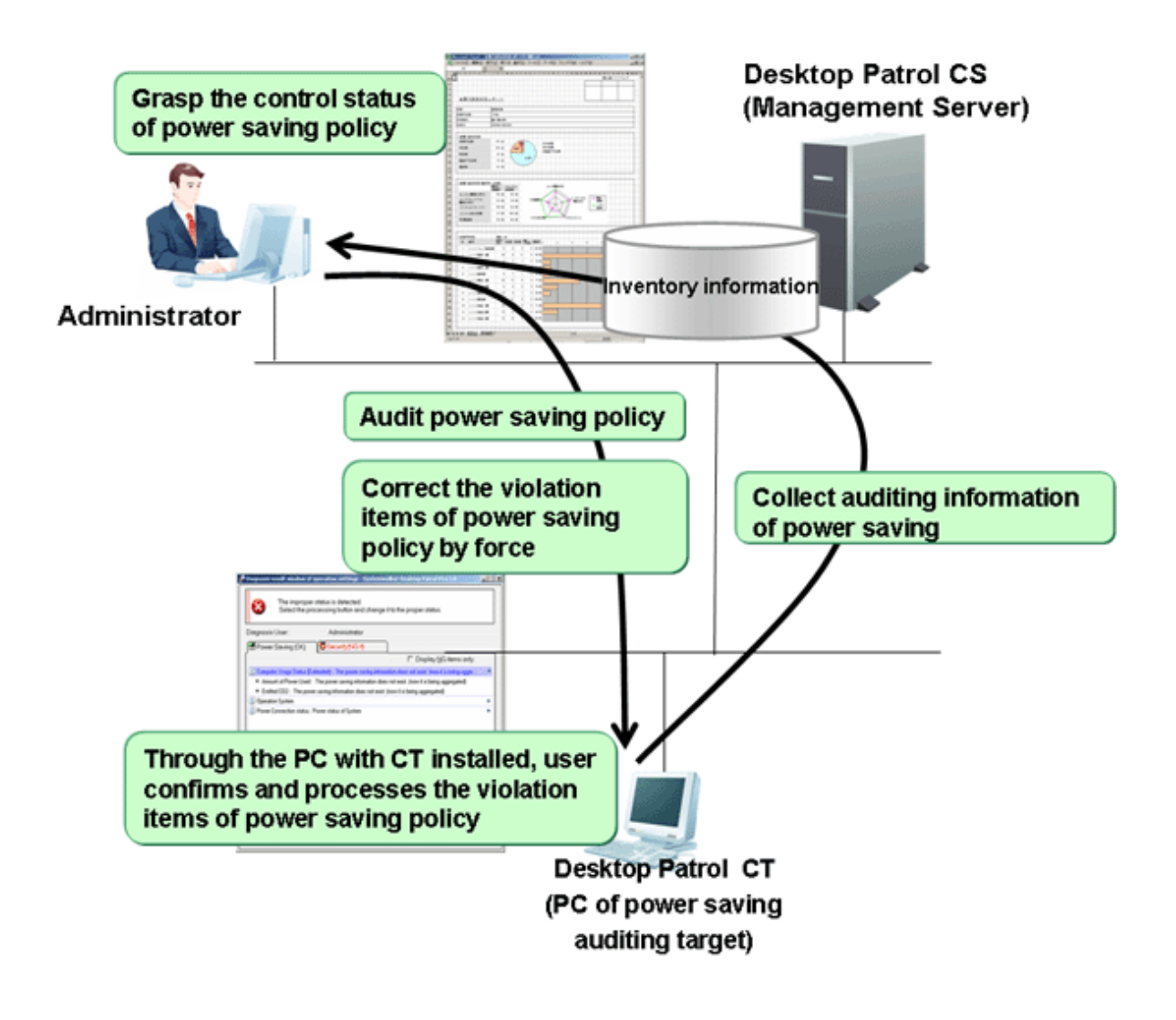

The power saving setup diagnosis result window displayed in the CT is shown below.

| 🔓 Diagnosis result window of operation settings - Systemwalker Desktop 💻 🗖                                                                              | x |
|----------------------------------------------------------------------------------------------------|---|
| The improper status is detected.<br>Select the processing button and change it to the proper status.                                                    |   |
| Diagnosis User : Administrator                                                                                                    |   |
| 🔀 Power Saving (Failed:3 🔀 Security(Failed:2)                                                                                                    |   |
| Display Failed items only.                                                                                                    |   |
| i) Computer Usage Status (Estimated): (Status of 06/12/2015)                                                                                            | ^ |
| <ul> <li>Amount of Power Used : 444 Wh</li> </ul>                                                                                                    |   |
| Emitted CO2 : 247 g-CO2                                                                                                    |   |
| Operation System                                                                                                    |   |
| Power Connection status, Power status of System                                                                                                    |   |
| Settings management of display                                                                                                    | _ |
| Settings management of hard disk                                                                                                    | - |
| Time to Turn off the Hard Disk (Connect to Power):     None (Please set within 20 minutes.)     Select the processing button and set it to 20 minutes.  |   |
| Settings management of system                                                                                                    |   |
| Time to Shift to System Standby (Connect to Power):     None (Please set within 30 minutes.)     Select the processing button and set it to 30 minutes. |   |
| Time to Shift to System Hibernation (Connect to Power) :<br>None (Please set within 1 hours.)                                                           | ~ |
| Diagnosis Date and Time: 06/16/2015 18:16:21                                                                                                    |   |
| Processing                                                                                                    |   |
| Processing         Correction of Diagnosis Result         Re-diagnose         End                                                                       |   |
|                                                                                                    |   |

# 2.2.2 Auditing/Control of Security Setup

Audit or control the power saving status of the PC according to the following procedure.

- Auditing plan: Execute the security auditing plan of the operating system.
- Audit and collect: Collect the information about security setup status of the PC.
- Master and analyze: Confirm and analyze the security setup status of the PC.
- Control: Control the PC needing treatment according to analysis results.

-

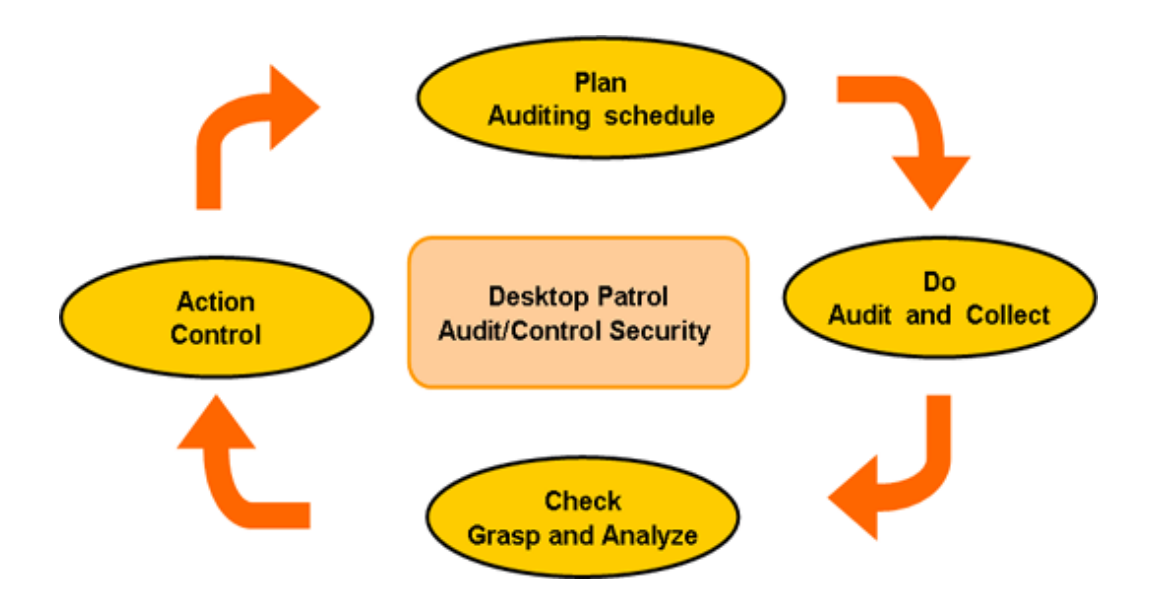

Security setup auditing and control status realized via Systemwalker Desktop Patrol during the PDCA period is summarily shown below: The security policy control status can be confirmed according to the security auditing reports.

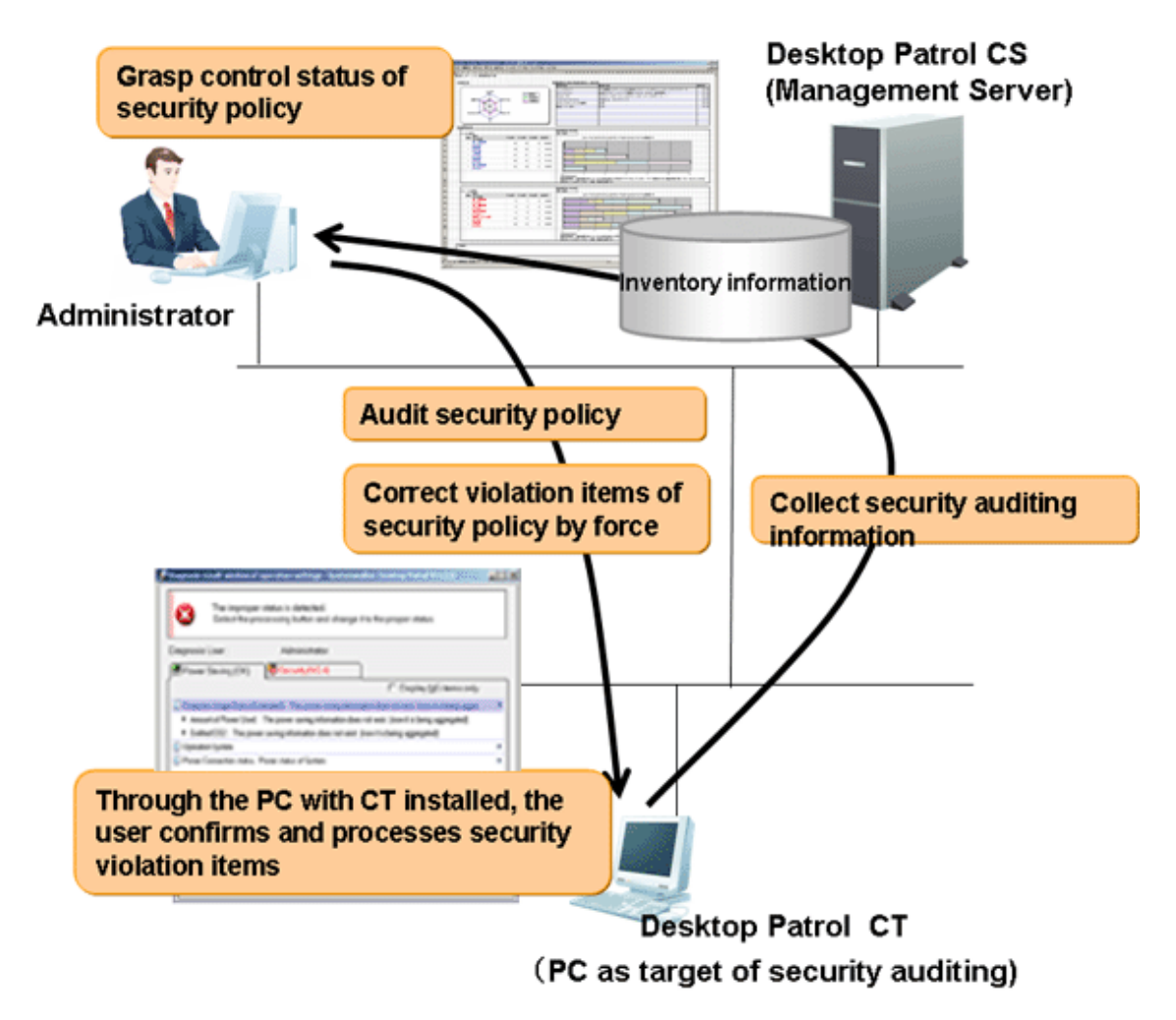

The security setup diagnosis result window displayed in the CT is shown below.

| Diagnosis result window of operation settings - Systemwalker Desktop                                      |   | × |
|----------------------------------------------------------------------------------------------------|---|---|
| The improper status is detected.<br>Select the processing button and change it to the proper status.      |   |   |
| Diagnosis User : Administrator                                                                            |   |   |
| 🔀 Power Saving (Failed:3 🐼 Security(Failed:2)                                                             |   |   |
| Display failed items only                                                                                 |   |   |
| Operation System (* unable to process automatically.)                                                     | • | ^ |
| SWindows Update Program                                                                                   | • |   |
| Cologon Status                                                                                            | • |   |
| Windows Account (* unable to process automatically.)                                                      | ► |   |
| Windows Security Information                                                                              | • |   |
| Screen Saver                                                                                              | • | = |
| Shared Folder (* unable to process automatically.)                                                        | • |   |
|                                                                                                    |   |   |
| Firewall ("unable to process automatically.)     Dispesse whether Firewall have been installed            |   |   |
| Diagnose whether Firewall has been installed.     Setup Status : Not run.     Please enable the Firewall. |   |   |
| Anti-virus Software (* unable to process automatically.)                                                  | • |   |
| <ul> <li>Diagnose whether the setting of anti-virus software is in proper security.</li> </ul>            | - | _ |
| Ratalation Status - upable to detect                                                                      |   | ~ |
| Diagnosis Date and Time: 05/20/2015 20:21:43                                                              |   |   |
| Processing                                                                                                |   |   |
| Processing         Correction of Diagnosis Result         Re-diagnose         End                         |   | ] |

# 2.3 License Management Function

This section describes the license management function of Systemwalker Desktop Patrol.

# 2.3.1 License Management

In Systemwalker Desktop Patrol, license management is realized through distributing the License to each PC.

license management needs the following 3 prerequisites.

- "Software Dictionary" has been registered
- The relation between License and software (Dictionary Code) has been defined in the License > License Definition window of the main menu.
- The number of Licenses for each section has been set in the License > Current License Management window of main menu.

Distribute the license to software used in the PC in the License > License Allocation window of the main menu to manage the number of Licenses can be realized.

Confirm the usage status of software to which licenses have been distributed in the License > License Allocation window of main menu.

If application of the software to which the License is not distributed is found through "Event Settings", the user can notify the administration of a violation by E-mail or make a list of error logs in the event log.

After selecting the PC name in the **License** > **License** Giving window of main menu, the usage status of License will be displayed as below.

|                                                   |                                      |                                   |                     | User ID : 10001(Aaron) Close |
|---------------------------------------------------|--------------------------------------|-----------------------------------|---------------------|------------------------------|
| PC Information                                    | Distribution 🛛 🚺 Sm                  | nart Devices 👔 👔 Ledger           | 🔀 Environment Setup | 🔑 Modify Password 📓 Manual   |
| License Giving   Current License Manage           | ement   License Definition           |                                   |                     |                              |
| License Giving - Detailed Informa                 | tion                                 |                                   |                     | Back                         |
| License Information                               |                                      |                                   |                     |                              |
| PC Name cl100000                                  |                                      |                                   |                     |                              |
| User ID 100000                                    |                                      | User Na                           | ime Emm             | na                           |
| Section Name Manageme                             | nt 1 arget/BusinessDepartment/C      | Jeneral Section/General Affairs D | WISION              |                              |
| Software List                                     |                                      |                                   |                     |                              |
| The license usage condition of this PC is display | yed. <u>Display icon description</u> |                                   |                     |                              |
| All 2 Case(s) << < 1/1Page > >>                   | Page Move   20                       | ✓ items displayed                 |                     |                              |
| Name<br>Microsoft Internet Explorer               |                                      |                                   |                     | <u>^</u>                     |
| Systemwalker Desktop Patrol CT V15.1              | 1.0                                  |                                   |                     |                              |
|                                                   |                                      |                                   |                     |                              |
|                                                   |                                      |                                   |                     |                              |
|                                                   |                                      |                                   |                     |                              |
|                                                   |                                      |                                   |                     |                              |
|                                                   |                                      |                                   |                     |                              |
|                                                   |                                      |                                   |                     |                              |
|                                                   |                                      |                                   |                     |                              |
|                                                   |                                      |                                   |                     |                              |
|                                                   |                                      |                                   |                     |                              |
|                                                   |                                      |                                   |                     |                              |
|                                                   |                                      |                                   |                     |                              |
|                                                   |                                      |                                   |                     |                              |
|                                                   |                                      |                                   |                     |                              |
|                                                   |                                      |                                   |                     |                              |
|                                                   |                                      |                                   |                     |                              |

#### Creation function of user asset software dictionary

It is required to add the user definition of software dictionary.

The creation function of user asset software dictionary, as a user definition function, can be simply defined according to the "Product Information" collected as Inventory information.

The installed software products in PCs can easily become license management objects via this function, so the user can master flexible application of ICT assets and shortage of software license.

#### Importing the SAMAC software dictionary

The association of SAM Assessment & Certification (SAMAC) Software Dictionary can be imported and used in Systemwalker Desktop Patrol.

The imported SAMAC Software Dictionary data is used as a user definition.

By selecting the software to be audited, software installation status detection and license management can be performed.

## 2.3.2 Control Execution File

The applications unnecessary during the work can be defined as "Control Execution File System" to detect the PCs on which these applications have been installed.

In addition, to prevent these applications being applied in CTs, a warning message can be sent to the user when starting them to prevent them from being enabled.

# 2.4 File Distribution Function

This section describes the file distribution function of Systemwalker Desktop Patrol.

File distribution function is a function of distributing multiple files from CS to multiple CTs only through operation on the CS. In addition, the distribution result can be confirmed on the CS.

This function is recommended for simple file distribution to replace the folders of definition files and execution files.

If software installation is included in distribution, use the "2.5 Software Distribution Function". In addition, if it is required to apply security patches, use "2.6 Security Patches Distribution /Application Function"

The file distribution function of Systemwalker Desktop Patrol consists of the following 3 parts.

- Distribution Settings of file and distribution target
- File download
- Distribution result confirmation

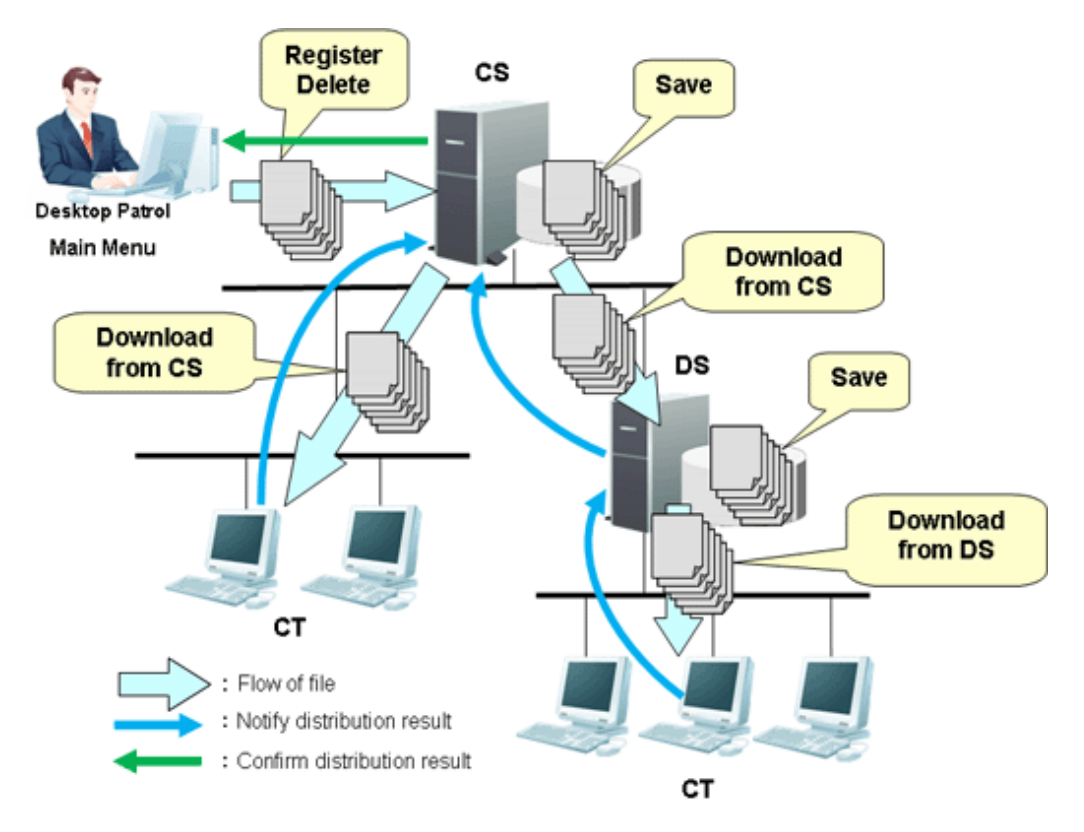

## 2.4.1 File Distribution Settings & Distribution Target

The files to be distributed shall be set as distributed files and CT as distribution target.

Complete Distribution Settings in the initial screen of Distribution > File Distribution in the main menu of CS.

|                                                                                       |                                      |                       | User ID : 10001(Aaron) <u>Close</u>    |
|---------------------------------------------------------------------------------------|--------------------------------------|-----------------------|----------------------------------------|
| PC Information 🖳 License 🧊 Distribution 🔲 Smart Devices                               | Ledger 💥 Environment :               | Setup                 | 🔑 Modify Password 📓 Manual             |
| File Distribution   Software Distribution   Security Patches Distribution   App       | lication Distribution [Smart Device] |                       |                                        |
| File Distribution                                                                     | odate to the Latest Information A    | dd Distribution Task  | Operation: Delete ✔ Execute            |
| Distribution Task List                                                                |                                      |                       |                                        |
| Display icon description       Select All       Clear All       All 0 Case(s)       < | F                                    | iltering by [Created] | Management Target Only () All Sections |
| Operation Update Date/Time V Distribution Task Name Pro                               | gress                                |                       | Created                                |
|                                                                                       |                                      |                       |                                        |

# 2.4.2 File Download

Distribute files according to the setup and download the distributed files.

Immediate distribution begins by a click on the **OK** button in the setup window after completing the setup in the main menu.

|                                                                                       |                                                              |                                       |                                | User ID :                    | 10001(Aaron) Close                    |
|---------------------------------------------------------------------------------------|--------------------------------------------------------------|---------------------------------------|--------------------------------|------------------------------|---------------------------------------|
| PC Information                                                                        | License Distribution 🔲 Smart Devices 👔                       | Ledger 🔀 E                            | nvironment Setup               | Modify                       | Password 📕 Manual                     |
| File Distribution   Software                                                          | e Distribution   Security Patches Distribution   Application | Distribution [Smart                   | Device]                        |                              |                                       |
| File Distribution - Add I                                                             | Distribution Task                                            |                                       |                                |                              | OK Cancel                             |
| ▼ Summary                                                                             |                                                              |                                       |                                |                              |                                       |
| * Distribution Task Name                                                              | Create at 05/20/2015 17:03 by Aaron                          | Start the distrib                     | ution immediately after adding |                              |                                       |
| Distribution Target Folder                                                            | Tatala (Completed) Error Net distributed)                    |                                       | Wait for the completion of     | "Action after Distribution"  | 🗌 Yes                                 |
| Progress                                                                              | Total.0 (Completed.0 Enor.0 Not distributed.0)               |                                       | Authority of "Action after ]   | Distribution"                | • Run as service                      |
| -                                                                                     | 0 20 40 60                                                   | 80 100                                |                                |                              | ○ Run as logon user                   |
| Created Section                                                                       | Management Target                                            |                                       | Update Date/Time               |                              |                                       |
| Distribution Settings                                                                 |                                                              |                                       |                                |                              |                                       |
| j Distributed File(s)                                                                 | 1                                                            | 📕 Target I                            | PC(s)                          |                              |                                       |
| Select All     Clear A       All 0 Case(s)     << -/-Page       Delete     Add Sequen | Add Delete                                                   | Select All<br>All 0 Case(s)<br>Delete | Clear All                      | Page Move 20<br>User ID User | Add Delete<br>items displayed<br>Name |

# 2.4.3 Distribution Result Confirmation

Distribution result can be confirmed in the initial screen of File Distribution.

If immediate distribution begins after completing Distribution Settings in the main menu, distribution result can be confirmed about 20 minutes later.

| User ID : 10001(Aaron)   <u>Close</u> |                                                                                                    |                                     |                               |                                          |                                                                                                    |                                        |  |
|---------------------------------------|----------------------------------------------------------------------------------------------------|-------------------------------------|-------------------------------|------------------------------------------|----------------------------------------------------------------------------------------------------|----------------------------------------|--|
| PC Infor                              | mation 🖳 Licens                                                                                                    | e 🢁 Distribution 🛛 🖉 Sma            | rt Devices 🚺 Ledger           | K Environment Setup                      |                                                                                                    | 🔑 Modify Password 🗧 Manual             |  |
| File Distributi                       | File Distribution   Software Distribution   Security Patches Distribution   Application Distribution [Smart Device] |                                     |                               |                                          |                                                                                                    |                                        |  |
| File Distribu                         | File Distribution Update to the Latest Information Add Distribution Task Operation: Delete V Execute                |                                     |                               |                                          |                                                                                                    |                                        |  |
| Distribution                          | Task List                                                                                                    |                                     |                               |                                          |                                                                                                    |                                        |  |
| Display icon de                       | scription                                                                                                    |                                     |                               |                                          |                                                                                                    |                                        |  |
| Select All                            | Clear All                                                                                                    |                                     | 1                             | Filter                                   | ing by [Created] 💿                                                                                             | Management Target Only () All Sections |  |
| All 7 Case(s)                         | << < 1/1Page > >>                                                                                                   | Page Move 20 V                      | items displayed               |                                          |                                                                                                    |                                        |  |
| Operation                             | Update Date/Time ∛                                                                                                  | Distribution Task Name              | Progress                      | ror:0 Distributing 1)                    |                                                                                                    | Created                                |  |
|                                       | 05/20/2015 19:07:40                                                                                                 | Create at 05/20/2015 19:07 by Aaron | Sign Total 2 (Completed.) En  |                                          |                                                                                                    | Management Target                      |  |
|                                       |                                                                                                    |                                     | 0 20                          | 40 60                                    | 80                                                                                                    | 100                                    |  |
|                                       | 05/20/2015 19:07:29                                                                                                 | Create at 05/20/2015 19:07 by Aaron |                               |                                          |                                                                                                    | Management Target                      |  |
|                                       |                                                                                                    |                                     | 0 20                          | 40 60<br>ror:2 Not distributed:2.) Cance | 80<br>elling processing                                                                                        | 100                                    |  |
|                                       | 05/20/2015 19:07:01                                                                                                 | Create at 05/20/2015 19:07 by Aaron |                               |                                          | , and the second second second second second second second second second second second second second second se | Management Target                      |  |
|                                       |                                                                                                    |                                     | 0 20                          | 40 60                                    | 80<br>alling processing                                                                                        | 100                                    |  |
|                                       | 05/20/2015 19:06:49                                                                                                 | Create at 05/20/2015 19:06 by Aaron | Sale Formers (completions) in |                                          | ching processing                                                                                               | Management Target                      |  |
|                                       |                                                                                                    |                                     | 0 20                          | 40 60                                    | 80                                                                                                    | 100                                    |  |
|                                       | 00 00 00 00 00 00 00                                                                                                | a                                   | Total:4 (Completed:2 Er       | ror:0 Distributing:2)                    |                                                                                                    | N                                      |  |
|                                       | 03/20/2013 19:00:42                                                                                                 | Create at 05/20/2015 19:06 by Aaron | 0 20                          | 40 60                                    | 20                                                                                                    | Ivianagement I arget                   |  |
|                                       |                                                                                                    |                                     | Total:5 (Completed:3 Er       | ror:0 Distributing:2)                    | 00                                                                                                    | 100                                    |  |
|                                       | 05/20/2015 19:06:25                                                                                                 | Create at 05/20/2015 19:06 by Aaron |                               |                                          |                                                                                                    | Management Target                      |  |
|                                       |                                                                                                    |                                     | 0 20                          | 40 60                                    | 80                                                                                                    | 100                                    |  |
|                                       | 05/20/2015 12:52:16                                                                                                 | Create at 05/20/2015 18:47 by Aaron | U l otai:) (Completed:) En    | ror:0 Not distributed:5 )                |                                                                                                    | Management Target                      |  |
|                                       |                                                                                                    |                                     | 0 20                          | 40 60                                    | 80                                                                                                    | 100                                    |  |
|                                       |                                                                                                    |                                     |                               |                                          |                                                                                                    |                                        |  |
|                                       |                                                                                                    |                                     |                               |                                          |                                                                                                    |                                        |  |
|                                       |                                                                                                    |                                     |                               |                                          |                                                                                                    |                                        |  |
|                                       |                                                                                                    |                                     |                               |                                          |                                                                                                    |                                        |  |

If it is desired to confirm the distribution result of every distribution task, click the link of the distribution task to confirm detailed information.

|             |                                                                                |                              |                     |                 |                       |               |                                 | User ID :   | 10001(Aaron) <u>Close</u> |
|-------------|--------------------------------------------------------------------------------|------------------------------|---------------------|-----------------|-----------------------|---------------|---------------------------------|-------------|---------------------------|
| PC L        | offormation                                                                    | License 🧕 🢁 Distributi       | on 🚺 Smai           | rt Devices 🛛 👔  | Ledger 🔀 Er           | ivironment Se | tup                             | Modify      | Password 📓 Manual         |
| File Distri | bution   Softwar                                                               | e Distribution   Security Pa | tches Distributio   | n Application   | Distribution [Smart ] | Device]       |                                 |             |                           |
| File Dist   | File Distribution - Detailed Information Operation: Delete V Execute OK Cancel |                              |                     |                 |                       |               |                                 |             |                           |
| 🔹 Sumi      | nary                                                                           |                              |                     |                 |                       |               |                                 |             |                           |
| * Distrib   | tion Task Name                                                                 | Create at 05/20/2015 18      | 17 by Aaron         |                 | 1                     |               |                                 |             |                           |
| Distribut   | ion Target Folder                                                              | c:\temp                      | Ar by Aaron         |                 | ]                     | Wait for the  | completion of "Action after Dis | stribution" | No                        |
|             |                                                                                | Total:5 (Completed:4 Er      | ror:0 Distributing: | 1)              |                       |               |                                 |             |                           |
| Progress    |                                                                                |                              |                     |                 |                       | Authority of  | f "Action after Distribution"   |             | Run as service            |
|             |                                                                                | 0 20                         | 40                  | 60              | 80 100                |               |                                 |             |                           |
| Created     | Section                                                                        | Management Target            |                     |                 |                       | Update Date   | e/Time                          |             | 05/20/2015 12:52:16       |
|             |                                                                                |                              |                     |                 |                       |               |                                 |             |                           |
| Distrik     | ution Settings                                                                 | Detailed Status              |                     |                 |                       |               |                                 |             |                           |
| Display ico | n description                                                                  |                              |                     |                 |                       |               |                                 |             |                           |
| All 5 Case  | (s)   << < 1/1Page                                                             | > >>   Page Mo               | ve   20 🗸           | items displayed |                       |               |                                 |             |                           |
| Status      | ➢ File Name                                                                    | PC Name                      | User ID             | User Name       | Collection Date/Ti    | ime           | Distribution Date/Time          | Detaile     | d Information             |
| 0           | DS_Setup.exe                                                                   | yang                         | 10001               | Aaron           | 05/20/2015 18:46:09   | )             | 05/20/2015 15:04:16             |             |                           |
| <b></b>     | DS_Setup.exe                                                                   | wayang                       | 10002               | James           | 05/20/2015 18:46:19   | )             | 05/20/2015 17:56:47             |             |                           |
| 0           | DS_Setup.exe                                                                   | din                          | 10000               | Peter           | 05/20/2015 18:46:00   | )             | 05/20/2015 16:52:16             |             |                           |
| 0           | DS_Setup.exe                                                                   | WIN-903I32NAO45              | 10003               | John            | 05/20/2015 18:46:26   | 5             | 05/20/2015 13:00:35             |             |                           |
| Par .       | DS_Setup.exe                                                                   | WIN-0VA25D06787              | 10004               | Michael         | 05/20/2015 18:46:33   | 3             |                                 |             |                           |
|             |                                                                                |                              |                     |                 |                       |               |                                 |             |                           |
|             |                                                                                |                              |                     |                 |                       |               |                                 |             |                           |
|             |                                                                                |                              |                     |                 |                       |               |                                 |             |                           |
|             |                                                                                |                              |                     |                 |                       |               |                                 |             |                           |
|             |                                                                                |                              |                     |                 |                       |               |                                 |             |                           |
|             |                                                                                |                              |                     |                 |                       |               |                                 |             |                           |
|             |                                                                                |                              |                     |                 |                       |               |                                 |             |                           |
|             |                                                                                |                              |                     |                 |                       |               |                                 |             |                           |
|             |                                                                                |                              |                     |                 |                       |               |                                 |             |                           |
|             |                                                                                |                              |                     |                 |                       |               |                                 |             |                           |
|             |                                                                                |                              |                     |                 |                       |               |                                 |             |                           |
|             |                                                                                |                              |                     |                 |                       |               |                                 |             |                           |
|             |                                                                                |                              |                     |                 |                       |               |                                 |             |                           |

# 2.5 Software Distribution Function

Software distribution function is a function to manage the object data distributed from the file unit to the software unit in the higher server and download distribution targets by the specified server or PC from the higher server.

Software distribution function of Systemwalker Desktop Patrol consists of the following parts.

- Management on Software Distribution
- Setup of software distribution target
- Download of Software Distribution

Both files and software can be distributed via the software distribution function of Systemwalker Desktop Patrol.

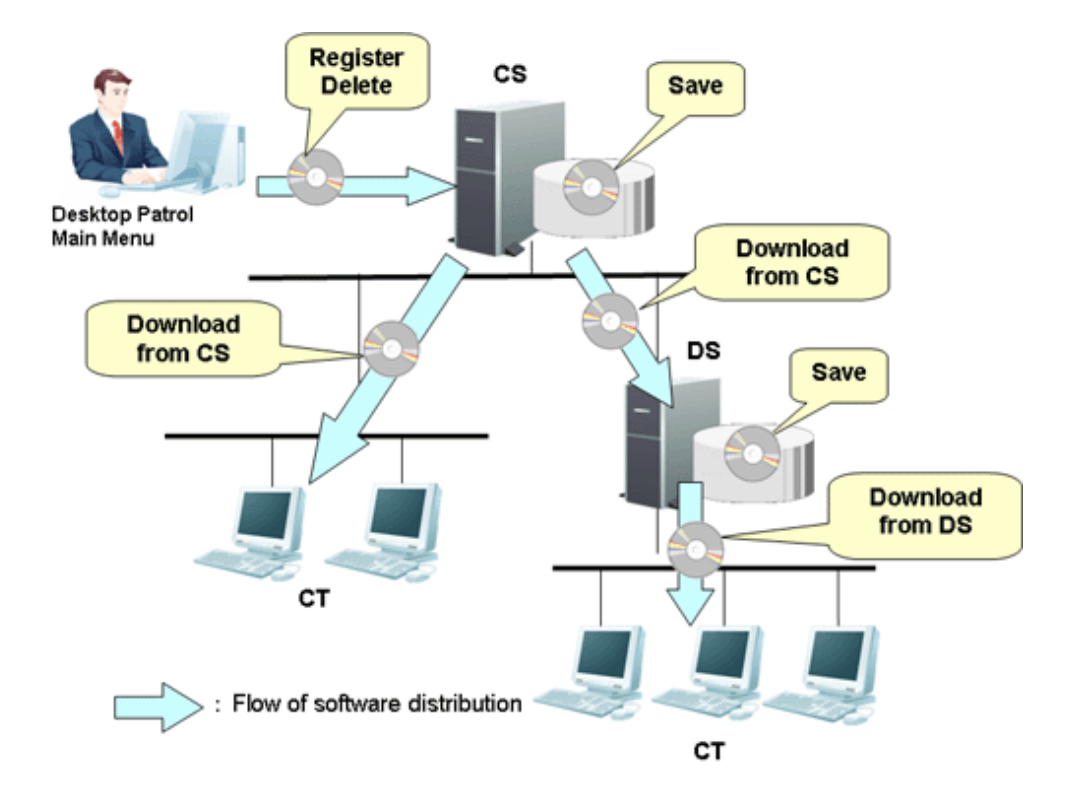

# 2.5.1 Management on Software Distribution

Management on Software Distribution includes:

- Registering, updating or deleting Software Distribution
- Creating the group of Software Distribution

Manage the Software Distribution > Software Distribution > Add Software Group for Distribution > Settings of Distribution Software window of the main menu.

|                                                                                                    |                              |        |                     |                 | User ID : 10001(Aaron) <u>Close</u> |  |  |
|----------------------------------------------------------------------------------------------------|------------------------------|--------|---------------------|-----------------|-------------------------------------|--|--|
| PC Information 🖳 License 👰 Distribu                                                                                                   | tion Smart Devices           | Ledger | 🔆 Environment Setup |                 | 🔑 Modify Password 🛛 🗐 Manual        |  |  |
| File Distribution         Software Distribution         Security Patches Distribution         Application Distribution [Smart Device] |                              |        |                     |                 |                                     |  |  |
| Software Distribution - Settings of Distribution Software Update to the Latest Information Add distribution software OK Cancel        |                              |        |                     |                 |                                     |  |  |
| Select Software Dictionary Group                                                                                                    | Software List                |        |                     |                 |                                     |  |  |
| Please select a group.                                                                                                    | Display icon description     |        |                     |                 |                                     |  |  |
| Display Range Lower-level Included                                                                                                    | Select All Clear A           |        |                     | <b>~</b>        | Include V Search                    |  |  |
| ± 1 Software                                                                                                    | All 0 Case(s)   << < -/-Page | Name A | Page Move 20        | items displayed | Group Name                          |  |  |
| -                                                                                                    | Distribution                 | Name o | regist              | Tation Status   | Group Walle                         |  |  |
|                                                                                                    |                              |        |                     |                 |                                     |  |  |
|                                                                                                    |                              |        |                     |                 |                                     |  |  |
|                                                                                                    |                              |        |                     |                 |                                     |  |  |
|                                                                                                    |                              |        |                     |                 |                                     |  |  |
|                                                                                                    |                              |        |                     |                 |                                     |  |  |
|                                                                                                    |                              |        |                     |                 |                                     |  |  |
|                                                                                                    |                              |        |                     |                 |                                     |  |  |
|                                                                                                    |                              |        |                     |                 |                                     |  |  |
|                                                                                                    |                              |        |                     |                 |                                     |  |  |
|                                                                                                    |                              |        |                     |                 |                                     |  |  |
|                                                                                                    |                              |        |                     |                 |                                     |  |  |
|                                                                                                    |                              |        |                     |                 |                                     |  |  |
|                                                                                                    |                              |        |                     |                 |                                     |  |  |
|                                                                                                    |                              |        |                     |                 |                                     |  |  |
|                                                                                                    |                              |        |                     |                 |                                     |  |  |
|                                                                                                    |                              |        |                     |                 |                                     |  |  |
|                                                                                                    |                              |        |                     |                 |                                     |  |  |
|                                                                                                    |                              |        |                     |                 |                                     |  |  |
|                                                                                                    |                              |        |                     |                 |                                     |  |  |

#### Software distribution

In Systemwalker Desktop Patrol, both files and software can be registered as Software Distribution.

The user can set the name, version, valid period and size of Software Distribution.

The PC can only browse and download the Software Distribution during the specified period in the "Valid Period" of them.

The Software Distribution downloaded to the server and CT can be assigned to the execution files (post-download execution files) of automatic application (installation). It is required to set the service authority for the software which requires administrator authority for execution.

#### Software group for distribution

To realize the classified management on Software Distribution, a Software Distribution group can be created and a distribution target server can be distributed to the group.

The "Distribution Target Server" set for the software group for distribution can assign the Software Distribution in this group to the specified server. The server assigned as distribution target downloads Software Distribution from the higher server and CT can download Software Distribution from the higher server.

## 2.5.2 Setup of Software Distribution Target

The following items can be set as software distribution targets.

- CS

Physical server, set as the distribution target when it is only desired to distribute software to the subordinate PCs of the CS.

- DS

Physical server, set as the distribution target when it is only desired to distribute software to the subordinate PCs of the DS.

- Policy group

Set as the distribution target when set as the distribution target when it is only desired to distribute software to the PCs registered with policy group.

- Software distribution PC group

Set as the distribution target when set as the distribution target when it is only desired to distribute software to the PCs registered with the software distribution PC group.

Set the distribution targets in the **Distribution** > **Software Distribution** window of main menu.

|                                                      |                                                                                                    |                                                      | User ID : 10001(Aaron) Close              |  |  |
|------------------------------------------------------|----------------------------------------------------------------------------------------------------|------------------------------------------------------|-------------------------------------------|--|--|
| PC Information 🖳 License 💁 Distrib                   | ution 🛛 Smart Devices 👘                                                                            | Ledger 🔀 Environment Setup                           | 🔑 Modify Password 🛛 📓 Manual              |  |  |
| File Distribution   Software Distribution   Security | Patches Distribution   Application D                                                               | istribution [Smart Device]                           |                                           |  |  |
| Software Distribution                                | Update to the Latest Information Add Software Group For Distribution Add PC Group For Distribution |                                                      |                                           |  |  |
| Select Software Group For Distribution               | Software List                                                                                      |                                                      |                                           |  |  |
| Please select a software group for distribution.     | Distribution Preparation Status will be d                                                          | lisplayed in the Distribution Target List after sele | ecting software. Display icon description |  |  |
| 🚳 Group01 💌                                          | All 0 Case(s)   << < -/-Page > >>                                                                  | Page Move   20 🗸 items d                             | lisp lay ed                               |  |  |
| 🕼 Group02 💌                                          | Name   Version                                                                                     | Distribution Preparation Status                      | Group Name                                |  |  |
|                                                      |                                                                                                    |                                                      |                                           |  |  |
|                                                      |                                                                                                    |                                                      |                                           |  |  |
|                                                      |                                                                                                    |                                                      |                                           |  |  |
|                                                      |                                                                                                    |                                                      |                                           |  |  |
|                                                      |                                                                                                    |                                                      |                                           |  |  |
|                                                      | Distribution Target List                                                                           |                                                      |                                           |  |  |
|                                                      | Select All Clear All                                                                               |                                                      |                                           |  |  |
|                                                      | All 0 Case(s) << < -/-Page > >>                                                                    | Page Move 20 V items d                               | lisplayed                                 |  |  |
|                                                      | Distribution Group Name                                                                            | Group Type 🔗 Distribution                            | Preparation Status Created                |  |  |
|                                                      |                                                                                                    |                                                      |                                           |  |  |
|                                                      |                                                                                                    |                                                      |                                           |  |  |
|                                                      |                                                                                                    |                                                      |                                           |  |  |
|                                                      |                                                                                                    |                                                      |                                           |  |  |
|                                                      |                                                                                                    |                                                      |                                           |  |  |
|                                                      |                                                                                                    |                                                      |                                           |  |  |
|                                                      |                                                                                                    |                                                      |                                           |  |  |
|                                                      |                                                                                                    |                                                      |                                           |  |  |
|                                                      |                                                                                                    |                                                      |                                           |  |  |
|                                                      |                                                                                                    |                                                      |                                           |  |  |
|                                                      |                                                                                                    |                                                      |                                           |  |  |

## 2.5.3 Download of Software Distribution

Download of Software Distribution is a function to download Software Distribution from the higher server to the CT.

Manual download operation in the CT needs to enable the **Software Download** window.

#### Download software distribution to CT

Download of Software Distribution to CTs needs to enable **Software Download**, or is executed upon the receipt of the messages about new software.
| Software Download                                      | i (10.167.227 | 158) - Syster       | nwalker Desk        | top Patrol ¥1            | 4.2.0      |                   |             |
|--------------------------------------------------------|---------------|---------------------|---------------------|--------------------------|------------|-------------------|-------------|
| Systemwalker                                           |               |                     |                     |                          |            |                   |             |
| Software<br>Newly arrived sc<br>Thunderbird<br>Patches | New conte     | Name<br>Thunderbird | Version<br>2.0.0.22 | Valid from<br>02/06/2012 | Expires on | Download<br>6.2MB | Install siz |
| Newly arrived sc<br>Thunderbird<br>Patches             | CORRENT       | Thunderbird         | 2.0.0.22            | 02/06/2012               | expires on | 6.2MB             | 109         |

Refer to Systemwalker Desktop Patrol Operation Guide: for Clients for how to download Software Distribution to CTs.

#### Download software distribution to DS

DS can download Software Distribution from the higher server periodically according to the download task scheme set in DS policy which can be set in the main menu.

#### Download confirmation function

The distribution status of every Software Distribution, the status and progress of distribution target server specified during registration of Software Distribution can be confirmed in the main menu.

|                                                      |                         |                          |                           | ι                                        | Jser ID : 10001(Aaron) Close |
|------------------------------------------------------|-------------------------|--------------------------|---------------------------|------------------------------------------|------------------------------|
| PC Information 🖳 License 👰 Distribu                  | tion 🛛 Smart De         | evices 👔 Ledge           | er 🔀 Environmen           | t Setup 炎                                | Modify Password 📕 Manual     |
| File Distribution   Software Distribution   Security | Patches Distribution    | Application Distribu     | ition [Smart Device]      |                                          |                              |
| Software Distribution                                | Update to the Latest    | Information Ad           | d Software Group Fo       | Distribution Add PC Group                | For Distribution Apply       |
| Select Software Group For Distribution               | Software List           |                          |                           |                                          |                              |
| Please select a software group for distribution.     | Distribution Preparatio | n Status will be display | ed in the Distribution Ta | rget List after selecting software. Disp | lay icon description         |
| 🐼 Group01 💌                                          | All 1 Case(s)           | 1/1Page > >>             | Page Move                 | 20 🗸 items displayed                     |                              |
| 🐼 Group02 💌                                          | Name 🌣                  | Version                  | Distribution Preparati    | ion Status                               | Group Name                   |
|                                                      | Software01              | 1                        | <b>v</b>                  |                                          | User Definition              |
|                                                      |                         |                          |                           |                                          |                              |
|                                                      |                         |                          |                           |                                          |                              |
|                                                      |                         |                          |                           |                                          |                              |
|                                                      |                         |                          |                           |                                          |                              |
|                                                      |                         |                          |                           |                                          |                              |
|                                                      | Distribution Targ       | et List                  |                           |                                          |                              |
|                                                      | Select All              | Jear All                 |                           |                                          |                              |
|                                                      | All 4 Case(s) << <      | 1/1Page > >>             | Page Move                 | 20 V items displayed                     |                              |
|                                                      | Distribution G          | oup Name Grou            | ар Туре 🔗                 | Distribution Preparation Status          | Created                      |
|                                                      | 🖌 FL                    | UITSU CS                 |                           |                                          |                              |
|                                                      | DS                      | 02 DS                    |                           |                                          |                              |
|                                                      | ✓ <u>Sei</u>            | ected-PC PC g            | roup for distribution     |                                          | Management Target            |
|                                                      | Sta                     | ndard-CT Polic           | y Group                   |                                          | Management Target            |
|                                                      |                         |                          |                           |                                          |                              |
|                                                      |                         |                          |                           |                                          |                              |
|                                                      |                         |                          |                           |                                          |                              |
|                                                      |                         |                          |                           |                                          |                              |
|                                                      |                         |                          |                           |                                          |                              |
|                                                      |                         |                          |                           |                                          |                              |
|                                                      |                         |                          |                           |                                          |                              |
|                                                      |                         |                          |                           |                                          |                              |
|                                                      |                         |                          |                           |                                          |                              |

# 2.6 Security Patches Distribution /Application Function

This section describes the security patches distribution and application function of Systemwalker Desktop Patrol.

## 2.6.1 Automatic Application of Security Patches

Systemwalker Desktop Patrol can automatically distribute the security patches provided by Microsoft Corporation from the higher server to the CTs for application.

Systemwalker Desktop Patrol can download the security patches provided by Microsoft Corporation from "Microsoft Public Server" and automatically register them to the CS. Therefore, it can automatically complete all operations from acquisition of security patches to installation of them in the CTs.

By means of the function of automatic application of security patch, the complicated update operation is not necessary for the CT user to ensure security. In addition, this function can prevent security patches omission.

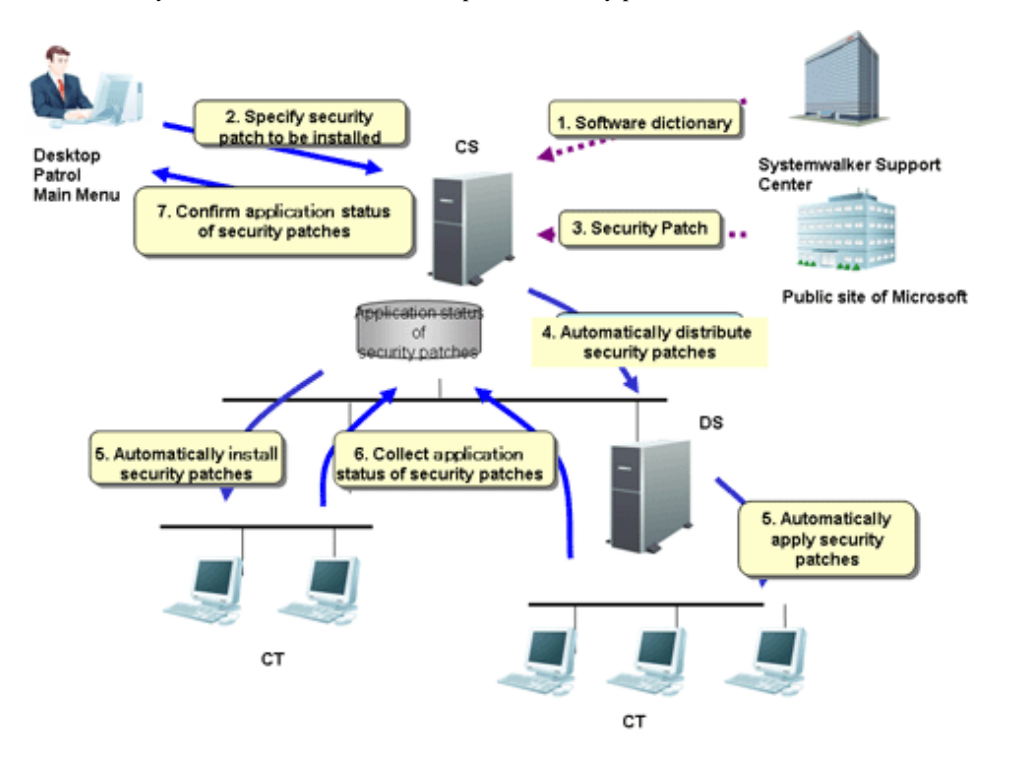

- 1. Systemwalker Support Center can distribute a "Software Dictionary" defined in Inventory information by E-Mail. When apply a "Software Dictionary", use the AtoolETPGT.exe(Software Dictionary Apply) command.
- 2. The security patches as application objects shall be specified by the CS administrator.
- 3. Download the security patches provided by Microsoft Corporation from "Microsoft Public Server" and automatically register them to the CS.
- 4. Security patches can be automatically distributed from the CS to DS, if DS is applied.
- 5. Security patches can be automatically applied from the CS or DS of the higher server to CTs.
- 6. The application status of security patches in CTs can be collected and sent to CS or DS.
- 7. CS administrator confirms the application status of security patches.

Automatic application of security patches mentioned in 2-6 is performed via Systemwalker Desktop Patrol.

## 2.6.2 Manual Application of Security Patch

Security patches can be applied immediately when the high emergency security patches are released, or the user desires to apply the security patches at any time during movement.

After the security patches have been registered with the higher server, select Start > All Programs > Systemwalker Desktop Patrol CT > Patch Application or select Apps > Systemwalker Desktop Patrol CT > Patch Application to detect and apply the patches desired to be applied in the PC.

## 2.6.3 Selection of Security Patches Applied to Specific PC

The user can define the security patches to be applied to each policy group if he/she wants to select security patches and apply them to the specific PC.

In addition, extra patches shall be applied to the PC, if any patch application problem happens to it after the specific security patches have been applied.

The following setups shall be applied to the selected security patches.

- Select security patches for specific PCs
- Do not apply the security patches provided later to specific PCs

The above setups can be combined.

#### **Application drawing**

The below drawing is to show how to select the security patches and apply them to specific PCs:

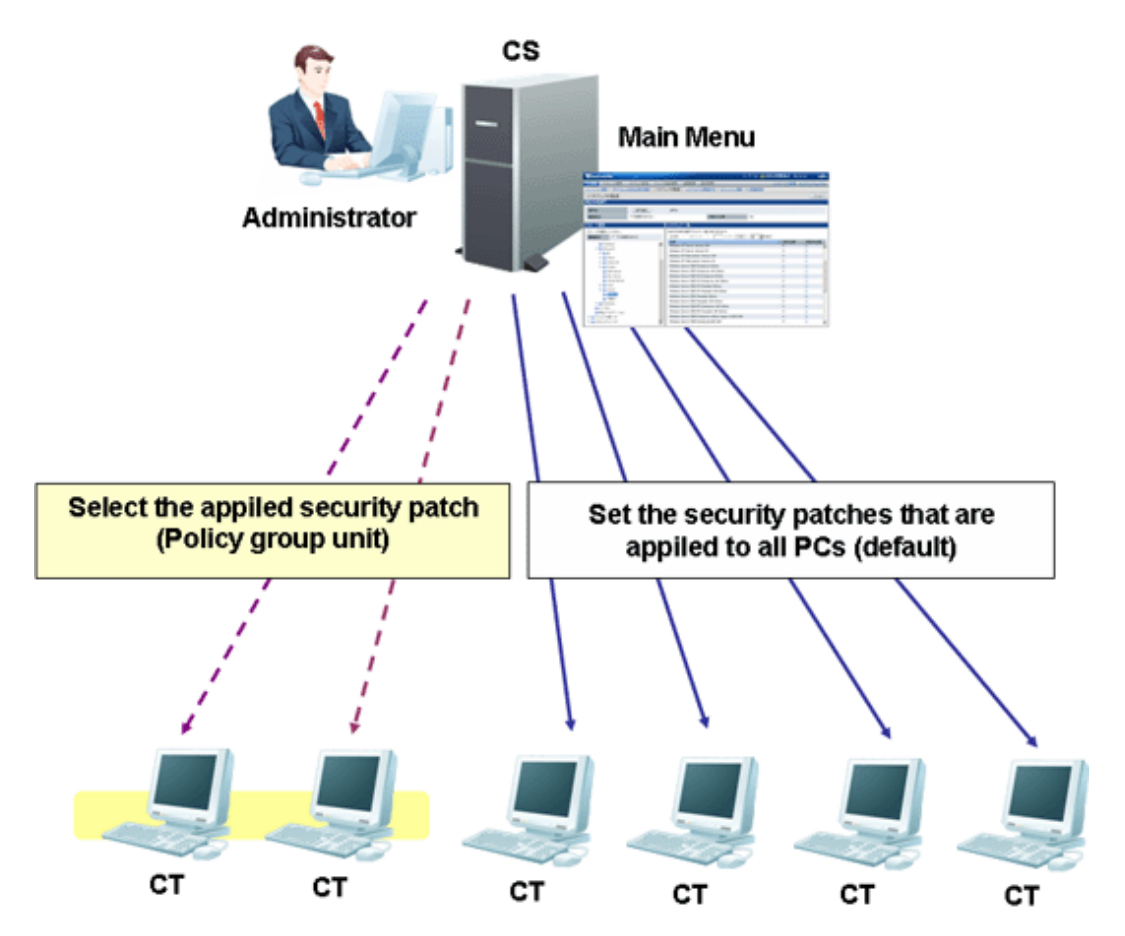

For the CTs out of the policy group, settings of security patches from the **Distribution** > **Security Patches Distribution** window of the main menu and apply them to the CTs.

When selecting security patches for specific PCs, it is required to cancel the selected unapplied security patches from the **Environment** Setup > Policy Groups > Customize Various Policies tab of main menu.

Therefore, the user can select security patches and apply them to the PCs belonging to the policy group.

# 2.7 Smart Device Management Function

This section explains the smart device management function of Systemwalker Desktop Patrol.

The smart device management function manages your smart devices (Android devices and iOS devices).

By installing the smart device CT in smart devices, the inventory information of the smart devices can be collected before the information is sent to the CS via the Systemwalker Desktop Patrol SS (hereafter referred to as "SS").

The inventory information of the smart devices sent to the CS is displayed in the main menu so it can be viewed and managed.

The collected inventory information can also be imported to the management ledger where the information can be displayed, edited, and output as report, just like the PC information and network device information.

#### Systemwalker Desktop Patrol SS

An SS is a Smart Device Relay Server, and is installed between smart devices and a CS in order to send the inventory information collected from the smart devices to the CS.

Note that an SS can be operated regardless of whether it coexists with a CS or not.

#### Smart device CT

Use the smart device CT that is installed in smart devices to collect the inventory information of the smart devices.

## 2.7.1 Managing an Individually Owned Smart Device (Android Device Only)

The ownership type of a smart device becomes individually owned when the device owner clear **Company owned device** in the smart device CT. For individually owned smart devices, the system administrator would decide whether to collect the inventory information (phone number, account information, etc).

# 2.8 Application Distribution Function (to Smart Devices)

With this function, applications can be distributed to smart devices (Android devices and iOS devices).

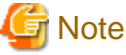

The Android(TM) native application (apk file) or the iOS native application (ipa file and manifest file) can be distributed.

The administrator can perform the following management tasks in the main menu.

- Distribute a specific application to the smart device.
- Check the installation status of application on the smart device.

The smart device user, however, must approve of the installation of the distributed application.

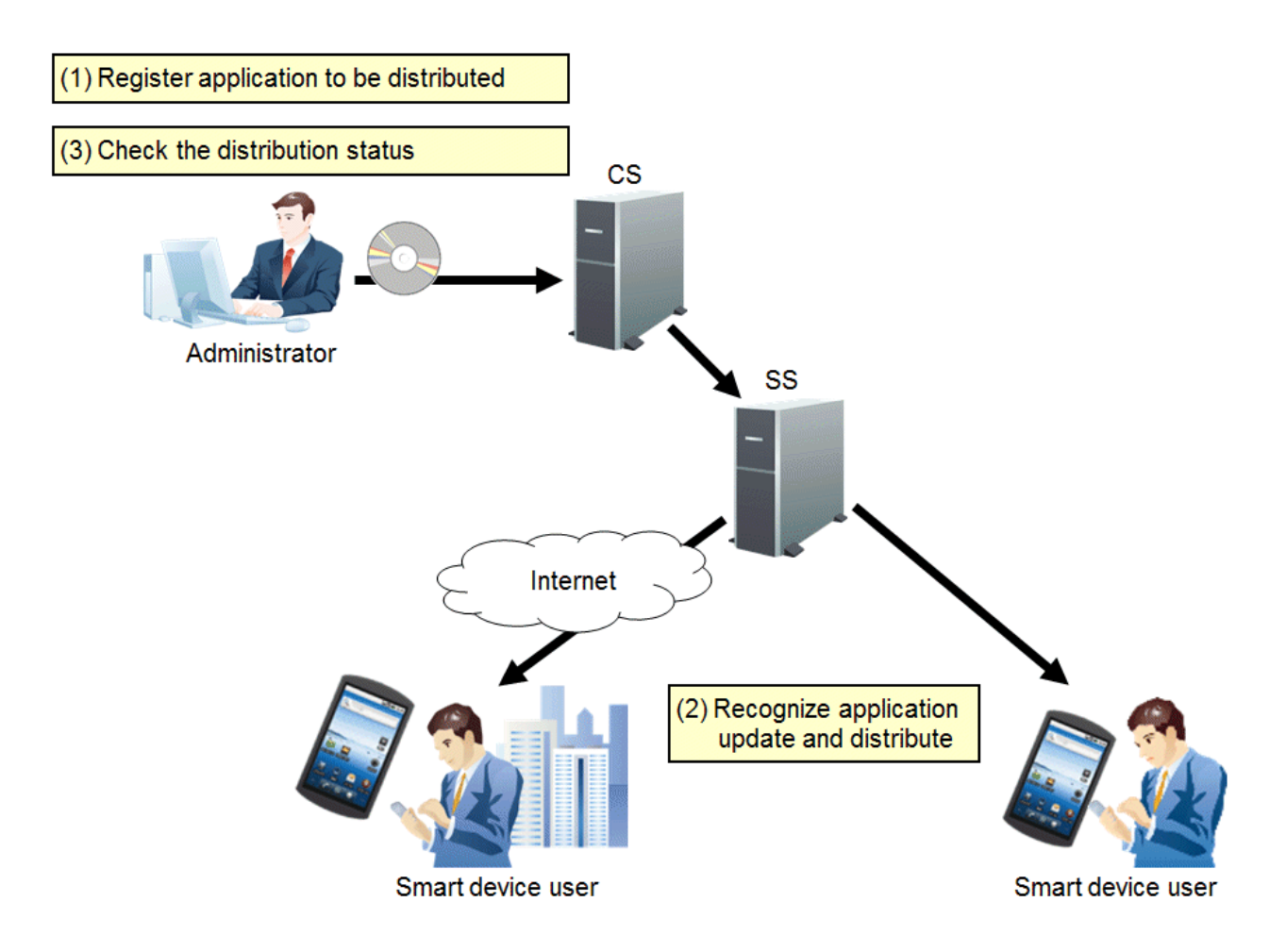

## 2.9 Management Ledger Function

This section describes the management ledger function of Systemwalker Desktop Patrol.

### 2.9.1 Device Management

For the management target devices, the following operations can be carried out by means of the "Confirmation and Operating Device (PC and Device) Assets Status" function.

- Confirm device information according to section, type or location
- Register, change or delete device information
- Save the device account of device information

The information will be displayed in the Ledger > Device Management window of "Desktop Patrol Main Menu".

The display information and picture are shown below:

#### Confirm device information by section, type or location

Display the information of devices meeting the requirements of user operation.

The user can easily search device information and display search results serving the purpose.

#### Aggregation Information

Display the whole quantity of management object devices and Number of PC(s) by section, type or location.

For example, aggregation information is displayed as follows by section:

|                                                 |                                      |                                      |                           | User ID : 10001(       | Aaron) <u>Close</u> |
|-------------------------------------------------|--------------------------------------|--------------------------------------|---------------------------|------------------------|---------------------|
| PC Information 🖳 License 🎒 Distribu             | tion Smart Devices                   | 👔 Ledger 🛛 💥 Environme               | ent Setup                 | Modify Passwi          | ord 📓 Manual        |
| Device Management   Contract Management   Stock | taking Support   Unregistered N      | <u>Management</u>                    |                           |                        |                     |
| Device Management                               |                                      |                                      | Add History S             | earch Search           | CSV Export          |
| Select Display Range                            | Aggregation Informatio               | n List of Device                     |                           |                        |                     |
|                                                 |                                      |                                      |                           |                        |                     |
| Browse by Section                               | List of device is displayed when the | ie appropriate number of digits in e | ach anchored is selected. |                        |                     |
| Display Range Lower-level Included              | Section   Number of People B         | elonged   Number of Total Devi       | ice(s) Number of PC(s) 1  | (umber of Unused PC(s) | Number of nor       |
| ⊡fI Management Target                           | Total 19                             | 24                                   | 18                        | )                      | <u>0</u>            |
| 🗉 🕞 BusinessDepartment                          |                                      |                                      |                           |                        |                     |
| ManagementDepartment                            | All 9 Case(s)   << < 1/1Page >       | >>   Page Move                       | j   20 ∨ items displaye   | d                      |                     |
| ProductionDepartment                            | Section A                            | Number of People Belonged            | Number of Total Device(s) | Number of PC(s)        | Number of Un        |
| 🙀 Not Configured                                | Administrative Affairs Division      | 4                                    | 4                         | 4                      | 0                   |
|                                                 | Business Division                    | 4                                    | <u>6</u>                  | <u>6</u>               | 0                   |
|                                                 | BusinessDepartment                   | 1                                    | <u>6</u>                  | 5                      | 0                   |
|                                                 | Finance Division                     | 4                                    | 2                         | 2                      | 0                   |
|                                                 | General Affairs Division             | 4                                    | 1                         | 1                      | 0                   |
|                                                 | General Section                      | 0                                    | 0                         | 0                      | 0                   |
|                                                 | ManagementDepartment                 | 0                                    | 0                         | 0                      | 0                   |
|                                                 | Not Configured                       | 1                                    | 0                         | 0                      | 0                   |
|                                                 | ProductionDepartment                 | 1                                    | 5                         | 0                      | 0                   |
|                                                 | ۲                                    |                                      |                           |                        | >                   |

#### List of Device

Display the management target devices by section, type or location.

For example, the device list is displayed as follows by section:

|                                                                                                    |              |                       |                           |              |                 |                   | User ID : 10001 | (Aaron)  | <u>Close</u>  |
|----------------------------------------------------------------------------------------------------|--------------|-----------------------|---------------------------|--------------|-----------------|-------------------|-----------------|----------|---------------|
| RC Information 🖳 License 🥥 Distribu                                                                                                    | ution        | Smart Devices         | Ledger 💥                  | Environme    | nt Setup        | 6                 | Modify Passw    | rord 🗾 M | <u>Ianual</u> |
| Device Management   Contract Management   Stock                                                                                                    | taking Suppo | ort   Unregistered    | d Management              |              |                 |                   |                 |          |               |
| Device Management                                                                                                    |              |                       | Display Item Settings     | Delete       | Add             | History Search    | Search          | CSV Ex   | port          |
| Select Display Range                                                                                                    | Aggrou       | ration Informat       | tion List of Dovic        |              |                 | ,                 | )()(            |          |               |
| Select Display Range                                                                                                    | Aggres       |                       | List of Devic             | e            |                 |                   |                 |          |               |
| Browse by Place V                                                                                                    | Detail of de | vice will be displaye | ed when device name and A | Asset Number | r are selected. |                   |                 |          |               |
|                                                                                                    | Select       | All Clear Al          |                           |              |                 |                   |                 |          |               |
| Kyushu office                                                                                                    | All 14 Cas   | e(s)   << < 1/1Pag    | ge > >>   Pa              | ge Move      | 20 🗸 i          | tems displayed    |                 |          |               |
| Gaka office                                                                                                    | Delete       | Device Name 🌣         | Section                   | User ID      | User Name       | Asset Number      | Setup Place     | Class    | Тур           |
| General Contraction of the contraction of the contr |              | Pr5001                | ProductionDepartment      | 10000        | Peter           | <u>A-00000019</u> | Osaka office    | Printer  | Mu            |
| 🛁 Tokyo office                                                                                                    |              | Pr5002                | ProductionDepartment      | 10000        | Peter           | <u>A-00000020</u> | Osaka office    | Printer  | Mu            |
|                                                                                                    |              | Pr5003                | ProductionDepartment      | 10000        | Peter           | <u>A-00000021</u> | Osaka office    | Printer  | Mu            |
|                                                                                                    |              | Pr5004                | ProductionDepartment      | 10000        | Peter           | <u>A-00000022</u> | Osaka office    | Printer  | Mu            |
|                                                                                                    |              | <u>Pr5005</u>         | ProductionDepartment      | 10000        | Peter           | <u>A-00000023</u> | Osaka office    | Printer  | Mu            |
|                                                                                                    |              | <u>cl301</u>          | Business Division         | 10002        | James           | <u>A-00000010</u> | Osaka office    | PC       | Clie          |
|                                                                                                    |              | <u>cl302</u>          | Business Division         | 10002        | James           | <u>A-00000011</u> | Osaka office    | PC       | Clie          |
|                                                                                                    |              | <u>cl306</u>          | BusinessDepartment        | 10001        | Aaron           | <u>A-00000005</u> | Osaka office    | PC       | Clie          |
|                                                                                                    |              | <u>sv202</u>          | BusinessDepartment        | 10001        | Aaron           | <u>A-00000002</u> | Osaka office    | PC       | Serv          |
|                                                                                                    |              | <u>sv203</u>          | BusinessDepartment        | 10001        | Aaron           | <u>A-00000003</u> | Osaka office    | PC       | Ser           |
|                                                                                                    |              | <u>sv206</u>          | Business Division         | 10002        | James           | <u>A-00000006</u> | Osaka office    | PC       | Serv          |
|                                                                                                    |              | <u>sv207</u>          | Business Division         | 10002        | James           | <u>A-00000007</u> | Osaka office    | PC       | Ser           |
|                                                                                                    |              | <u>sv208</u>          | Business Division         | 10002        | James           | <u>A-00000008</u> | Osaka office    | PC       | Serv          |
|                                                                                                    |              | <u>sv209</u>          | Business Division         | 10002        | James           | <u>A-00000009</u> | Osaka office    | PC       | Serv          |
|                                                                                                    |              |                       |                           |              |                 |                   |                 |          |               |
|                                                                                                    |              |                       |                           |              |                 |                   |                 |          |               |
|                                                                                                    | <            |                       |                           |              |                 |                   |                 |          | >             |

#### Details

Display the detailed information of the management object devices. Detailed information includes device information (Setup Place,/ Manufacturer Name,Main-body Information), user information, contract information and hardware information, etc.

User ID : 10001(Aaron) Close License Ledge Distribution Smart Devices Environment Setup PC Information Modify Passy ord 📕 Ma Device Management | Contract Management | Stocktaking Support | Unregistered Management Back Delete Modify CSV Export **Device Management - Detail Basic Information** Asset Number A-00000001 Device Name sv201 User ID 10001 User Name Aaron XXX-XXXX XXX-XXXX Telephone Number FAX Number Email Address aaron@example.com Section Management Target/BusinessDepartment Collection Date/Time 05/12/2015 12:25:31 Setup Place Other office **Related Device Information** Contract Information Asset Information User Me Update History Information System Information Class PC Туре Server Manufacturer Name Model Name Serial Number Asset Classification Availability In u Date of Manufacture Date of Registration Link Information Path Name of Link

Detailed information is shown below:

#### Register, change or delete device information

Register, change or delete device information by device.

The administrator can both confirm the current device information and change device data.

In addition, device information of register, change and deletion results will be saved as historical information.

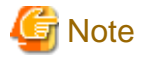

#### The section administrator cannot delete the device information of other sections

The section administrator can only delete the information of the devices in his/her section or the subordinate section.

If a device relates to the one under the management of administrator and belongs to another section, the information about this device cannot be deleted.

In this case, the note "The device belongs to another section and is undeletable" will be displayed in the above mentioned window.

#### Save device account of device information

Save device information (aggregation information, device list and device details) to CSV files respectively.

The saved data can be used in other documents, or linked with information of other systems, or used for data comparison.

In addition, in the device information display window, the device information can be output to CSV files used as asset information registration or change files. The device information can be uniformly changed through editing and uniformly registering these output files by means of the asset information registration or change function.

#### Change history of device information

Device setup and the device status prior to removal, transfer, inventory verification, return or discard shall be changed as historical information for management so as to make sure the previous usage status of the device.

#### Application method

The methods to use the change history function of device information are shown below:

- After a large scale of organizational or personnel change, the system administrator wants to confirm whether any omission or error occurs during device removal.

Display the device list removed in a specific period to confirm whether the devices have been correctly removed from the previous Setup Place.

- The system administrator wants to make sure the number of new PCs and their sections.

Display the device list newly added in a specific period to confirm which sections they are installed in.

- The section administrator wants to make sure where the unknown devices newly added in his/her section come during inventory verification.

According to the device Asset Number of new device, search the device history information to confirm the previous user and Setup Place of the device.

- During change of device information, if the administrator wants to change the device information incorrectly changed to the previous state.

Confirm the information prior to change according to the change history of the object device and change it to the previous state.

#### History Search Result window

Confirm the update history in the History Search Result window.

|                            |                   |                |                    |                                 |           |                   |                  | User        | D : 10001(Aaron)      | <u>Close</u> |
|----------------------------|-------------------|----------------|--------------------|---------------------------------|-----------|-------------------|------------------|-------------|-----------------------|--------------|
| PC Information             | E License         | e 🤄 Dis        | tribution          | Smart Devices Ledger            | Envir     | onment Setup      |                  | <u>} Mo</u> | dify Password 📓 Mr    | anual        |
| Device Management          | Contract Man      | agement S      | tocktaking Suppor  | t Unregistered Management       |           |                   |                  |             |                       |              |
| Device Managen             | ant - Histor      | v Search R     | osult              |                                 | Histon    | Search Dis        | nlav Item Settin | as C        | SV Export Can         | cel          |
| List of History Sea        | urch Result       | y bearen re    | count              |                                 |           |                   | nay nom oon      | 90 0        | or Export ) ( oun     |              |
| List of History Sea        | ii cii Kesuii     |                |                    |                                 |           |                   |                  |             |                       |              |
| Detail of device will be d | lisplayed when d  | evice name and | Asset Number are s | elected.                        |           |                   |                  |             |                       |              |
| All 25 Case(s) << <        | $1/2Page \ge \ge$ | F              | age Move   2       | 20 🗸 items displayed            |           |                   |                  |             |                       |              |
| Update Date/Time           | Operation         | Comment        | Device Name 🎗      | Section                         | User Name | Asset Number      | Setup Place      | Class       | Туре                  | Av           |
| 05/11/2015 19:25:37        | New               |                | Pr5001             | ProductionDepartment            | Peter     | <u>A-00000019</u> | Osaka office     | Printer     | Multifunction Printer |              |
| 05/11/2015 19:25:37        | New               |                | Pr5002             | ProductionDepartment            | Peter     | <u>A-00000020</u> | Osaka office     | Printer     | Multifunction Printer |              |
| 05/11/2015 19:25:37        | New               |                | Pr5003             | ProductionDepartment            | Peter     | <u>A-00000021</u> | Osaka office     | Printer     | Multifunction Printer |              |
| 05/11/2015 19:25:38        | New               |                | Pr5004             | ProductionDepartment            | Peter     | <u>A-00000022</u> | Osaka office     | Printer     | Multifunction Printer |              |
| 05/11/2015 19:25:38        | New               |                | Pr5005             | ProductionDepartment            | Peter     | <u>A-00000023</u> | Osaka office     | Printer     | Multifunction Printer |              |
| 05/11/2015 19:25:38        | New               |                | <u>cl301</u>       | Business Division               | James     | <u>A-00000010</u> | Osaka office     | PC          | Client                |              |
| 05/11/2015 19:25:39        | New               |                | <u>cl302</u>       | Business Division               | James     | <u>A-00000011</u> | Osaka office     | PC          | Client                |              |
| 05/11/2015 19:25:39        | New               |                | <u>cl303</u>       | Finance Division                | John      | A-00000012        | Other office     | PC          | Client                |              |
| 05/11/2015 19:25:39        | New               |                | <u>cl304</u>       | Finance Division                | John      | <u>A-00000013</u> | Other office     | PC          | Client                |              |
| 05/11/2015 19:25:40        | New               |                | <u>cl305</u>       | Administrative Affairs Division | Michael   | A-00000014        | Tokyo office     | PC          | Client                |              |
| 05/11/2015 19:25:41        | New               |                | <u>cl306</u>       | BusinessDepartment              | Aaron     | <u>A-00000005</u> | Osaka office     | PC          | Client                |              |
| 05/11/2015 19:25:40        | New               |                | <u>cl306</u>       | Administrative Affairs Division | Michael   | A-00000015        | Tokyo office     | PC          | Client                |              |
| 05/11/2015 19:25:41        | New               |                | <u>cl307</u>       | Administrative Affairs Division | Michael   | <u>A-00000016</u> | Tokyo office     | PC          | Client                |              |
| 05/11/2015 19:25:41        | New               |                | <u>cl308</u>       | Administrative Affairs Division | Michael   | A-00000017        | Tokyo office     | PC          | Client                |              |
| 05/11/2015 19:25:42        | New               |                | <u>c1309</u>       | General Affairs Division        | Emma      | <u>A-00000018</u> | Kyushu office    | PC          | Client                |              |
| 05/11/2015 19:25:42        | New               |                | ot1001             | BusinessDepartment              | Aaron     | A-00000026        | Kyushu office    | other       | Keyboard              | ~            |
| 05/11/2015 22:11:49        | Modify            |                | <u>sv201</u>       | BusinessDepartment              | Aaron     | <u>A-00000001</u> | Other office     | PC          | Server                |              |
| 05/11/2015 19:25:42        | New               |                | <u>sv201</u>       | BusinessDepartment              | Aaron     | A-00000001        | Other office     | PC          | Server                |              |
| 05/11/2015 19:25:43        | New               |                | <u>sv202</u>       | BusinessDepartment              | Aaron     | <u>A-00000002</u> | Osaka office     | PC          | Server                | V            |
| 05/11/2015 10-25-43        | Naur              |                | ett/303            | RusinassNanartmant              | Aaron     | A 00000003        | Oralia office    | PC          | Carriar               | Π            |

### 2.9.2 Contract Management

The following operations can be carried out on the management target devices by means of the contract information management function.

- Confirm contract information by section or type
- Register, change or delete contract information
- Distribute contract information
- Save the device account of contract information
- Remind of contract term
- Contract extension

#### Confirm contract information by section or type

Display contract information meeting the requirements of user operation.

The user can easily search contract information to display the search results serving the purpose.

#### Aggregation Information

Display the contract quantity of management object devices and the number of contract device by section or class.

For example, the aggregation information is displayed by section as below:

|                                                 |                                                                                                   |                                                                                                    | User ID : 10001(Aaron) Close   |  |  |  |  |  |
|-------------------------------------------------|---------------------------------------------------------------------------------------------------|----------------------------------------------------------------------------------------------------|--------------------------------|--|--|--|--|--|
| PC Information 🖳 License 🗿 Distribu             | tion 🔲 Smart Devices 🚺 Ledge                                                                      | Environment Setup                                                                                                    | PModify Password 📓 Manual      |  |  |  |  |  |
| Device Management   Contract Management   Stock | taking Support   Unregistered Managemen                                                           | t                                                                                                    |                                |  |  |  |  |  |
| Contract Management                             |                                                                                                   |                                                                                                    | Add Search CSV Export          |  |  |  |  |  |
| Select Display Range                            | Aggregation Information List                                                                      | of Contract                                                                                                    |                                |  |  |  |  |  |
| Browse by Section                               | The list of contracts is displayed when you sele<br>displayed when you select the number attached | he list of contracts is displayed when you select the number attached to the anchor of contract number, and the list of contract device is<br>lisplayed when you select the number attached to the anchor of contract device. |                                |  |  |  |  |  |
| - Management Target                             | Section Number of Contract(s)                                                                     | Num                                                                                                    | ber of Contracted Device(s)    |  |  |  |  |  |
| + BusinessDepartment                            | Total <u>3</u>                                                                                    | <u>10</u>                                                                                                    |                                |  |  |  |  |  |
| ManagementDepartment     ProductionDepartment   | All & Case(s)   << < 1/1Page > >>                                                                 | Page Move   20                                                                                                    | ✓ items displayed              |  |  |  |  |  |
|                                                 | Section A                                                                                         | Number of Contract(s)                                                                                                    | Number of Contracted Device(s) |  |  |  |  |  |
|                                                 | Administrative Affairs Division                                                                   | 0                                                                                                    | 2                              |  |  |  |  |  |
|                                                 | Business Division                                                                                 | 0                                                                                                    | 0                              |  |  |  |  |  |
|                                                 | BusinessDepartment                                                                                | 1                                                                                                    | 4                              |  |  |  |  |  |
|                                                 | Finance Division                                                                                  | 0                                                                                                    | 0                              |  |  |  |  |  |
|                                                 | General Affairs Division                                                                          | 0                                                                                                    | 1                              |  |  |  |  |  |
|                                                 | General Section                                                                                   | 2                                                                                                    | 0                              |  |  |  |  |  |
|                                                 | ManagementDepartment                                                                              | 0                                                                                                    | 0                              |  |  |  |  |  |
|                                                 | ProductionDepartment                                                                              | 0                                                                                                    | 3                              |  |  |  |  |  |
|                                                 |                                                                                                   |                                                                                                    |                                |  |  |  |  |  |

#### List of Contract

Display the contract information of management target devices and the number of contract device by section or class.

For example, the contract list is displayed by section as below:

|                                                 |                                                                                                |                                                                                      |                                                                                                    |                                                                          | User ID : 10001(A                                       | aron) <u>Close</u>                                    |
|-------------------------------------------------|------------------------------------------------------------------------------------------------|--------------------------------------------------------------------------------------|----------------------------------------------------------------------------------------------------|--------------------------------------------------------------------------|---------------------------------------------------------|-------------------------------------------------------|
| RC Information 🖳 License 🦛 Distribu             | ution 🛛 🖉 Smart                                                                                | Devices                                                                              | Ledger 🛛 💥 Enviro                                                                                                    | nment Setup                                                              | Modify Passwo                                           | rd 📓 Manual                                           |
| Device Management   Contract Management   Stock | taking Support   U                                                                             | Inregistered Mana                                                                    | igement                                                                                                    |                                                                          |                                                         |                                                       |
| Contract Management                             |                                                                                                |                                                                                      |                                                                                                    | Display Item Settings                                                    | Add Search                                              | CSV Export                                            |
| Select Display Range                            | Aggregation                                                                                    | Information                                                                          | List of Contract                                                                                                    |                                                                          |                                                         |                                                       |
| Browse by Section                               | Detail of contract w<br>All 3 Case(s)   <<<br>Contract Class<br>Rental<br>Maintenance<br>Lease | Ill be displayed whe<br>< 1/1Page > >><br>Contract No.<br>CE-001<br>CH-001<br>CL-002 | n Contract No. is selected<br>Page Mo<br>Cost Burden Origin<br>BusinessDepartment<br>General Section<br>General Section | Ve   20 V items displayed<br>Number of Contracted Device(<br>4<br>4<br>4 | s) Contract Name<br>PC 1-Sets<br>PC 1-Sets<br>PC 1-Sets | Contract Da<br>04/01/2010<br>04/01/2010<br>04/01/2010 |
|                                                 |                                                                                                |                                                                                      |                                                                                                    |                                                                          |                                                         |                                                       |
|                                                 | <                                                                                              |                                                                                      |                                                                                                    |                                                                          |                                                         | >                                                     |

#### Contract Management - Detail

The contract information of selected management target devices includes contract company, contract term, and detailed information of contract amount and contract device list.

Detailed information is shown below:

| Image: Contract Management       Smart Devices       Image: Contract Management       Smart Devices       Image: Contract Management       Smart Devices       Environment Setup         Device Management       Contract Management       Stocktaking Support       Unregistered Management         Contract Management - Detail       Back       Delete       Modify       Extend         Basic Information       Contract Class       Lease       Contract No.       CL-002         Installation Code       Original Contract No.       CL-002         Contract Information       Device Allocation Information       Contract Information         Contract Information       Device Allocation Information       Contract No.       CL-002         Contract Information       Device Allocation Information       Contract No.       CL-002         Cost Burden Origin       Management Target/BusinessDepartment/General Section       Contract No.       CL-002         Contract Name       PC 1-Sets       Contract Date       04/01/2010       04/01/2010         Contract Start Date       04/01/2010       Contract End Date       03/31/2014       03/31/2014         Contract Value       500000       Payment Type Name       Phone No. of Officer       FAX No. of Officer                                                                                                    | ironment Setup<br>Modify Pasaword Manual Delete Modify Extend Allocate CSV Export CL-002 No.                   |        |
|----------------------------------------------------------------------------------------------------|----------------------------------------------------------------------------------------------------|--------|
| Device Management       Contract Management       Stocktaking Support       Unregistered Management         Basic Information       Back       Delete       Modify       Extend         Basic Information       Lease       Contract No.       CL-002         Installation Code       Original Contract No.       CL-002         Contract Information       Device Allocation Information       Contract Information         Contract Information       Device Allocation Information       Contract Start Date       04/01/2010         Contract Start Date       04/01/2010       Contract Date       03/31/2014         Contract Value       500000       Payment Type Name       03/31/2014         Officer Name       Phone No. of Officer       FAX No. of Officer       Remarks                                                                                                    | Delete Modify Extend Allocate CSV Export CL-002 No.                                                            |        |
| Back Delete Modify Extend         Back Delete Modify Extend         Back Delete Modify Extend         Back Delete Modify Extend         Back Delete Modify Extend         Back Delete Modify Extend         Back Delete Modify Extend         Back Delete Modify Extend         Back Delete Modify Extend         Contract Class       Contract No.       CL-002         Installation Code       Original Contract No.       CL-002         Contract Information       Contract Information         Contract Information       Contract Information         Contract Information       Contract Name       PC 1-Sets         Contract Name       PC 1-Sets         Contract Company       Fujitsu Lease Limited.       Contract Date       04/01/2010         Contract Start Date       04/01/2010         Contract Value       500000       Payment Type Name         Officer Name       Phone No. of Officer         FAX No. of Officer       Remarks <th>Delete Modify Extend Allocate CSV Export CL-002 No.</th>                                                                                                    | Delete Modify Extend Allocate CSV Export CL-002 No.                                                            |        |
| Basic Information         Contract Class       Lease       Contract No.       CL-002         Installation Code       Original Contract No.       CL-002         Contract Information       Contract Information         Contract Information         Contract Information         Contract Information         Contract Information         Contract Information         Contract Information         Contract Information         Contract Information         Contract Information         Contract Information         Contract Information         Contract Information         Contract Name       POI 1-Sets         Contract Company       Fujitsu Lease Limited.       Contract End Date       03/31/2014         Contract Start Date       04/01/2010       Contract End Date       03/31/2014         Contract Value       S00000       Payment Type Name       Phone No. of Officer         FAX No. of Officer <th co<="" td=""><td>CL-002</td></th>                                                                                                    | <td>CL-002</td>                                                                                                | CL-002 |
| Contract Class       Lease       Contract No.       CL-002         Installation Code       Original Contract No.       Original Contract No.         Contract Information       Device Allocation Information         Contract Information       Original Contract No.         Cost Burden Origin       Management Target/BusinessDepartment/General Section         Contract Name       PC 1-Sets         Contract Company       Fujitsu Lease Limited.         Contract Start Date       04/01/2010         Contract Value       500000         Officer Name       Phone No. of Officer         FAX No. of Officer       Remarks                                                                                                    | CL-002                                                                                                    |        |
| Contract Class     Lease     Contract No.     CL-002       Installation Code     Original Contract No.     Original Contract No.         Contract Information     Device Allocation Information       Contract Information     Management Target/BusinessDepartment/General Section       Contract Name     PC 1-Sets       Contract Company     Fujitsu Lease Limited.     Contract Date     04/01/2010       Contract Start Date     04/01/2010     Contract End Date     03/31/2014       Officer Name     Phone No. of Officer     Phone No. of Officer       FAX No. of Officer     Remarks                                                                                                    | No. CL-002                                                                                                    |        |
| Installation Code     Original Contract No.       Contract Information     Device Allocation Information       Contract Information     Contract Information       Cost Burden Origin     Management Target/BusinessDepartment/General Section       Contract Name     PC 1-Sets       Contract Company     Fujitau Lease Limited.     Contract Date     04/01/2010       Contract Start Date     04/01/2010     Contract End Date     03/31/2014       Contract Value     500000     Payment Type Name       Officer Name     Phone No. of Officer       FAX No. of Officer     Remarks                                                                                                    | No.                                                                                                    |        |
| Contract Information         Device Allocation Information           Contract Information         Management Target/BusinessDepartment/General Section           Cost Burden Origin         Management Target/BusinessDepartment/General Section           Contract Name         PC 1-Sets           Contract Company         Fujitsu Lease Limited.         Contract Date         04/01/2010           Contract Start Date         04/01/2010         Contract End Date         03/31/2014           Contract Value         500000         Payment Type Name         Officer           FAX No. of Officer         Remarks         Remarks                                                                                                    |                                                                                                    |        |
| Contract Information         Contract Information         Cost Burden Origin       Management Target/BusinessDepartment/General Section         Contract Name       PC 1-Sets         Contract Company       Fujitsu Lease Limited.       Contract Date       04/01/2010         Contract Start Date       04/01/2010       Contract End Date       03/31/2014         Contract Value       500000       Payment Type Name         Officer Name       Phone No. of Officer       Remarks                                                                                                    |                                                                                                    |        |
| Contract Information           Cost Burden Origin         Management Target/BusinessDepartment/General Section           Contract Name         PC 1-Sets           Contract Company         Fujitsu Lease Limited.         Contract Date         04/01/2010           Contract Start Date         04/01/2010         Contract End Date         03/31/2014           Contract Value         500000         Payment Type Name         Officer           FAX No. of Officer         Remarks         Remarks                                                                                                    |                                                                                                    |        |
| Cost Burden Origin         Management Target/BusinessDepartment/General Section           Contract Name         PC 1-Sets           Contract Company         Fujitsu Lease Limited.         Contract Date         04/01/2010           Contract Start Date         04/01/2010         Contract End Date         03/31/2014           Contract Value         500000         Payment Type Name         Officer           FAX No. of Officer         Remarks         Remarks         Contract Start Section                                                                                                    |                                                                                                    |        |
| Contract Name         PC 1-Sets           Contract Company         Fujitsu Lease Limited.         Contract Date         04/01/2010           Contract Start Date         04/01/2010         Contract End Date         03/31/2014           Contract Value         500000         Payment Type Name           Officer Name         Phone No. of Officer         Remarks                                                                                                    |                                                                                                    |        |
| Contract Company         Fujitsu Lease Limited.         Contract Date         04/01/2010           Contract Start Date         04/01/2010         Contract End Date         03/31/2014           Contract Value         500000         Payment Type Name         Officer           Officer Name         Phone No. of Officer         Remarks                                                                                                    |                                                                                                    |        |
| Contract Start Date         04/01/2010         Contract End Date         03/31/2014           Contract Value         500000         Payment Type Name         Officer           Officer Name         Phone No. of Officer         Phone No. of Officer         Contract Start Start | 04/01/2010                                                                                                    |        |
| Contract Value     500000     Payment Type Name       Officer Name     Phone No. of Officer       FAX No. of Officer     Remarks                                                                                                    | 03/31/2014                                                                                                    |        |
| Officer Name     Phone No. of Officer       FAX No. of Officer     Remarks                                                                                                    | ie in the second second second second second second second second second second second second second second se |        |
| FAX No. of Officer Remarks                                                                                                    | r                                                                                                    |        |
|                                                                                                    |                                                                                                    |        |
| Administrator Memol Administrator Memo2                                                                                                    | 102                                                                                                    |        |
| Administrator Memo3 Administrator Memo4                                                                                                    | 104                                                                                                    |        |
| Administrator Memo5 Administrator Memo6                                                                                                    | 106                                                                                                    |        |

#### Register, change, or delete contract information

Register, change or delete information of every contract one after another.

The administrator can both confirm the current contract information and change contract data.

- Register or change contract information
- Delete contract information

#### **Distribute contract information**

Distribute the device information according to each contract unit.

It is required to combine contract information with device information in order to manage contract information. Device information can be smoothly and correctly distributed through filtering and searching the devices contained in the contract information.

Enter the filtering condition in the "Filter Distributed Devices" window to search the device information. Select the devices to be distributed from the searched device list to distribute device information.

#### Save device account of contract information

Save contract information (aggregation information, contract list, details of contract) as CSV files respectively.

The saved data can be used in other documents, or linked with information of other systems, or used for data comparison.

In addition, in the contract information display window, the contract information can be output to CSV files/ change files used as asset information registration. The contract information can be uniformly changed through editing and uniformly registering these output files by means of the asset information registration/change function.

#### **Remind of contract term**

When the lease/rent/maintenance contract term draws near or at the contract end date, the system administrator is notified of contract information by E-mail.

If it is necessary to extend the device lease/rent/maintenance contract term, it is required to adjust the device application policy to extend contract company or to sign a new contract and go through the formalities of contract extension with the signing company before the contract expires. However, if the contract term (e.g. lease contract) is as long as 4 years, the system administrator shall often take the trouble to audit the terms of different contracts.

Therefore, the contract management workload of the system administrator can be reduced through automatically reminding him/her by E-mail before the contract end date or at the expiration date of the contract.

#### **Contract extension**

Extend the contract according to the contract information (lease/rent/maintenance) management by Systemwalker Desktop Patrol.

After the contract is extended, it is required to create the information of extended contract and the device information distributed to the original contract will be transferred into the information of extended contract.

In addition, the information of extended contract also contains **Original Contact No**, which can be confirmed in the contract list window to confirm which contract is renewed.

### 2.9.3 Stocktaking Support

The following operations can be carried out via the function of supporting inventory verification of management target devices.

- Confirm stocktaking status by section, type or location
- Change stocktaking state
- Stocktaking Operational Configuration
- Save device account of stocktaking status
- Correction of Place

#### Confirm stocktaking status by section, type or locating

Display stocktaking status meeting the requirements of user operation.

The user can easily search stocktaking status to display the search results serving the purpose.

#### Aggregation Information

Display the quantity of stocktaking objects and stocktaking status by section, type or location.

For example, aggregation information is displayed by section as below:

|                                                |                   |                           |                           |              |                                                                                                    | User ID : 10001(.   | Aaron) <u>Close</u> |
|------------------------------------------------|-------------------|---------------------------|---------------------------|--------------|----------------------------------------------------------------------------------------------------|---------------------|---------------------|
| PC Information 🖳 License 🎱 District            | oution 🛛 Sm       | art Devices               | Ledger 🔀 Enviror          | ıment Setu   | p                                                                                                    | Modify Passwer      | ord 📓 Manual        |
| Device Management   Contract Management   Stoc | ktaking Support   | Unregistered Mana         | gement                    |              | . California de la calencia de la calencia de la calencia de la calencia de la calencia de la calencia de la c |                     |                     |
| Stocktaking Support                            |                   |                           |                           |              |                                                                                                    | Config              | CSV Export          |
| Select Display Range                           | Aggrogati         | on Information            | List of Stocktaking       |              |                                                                                                    |                     |                     |
| Screet Display runge                           | Aggregati         | on internation            | List of Stocktaking       |              |                                                                                                    |                     |                     |
| Browse by Class V                              | Stocktaking Star  | t Date:04/01/2015         |                           |              |                                                                                                    |                     |                     |
|                                                | Select the number | er attached to the anchor | of each correspondent nur | nber and the | e list of stocktaking w                                                                                        | ill be displayed.   |                     |
| II 🕞 PC                                        | Class Nu          | mber of Targets           | Number of Stocktaking     | g(s)         | Number of Remai                                                                                                | ning Number of      | xcluded             |
| 🕀 🛁 Printer                                    | Total <u>24</u>   |                           | 0                         |              | <u>24</u>                                                                                                    | 0                   |                     |
| 🗉 🛁 Smart Devices                              |                   |                           |                           | 20           |                                                                                                    | ,                   |                     |
| 🛨 🛁 other                                      | All 8 Case(s)     | << < 1/1Page > >>         | Page IVIOV                | e   20       | items displaye                                                                                                 |                     |                     |
|                                                | Class 🔗           | Type                      | Number of Targets         | Number       | of Stocktaking(s)                                                                                              | Number of Remaining | Number of           |
|                                                | PC                | Virtual Chent             | 0                         | 0            |                                                                                                    | 0                   | 0                   |
|                                                | PC                | Virtual Server            | 0                         | 0            |                                                                                                    | 0                   | 0                   |
|                                                | PC                | Cliant                    | 10                        | 0            |                                                                                                    | 10                  | 0                   |
|                                                | PC                | Other                     | 0                         | 0            |                                                                                                    | 0                   | 0                   |
|                                                | Printer           | Multifunction Printer     | 5                         | 0            |                                                                                                    | 5                   | 0                   |
|                                                | Smart Devices     | Client                    | 0                         | 0            |                                                                                                    | 0                   | 0                   |
|                                                | other             | Keyboard                  | 1                         | 0            |                                                                                                    | 1                   | 0                   |
|                                                |                   |                           |                           |              |                                                                                                    |                     |                     |
|                                                |                   |                           |                           |              |                                                                                                    |                     |                     |
|                                                |                   |                           |                           |              |                                                                                                    |                     |                     |
|                                                | <                 |                           |                           |              |                                                                                                    |                     | >                   |

#### List of stocktaking

Display the list of stocktaking by section, type or location.

For example, the list of stocktaking are displayed by section as below:

|                                                 |                     |                            |                 |                      |                    | User ID : 10001(Aaron) | <u>Close</u> |
|-------------------------------------------------|---------------------|----------------------------|-----------------|----------------------|--------------------|------------------------|--------------|
| PC Information                                  | ution 🛛 🖉 Smar      | t Devices To Ledg          | ger 💥 En        | vironment Setup      | <u>s</u>           | Modify Password        | Manual       |
| Device Management   Contract Management   Stock | staking Support     | Unregistered Managem       | ent             |                      |                    |                        |              |
| Stocktaking Support                             |                     | Displ                      | av Itom Sottin  | Correction           | Status Change      |                        | vnort        |
| Calast Display Day of                           |                     | Dispir                     | ay nem betting  | ·                    | T Otatus change    |                        | tport        |
| Select Display Kange                            | Aggregation         | I Information Lis          | t of Stocktak   | ing                  |                    |                        |              |
| Browse by Place 🗸                               | Stocktaking Start E | Date:04/01/2015            |                 |                      |                    |                        |              |
|                                                 | Detail of device wi | ll be displayed when devic | e name and Asse | t Number are selecte | d                  |                        |              |
| Kvushu office                                   | All 14 Case(s)      | << < 1/1Page > >>          | Page            | Move 20              | ✓ items displayed  |                        |              |
| Gaka office                                     | Device Name ≈       | Section                    | User Name       | Asset Number         | Stocktaking Status | Collection Date/Time   | Stor         |
| Giber office                                    | Pr5001              | ProductionDepartment       | Peter           | <u>A-00000019</u>    | x                  | 05/12/2015 12:25:31    |              |
| 🖷 Tokyo office                                  | Pr5002              | ProductionDepartment       | Peter           | <u>A-00000020</u>    | x                  | 05/12/2015 12:25:31    |              |
|                                                 | Pr5003              | ProductionDepartment       | Peter           | <u>A-00000021</u>    | x                  | 05/12/2015 12:25:31    |              |
|                                                 | Pr5004              | ProductionDepartment       | Peter           | <u>A-00000022</u>    | x                  | 05/12/2015 12:25:31    |              |
|                                                 | Pr5005              | ProductionDepartment       | Peter           | <u>A-00000023</u>    | x                  | 05/12/2015 12:25:31    |              |
|                                                 | <u>cl301</u>        | Business Division          | James           | <u>A-00000010</u>    | x                  | 05/12/2015 12:25:31    |              |
|                                                 | <u>cl302</u>        | Business Division          | James           | <u>A-00000011</u>    | x                  | 05/12/2015 12:25:31    |              |
|                                                 | <u>cl306</u>        | BusinessDepartment         | Aaron           | <u>A-00000005</u>    | x                  | 05/12/2015 12:25:31    |              |
|                                                 | <u>sv202</u>        | BusinessDepartment         | Aaron           | <u>A-00000002</u>    | x                  | 05/12/2015 12:25:31    |              |
|                                                 | <u>sv203</u>        | BusinessDepartment         | Aaron           | <u>A-00000003</u>    | x                  | 05/12/2015 12:25:31    |              |
|                                                 | <u>sv206</u>        | Business Division          | James           | <u>A-00000006</u>    | x                  | 05/12/2015 12:25:31    |              |
|                                                 | <u>sv207</u>        | Business Division          | James           | <u>A-00000007</u>    | x                  | 05/12/2015 12:25:31    |              |
|                                                 | <u>sv208</u>        | Business Division          | James           | <u>A-00000008</u>    | x                  | 05/12/2015 12:25:31    |              |
|                                                 | <u>sv209</u>        | Business Division          | James           | <u>A-00000009</u>    | x                  | 05/12/2015 12:25:31    |              |
|                                                 | 5                   |                            |                 |                      |                    |                        | >            |
|                                                 |                     |                            |                 |                      |                    |                        |              |

#### Change stocktaking status

The administrator can change the stocktaking status of object devices manually. The setting contents are shown below:

- Set to Stocktaking Completed
- Set to Stocktaking Uncompleted
- Set to Excluded Stocktaking

Except **Stocktaking Completed** and **Stocktaking Uncompleted**, the devices not considered as stocktaking objects can be set as Set to **Excluded Stocktaking**.

#### Stocktaking operational configuration

Operational Configuration of stocktaking object devices include:

- Stocktaking Start Date
- Method to determine stocktaking status
- Correction Result of Place

If the stocktaking start date of the object device has been set, the devices inventory verification period from the commencement date to the present time shall be confirmed. And it will turn into **Stocktaking Completed** automatically. For example, when Systemwalker Desktop Patrol collects inventory information for inventory verification, the setup of the stocktaking object devices will turn into **Stocktaking Completed**.

After the stocktaking start date is set, the system administrator can confirm stocktaking status of the PC according to the inventory information collected in Systemwalker Desktop Patrol, or confirm stocktaking status through automatic detection on device information for the purpose of reducing inventory verification confirmation operation and carrying out management correctly.

In addition, when the inventory information collected in Systemwalker Desktop Patrol is used as the basis to judge the inventory verification status as "inventory verification completed", it is required to set the Method to determine stocktaking status.

Because the stocktaking objects are remote devices, the system administrator can set the object devices as **Stocktaking Completed** in the stocktaking status display window when it is impossible to carry out stocktaking according to the inventory information collected in Systemwalker Desktop Patrol. On the contrary, the devices set as **Stocktaking Completed** shall be restored to **Stocktaking Uncompleted**.

The system administrator can change the setups (Stocktaking Completed/Stocktaking Uncompleted) to support various applications.

#### Save device account of stocktaking status

Save stocktaking status (aggregation information, stocktaking object list) to CSV files respectively.

The saved data can be used in other documents, or linked with information of other systems, or used for data comparison.

#### **Correction of place**

The user can correct the Setup Place through collecting inventory information and manual input according to the IP address recorded in the assets device account and network segment management information registered in advance by the administrator. If the IP address of the device changes due to removal, the user can correct the Setup Place during stocktaking, and reflect the Setup Place to the assets device account simply and correctly.

### 2.9.4 Unregistered Management

This is a function to automatically detect the devices connecting with the network to confirm the devices unregistered in the management device account. The following methods can be used for automatic detection on device information.

- Network Segment-based Check

It is a method to install ADTs by network segment and detect device information.

- Batch Network Check

It is a method to detect the information of devices supporting ICMP or SNMP via the CS server.

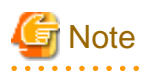

This function automatically detects devices with IPv4 addresses only, and devices with IPv6 addresses are not subject to its detection.

Register the unregistered devices in the unregistered device management window. Alternatively, the administrator can also export the unregistered devices to a file for registration at one time.

Unregistered device management includes:

- Confirming information of unregistered devices
- Registering unregistered devices
- Displaying non-object setup and non-registered target devices
- Network segment management
- Saving device account information of unregistered devices

#### Confirm unregistered devices

Unregistered devices can be displayed by network segment.

|                   |                                   |                     |              |                    |                      |                     | User ID : 1000             | l(Aaron) Close   |
|-------------------|-----------------------------------|---------------------|--------------|--------------------|----------------------|---------------------|----------------------------|------------------|
| PC Informat       | tion 🖳 License 🤄 Distrib          | ution 📃 Sma         | rt Devices   | Ledger             | 💥 Environment S      | etup                | Modify Pass                | word 🚮 Manual    |
| Device Managem    | ent   Contract Management   Stock | ctaking Support     | Unregistere  | ed Management      |                      |                     |                            |                  |
| Unregistered      | Management                        |                     |              | List of Excluded [ | Device Segmer        | nt Management       | Add Excluded               | CSV Export       |
| Select Segmen     | ıt                                | List of Unreg       | istered De   | vice               |                      |                     |                            |                  |
|                   | _                                 |                     |              |                    |                      |                     |                            |                  |
|                   | All Device                        | Display the list of | unregistered | device.            |                      | -                   |                            |                  |
| Display Range     | O PC Only                         | Setup Place         |              |                    |                      | Segment             | 192.168.33.0/24            |                  |
|                   | O Device other than PC            | Supplemental        | Setup Place  |                    |                      | Collection Date/Tir | ne 02/25/2015 16:56:32     |                  |
| 🗆 🛄 All           |                                   | ADT installed       | PC 22        | Computer Name :    | PC2 IP Address : 192 | 2.168.33.112 MAC A  | ddress : FF:0C:29:0C:23:40 | ;                |
| <b>-</b> 192.168. | 33.0/24 [Unregistered Device:6]   |                     |              |                    |                      |                     |                            |                  |
|                   |                                   | All 6 Case(s)       | < < 1/1Page  |                    | Page Move            | 20 🗸 items displa   | iyed                       |                  |
|                   |                                   | Device Type ∧       | OS Type      | IP Address         | MAC Address          | Computer Name       | Manufacturer Name          | Detection Date   |
|                   |                                   | Other               |              | 192.168.33.2       | FF:0C:27:45:23:51    | Linux               |                            | 02/25/2015 16:50 |
|                   |                                   | Other               |              | 192.168.33.1       | FF:0C:29:33:47:52    |                     |                            | 02/25/2015 16:50 |
|                   |                                   | PC                  | Windows      | 192.168.33.112     | FF:0C:29:0C:23:4C    | PC2                 |                            | 02/25/2015 16:50 |
|                   |                                   | PC                  | Windows      | 192.168.33.4       | FF:0C:29:0C:23:5C    | PC1                 |                            | 02/25/2015 16:50 |
|                   |                                   | Printer             |              | 192.168.33.18      | FF:0C:23:0C:A2:56    | InkJet Printer      |                            | 02/25/2015 16:50 |
|                   |                                   | Printer             |              | 192.168.33.24      | FF:0C:49:5C:43:4B    | Page Printer        |                            | 02/25/2015 16:50 |
|                   |                                   |                     |              |                    |                      |                     |                            |                  |
|                   |                                   |                     |              |                    |                      |                     |                            |                  |
|                   |                                   |                     |              |                    |                      |                     |                            |                  |
|                   |                                   | <                   |              |                    |                      |                     |                            | >                |

#### Register unregistered devices

Register the management target devices with assets device account in the unregistered device display window.

Display non-object setup and non-registered target devices

Display the detected unregistered devices which are not classified as management objects of assets device account. In addition, non-object devices can also be displayed.

#### Network segment management

Prior to displaying unregistered devices or using the registration function, it is required to link the network segment management setup and Setup Place.

Save device account of unregistered devices

Save the information of unregistered devices to CSV files.

The saved data can be used in other documents, or linked with information of other systems, or used for data comparison.

## 2.10 Report Output Function

Report output function is a function to output the asset information and security information managed in Systemwalker Desktop Patrol as reports (3 reports in total).

- Asset Information Report
- Security Auditing Report
- Power Saving Countermeasure Auditing Report

### 2.10.1 Asset Information Report

It refers to the function to output or print the Asset Information managed in Systemwalker Desktop Patrol in the form of report (Microsoft(R) Excel format).

Charts and tables can be included in the output reports so that the administrator can master the current status and problems through visual inspection.

The following operations can be carried out during outputting the asset information report.

- Output report format files
- Layout Editing report

#### **Output report format files**

The asset information managed in Systemwalker Desktop Patrol shall be output to report format files (Microsoft(R) Excel format) for printing and output.

The following effects can be expected through outputting the asset information in report format.

- Effectively mastering asset information

Assets condition can be effectively mastered through browsing the output asset information overview and asset information list.

- Effectively mastering problems

Different problems can be mastered through visual inspection on the charts and tables in the reports.

- Displaying assets management contents in written form

The operation results (e.g. stocktaking) can be saved in written form

The following reports can be output:

- Assets utilization status

Output the utilization status of assets in the form of report (used assets/idle assets).

- List of contracts

Output the contract information in the form of report (lease/rent/maintenance)

- stocktaking status

Output the stocktaking result of assets in the form of report.

- License application status

Output the application status of software licenses in the form of report.

|                                  |                 |          |            |              |     |        |                   | _            |          |    | _             |
|----------------------------------|-----------------|----------|------------|--------------|-----|--------|-------------------|--------------|----------|----|---------------|
|                                  |                 |          |            |              |     |        |                   |              |          |    |               |
| Asset Operation Status           |                 |          |            |              |     |        |                   |              |          |    |               |
|                                  |                 |          |            |              |     |        |                   |              |          |    | _             |
| Target                           | Manager         | nent Ta  | rget       |              |     |        |                   |              |          |    | -+            |
| Target Device(s) No.             | 191<br>Botor Eu | iitau    |            |              |     |        |                   |              |          |    | $\rightarrow$ |
| Creation Date                    | 05/14/201       | 5        |            |              |     |        |                   |              |          |    | -             |
|                                  | 001111201       |          |            |              |     |        |                   |              |          |    | _             |
| [Status Management Target]       |                 |          |            |              |     |        |                   |              |          |    |               |
| Total No.                        | 191             |          | 5          | ·            |     |        |                   |              |          |    |               |
| Used No.                         | 181             |          | 1          | $\square$    |     | and Ma |                   |              |          |    |               |
| Idle No                          | 10              |          | (          | 95%          |     | e No.  |                   |              |          |    | _             |
| Haras Data                       | 04.0%           |          |            | Ĵ            |     |        |                   |              |          |    | _             |
| Usage Hate                       | 34.8%           |          |            |              |     |        |                   |              |          |    |               |
|                                  |                 |          |            |              |     |        |                   |              |          |    |               |
| [Section Breakdown]              |                 |          |            |              |     |        | D Softw           | are Manufa   | cturing  |    |               |
| Software Manufacturing No.2      | 18              |          |            |              | 10% |        | No.2              |              |          |    |               |
| General Affirs Division          | 15              |          |            | 1            | 8%  | 7      | Gene              | al Affirs Di | vsion    |    |               |
| Administrative Affaiars Division | 15              |          |            | 1            |     | 3%     | □Admin<br>Divisio | istrative Af | faiars   |    |               |
| Hardware Business No.3           | 14              |          |            | 60%          |     | 7%     | Hardw             | are Busine   | ss No.3  |    |               |
| Hardware Business No.1           | 14              |          |            |              | 7%  | 7      | • Hardw           | are Busine   | ss No.1  |    |               |
| Not Configured                   | 115             |          |            |              |     | ·      |                   |              |          |    |               |
|                                  |                 |          |            |              |     |        |                   | onigurea     |          |    |               |
|                                  |                 |          |            |              |     |        |                   |              |          |    |               |
| [Status of each Section]         |                 |          |            |              |     |        |                   | sed No.      | Idle No. |    | $\neg$        |
| No. Section                      | Total           | Used     | ldle<br>Na | Usage        | 0   |        | 10                |              | 15       | 20 | $\neg$        |
| 1 Software Unit                  | NO.<br>0        | NO.<br>0 | 100.       | Hate<br>0.0% |     |        |                   |              |          |    |               |
| 2 Software Business No.1         | 11              | 11       | 1          | 100.0%       |     |        |                   |              |          |    |               |
| 3 Software Business No 3         | 12              | 12       |            | 100.0%       |     |        |                   |              |          |    |               |
| 4 Software Business No.2         | 10              | 11       | 1          | 91.7*/       |     |        |                   |              |          |    |               |
| Sortware Dusiness No.3           | 12              |          |            | 31.7%        |     |        |                   |              |          |    | -+            |
| 5 Software Business Unit         | 0               | 0        | 0          | 0.0%         |     |        |                   |              |          |    |               |

For example, the report of assets utilization status can be output as below:

#### Edit report layout

It refers to changing the layout of the report of Asset information managed in Systemwalker Desktop Patrol, i.e. changing report title, filtering condition and the reports to be output.

In addition, report layout can be changed by means of Microsoft(R) Excel after the output data is saved in the form of report (Microsoft(R) Excel format).

### 2.10.2 Security Auditing Report

It is required to audit the application status of security countermeasures according to the auditing guide decided by the user. The security auditing result can be used for changing security countermeasures.

In addition, the security auditing result can be output in the form of report and used as attestation of correct execution of security countermeasures.

#### Auditing pointer setups

Security guide is an evaluation standard to judge which security policy is the best based on security auditing. Security auditing shall be carried out in accordance with the auditing pointer. The following audited items are contained in the auditing pointer; the user shall decide which items to select.

- Hardware
- OS (system)
- OS (user)
- Internet Explorer
- Security patch application
- Anti-virus software
- Applied virus definition
- Access control
- Encryption status
- Installed auditing software
- Applications

Systemwalker Desktop Patrol provides "Information Leakage Countermeasure" and "Vulnerability Countermeasure" as recommended auditing pointer. The user can define the recommended auditing pointers of him/her and use them after changing the audited items according to application methods and the environment.

In addition, besides recommended auditing pointers, the user-defined auditing pointers can be used for security auditing.

#### **Application method**

Systemwalker Desktop Patrol recommends two application methods of auditing security countermeasure.

- Rectification Period is set

Because PCs always moves, it must be ensured that security auditing is carried out when executing the security countermeasures correctly every month. The problems can be handled during rectification period, so security auditing must be strictly carried out.

- Rectification Period is not set

Being a safe execution policy of security auditing, the security auditing rectification period is not necessary to set, but it is necessary for judging security auditing status by month. Any problem must be completely handled before the next month.

Application method can be changed. For the newly installed Systemwalker Desktop Patrol, if the completion rate of security auditing is lower, it is required to set the security auditing rectification period, and the security auditing rectification period can be canceled after the Systemwalker Desktop Patrol can operate stably.

It is recommended that security auditing date and correction date should be set in Systemwalker Desktop Patrol so as to carry out periodic security auditing.

Security auditing can be carried out by schedule at night.

#### **Application pattern**

Application on condition that a rectification period is set

When the 15th day in every month is set as the first auditing date, and the 20th day as the last auditing date, security auditing shall be carried out as the following case shown below. In the following case, it is required to execute security countermeasures and improve security countermeasure execution status from the first auditing date to the last.

#### Set 15th of every month as the first auditing date

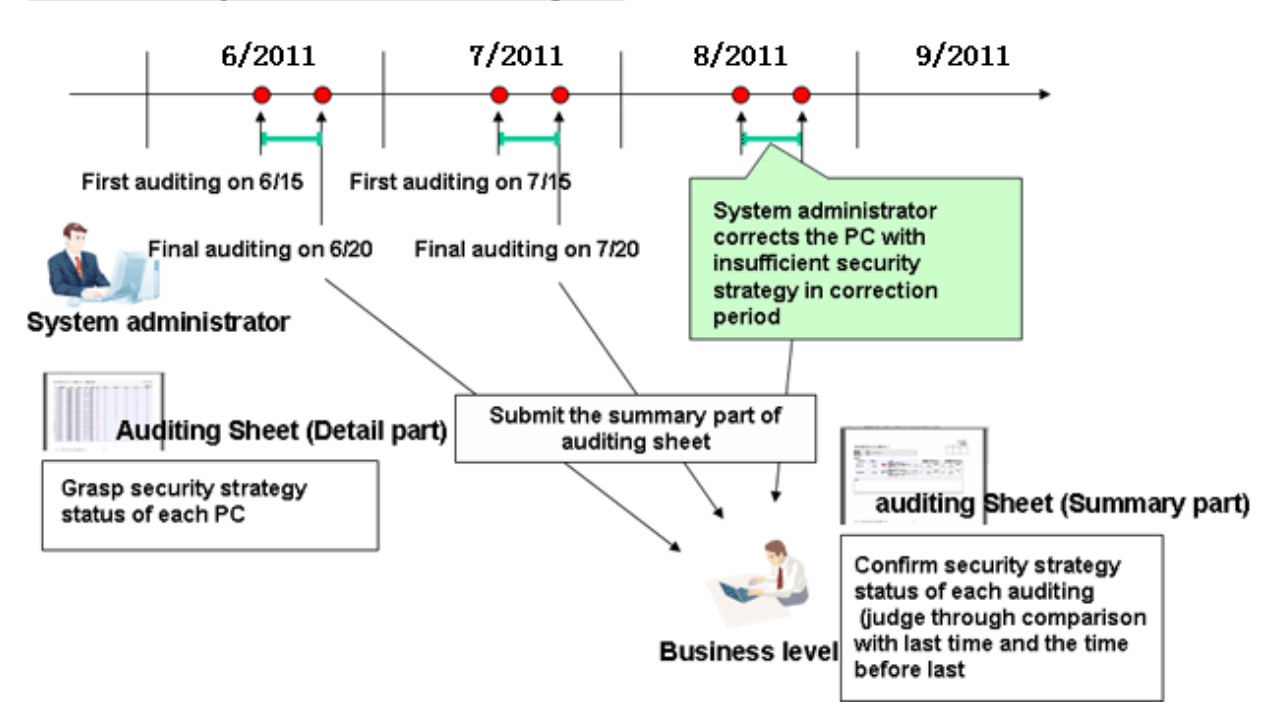

Security auditing shall be carried out according to the following procedure:

- 1. Output security auditing report at the first auditing date to master the current security countermeasure execution status.
- 2. Take security countermeasures after confirming that the security status is OK during the rectification period.

Security auditing shall be carried out every day during the rectification period, and security countermeasure shall be taken if the auditing result shows that the PC is not secure enough.

After taking security countermeasures collect the inventory information from the PC and confirm no any problem exists according to the security auditing report.

3. On the last auditing date, output the final security auditing data as a security auditing report.

The system administrator shall carry out the first auditing at the 15th day in every month. In addition, the system administrator shall confirm the output security auditing result and correct the application status of the device to which security countermeasures should be taken prior to the 20th day. On the 20th day in every month, the system administrator shall submit the security auditing result to the manager in charge.

If the rectification period is set, when the auditing result has any problem, the user of the problematic PC can take security countermeasures. If the problem cannot be solved in a short time, a grace period (rectification period) can be given the PC user to solve the problem.

Application on condition that no rectification period is set

When the 15th day in every month is set as the first auditing date, security auditing shall be carried out as the following case shown below. In the following case, if no rectification period is set, the system administrator shall output the security auditing report to confirm the execution status of long-term security countermeasures.

#### Set 15th of every month as the scheduled auditing date

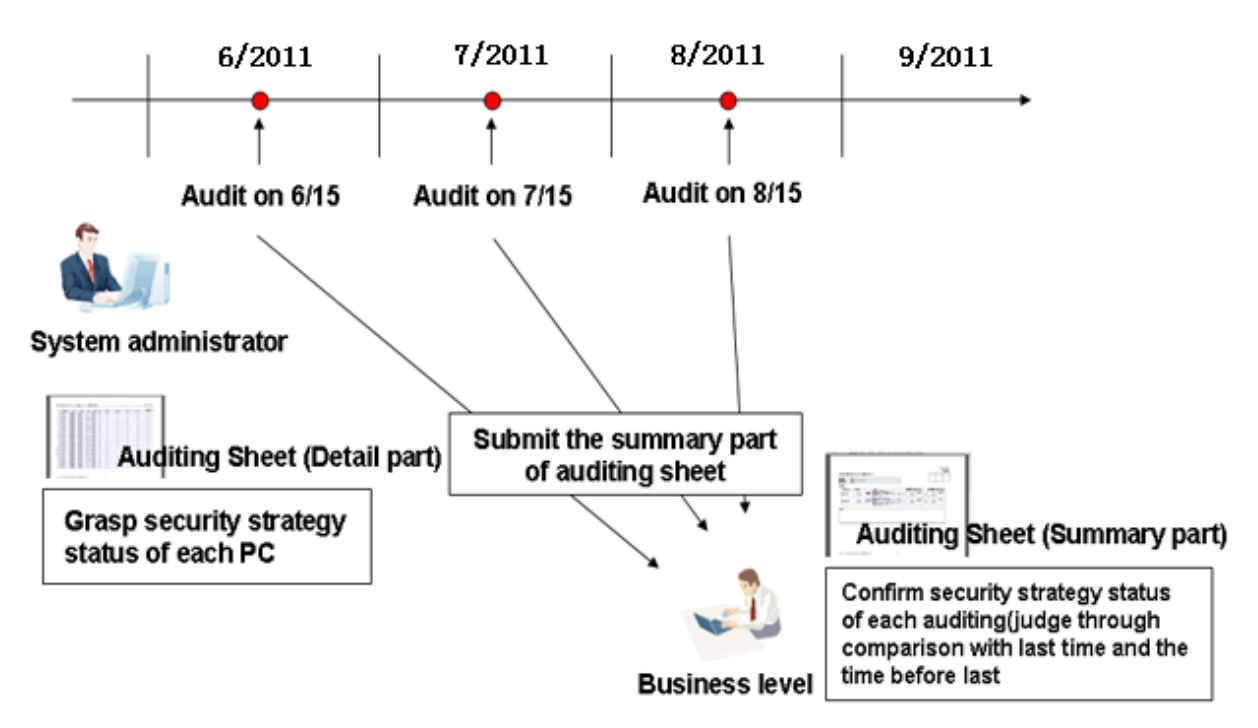

The system administrator shall take a regular security auditing at the 15th in every month. If security countermeasures have been taken, the system administrator shall carry out security auditing required when no rectification period is set when only needing to confirm the execution status of security countermeasures. If the auditing result becomes stable during the security auditing, the system administrator can give a judgment immediately.

#### Example of output security auditing report

Security auditing result shall be output as security auditing report. Security auditing report is an auditing or attestation report output to master and evaluate the application status of the security countermeasures against Systemwalker Desktop Patrol, Systemwalker Desktop Keeper and judge the risky section.

The following example is the output overview of security auditing report. The security auditing results for this time, last time or earlier can be output to confirm the changes in security status.

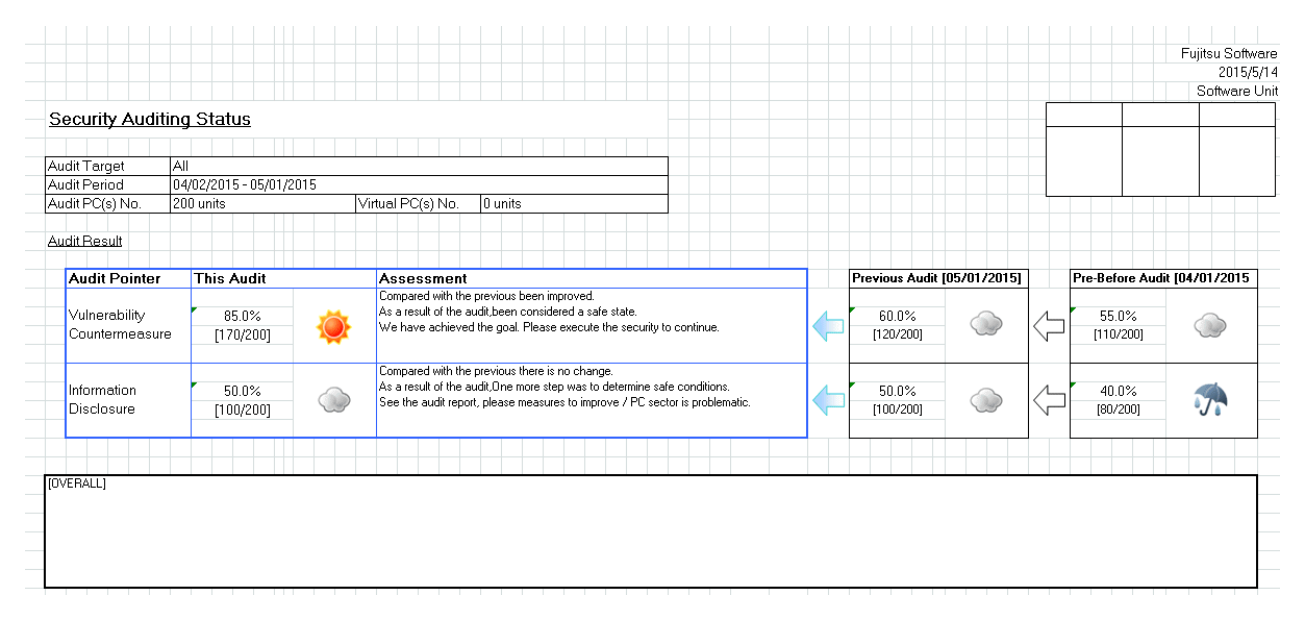

The following example is an output auditing report as part of security auditing report, which is used to display the auditing contents and completion rate of each audited item.

In addition, in the statistical result, it displays the group with high achievement rate having a higher percentage of OK events and the group with low achievement rate having a higher percentage of ERR events, to urge the group taking insufficient security countermeasures to correct security countermeasures.

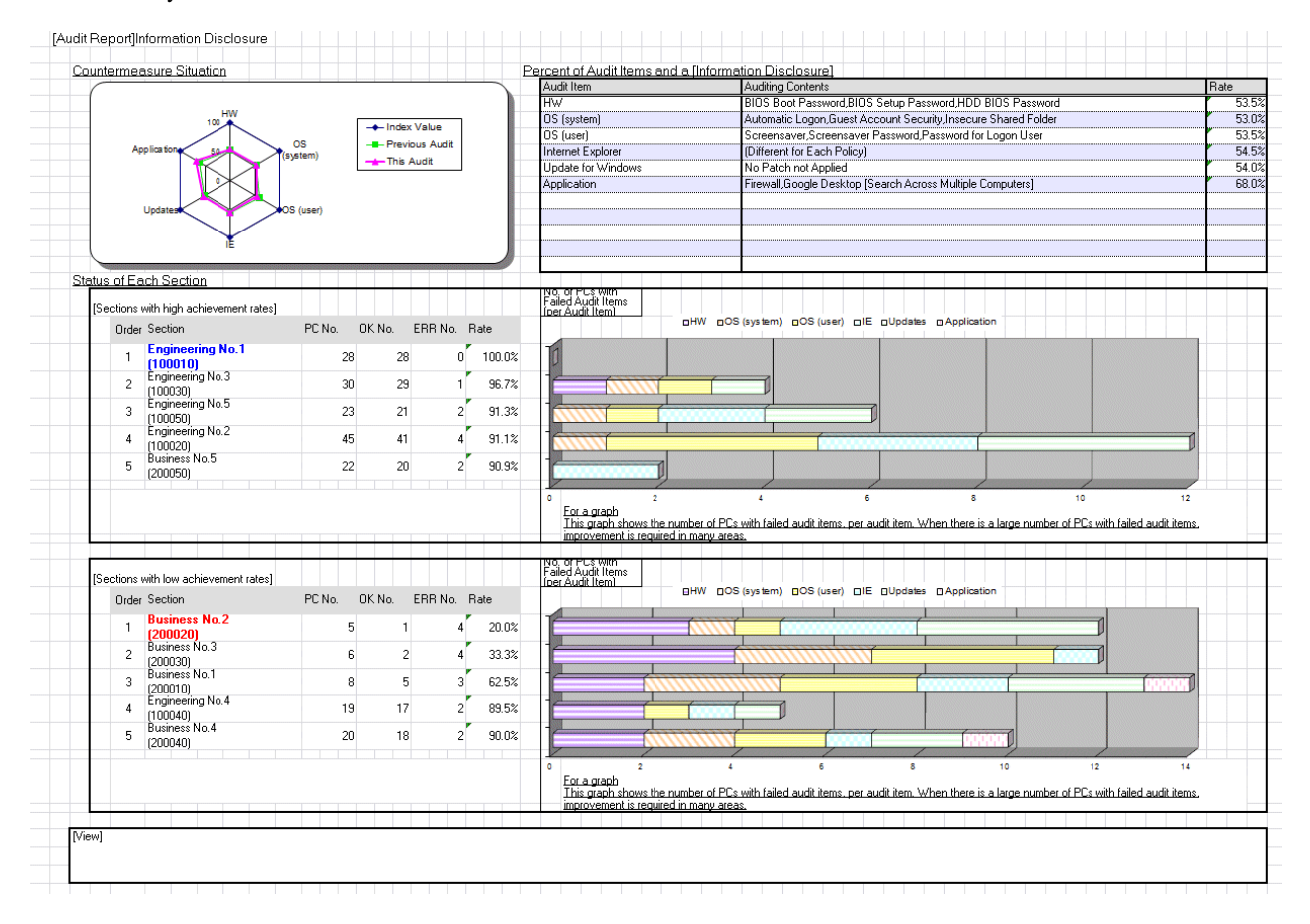

The following example is the detailed output of security auditing report, which displays security auditing result by device. According to the detailed output, you can find the devices to which insufficient security countermeasures are taken, and urge the system administrator to adjust security countermeasures.

| Se | curity | Auditing Status[Inf | ormation Disclosure | 9]           |                  |             |          |              |                     |                  |           |    |             |           |    | Creation Date | e: 06/15/2015     |
|----|--------|---------------------|---------------------|--------------|------------------|-------------|----------|--------------|---------------------|------------------|-----------|----|-------------|-----------|----|---------------|-------------------|
|    |        |                     |                     |              |                  |             |          |              |                     |                  |           |    |             |           |    |               |                   |
|    |        | E The Device a      | audit result is EHR | OK:Ounits,ER | R:2units,ERR->OK | :Ounits     |          |              |                     |                  |           |    |             |           |    | Au            | udit Target - All |
|    | No.    | Asset Number        | Section             | User ID      | User Name        | Device Name | HW Type  | Availability | Collection Date/Tir | nillect Informat | udit Resi | HW | OS (system) | OS (user) | IE | Updates       | Application       |
|    | 1      | Z-1102-001          | Software Busines    | Z0001        | Peter Fujitsu    | PC-001      | Desktop  | In idling    | 5/31/2015 12:15:    | 3 0              | OK        | 0  | 0           | 0         | 0  | 0             | 0                 |
|    | 2      | Z-1102-002          | Software Busines    | Z0001        | Peter Fujitsu    | PC-002      | Desktop  | In use       | 5/31/2015 12:15:    | 3 o              | OK        | 0  | 0           | 0         | 0  | 0             | 0                 |
|    | 3      | Z-1102-003          | Software Busines    | Z0001        | Peter Fujitsu    | PC-003      | Desktop  | In use       | 5/31/2015 12:15:    | 3 о              | OK        | 0  | 0           | 0         | 0  | 0             | 0                 |
| E  | 4      | Z-1102-004          | Software Busines    | Z0001        | Peter Fujitsu    | PC-004      | Desktop  | In idling    | 5/31/2015 12:15:    | 3 0              | ERR       | ×  | ×           | ×         | 0  | 0             | 0                 |
|    | 5      | Z-1102-005          | Software Busines    | Z0002        | Emma Fujitsu     | PC-005      | Desktop  | In use       | 5/31/2015 12:15:    | 3 o              | OK        | 0  | 0           | 0         | 0  | 0             | 0                 |
| E  | 6      | Z-1103-001          | Software Busines    | Z0002        | Emma Fujitsu     | PC-006      | Desktop  | In use       | 5/31/2015 12:15:    | 3 0              | ERR       | 0  | 0           | ×         | ×  | 0             | 0                 |
| E  | - 7    | Z-1103-002          | Software Busines    | Z0003        | James Fujitsu    | PC-007      | Desktop  | In use       | 5/31/2015 12:15:    | 3 0              | ERR       | 0  | 0           | x         | 0  | ×             | 0                 |
|    | 8      | Z-1103-003          | Software Busines    | Z0003        | James Fujitsu    | PC-008      | Desktop  | In use       | 5/31/2015 12:15:    | 3 0              | OK        | 0  | 0           | 0         | 0  | 0             | 0                 |
|    | 9      | Z-1103-004          | Software Busines    | Z0003        | James Fujitsu    | PC-009      | Notebook | In idling    | 5/31/2015 12:15:    | 3 0              | OK        | 0  | 0           | 0         | 0  | 0             | 0                 |
|    | 10     | Z-1103-005          | Software Busines    | Z0003        | James Fujitsu    | PC-010      | Notebook | In use       | 5/31/2015 12:15:    | 3 0              | OK        | 0  | 0           | 0         | 0  | 0             | 0                 |
|    | 11     | Z-1103-006          | Software Busines    | Z0003        | James Fujitsu    | PC-011      | Desktop  | In use       | 5/31/2015 12:15:    | 3 0              | OK        | 0  | 0           | 0         | 0  | 0             | 0                 |
| E  | 12     | Z-1103-007          | Software Busines    | Z0003        | James Fujitsu    | PC-012      | Desktop  | In use       | 5/31/2015 12:15:    | 3 0              | ERR       | 0  | 0           | ×         | 0  | 0             | 0                 |
|    | 13     | Z-1103-008          | Software Busines    | Z0003        | James Fujitsu    | PC-013      | Desktop  | In use       | 5/31/2015 12:15:    | 3 o              | OK        | 0  | 0           | 0         | 0  | 0             | 0                 |
|    | 14     | Z-1103-009          | Software Busines    | Z0003        | James Fujitsu    | PC-014      | Desktop  | In use       | 5/31/2015 12:15:    | 3 о              | OK        | 0  | 0           | 0         | 0  | 0             | 0                 |
| E  | 15     | Z-1105-001          | Software Busines    | Z0004        | John Fujitsu     | PC-015      | Desktop  | In use       | 5/31/2015 12:15:    | 3 о              | ERR       | 0  | 0           | 0         | 0  | ×             | 0                 |
|    | 16     | Z-1105-002          | Software Busines    | Z0004        | John Fujitsu     | PC-016      | Desktop  | In use       | 5/31/2015 12:15:    | 3 o              | OK        | 0  | 0           | 0         | 0  | 0             | 0                 |
|    | 17     | Z-1105-003          | Software Busines    | Z0004        | John Fujitsu     | PC-017      | Desktop  | In use       | 5/31/2015 12:15:    | 3 o              | OK        | 0  | 0           | 0         | 0  | 0             | 0                 |
|    | 18     | Z-1105-004          | Software Busines    | Z0004        | John Fujitsu     | PC-018      | Desktop  | In use       | 5/31/2015 12:15:    | 3 o              | OK        | 0  | 0           | 0         | 0  | 0             | 0                 |
|    | 19     | Z-1105-005          | Software Busines    | Z0004        | John Fujitsu     | PC-019      | Server   | In use       | 5/31/2015 12:15:    | 3 o              | OK        | 0  | 0           | 0         | 0  | 0             | 0                 |
| Е  | 20     | Z-1105-006          | Software Busines    | Z0004        | John Fujitsu     | PC-020      | Desktop  | In use       | 5/31/2015 12:15:    | 3 o              | ERR       | ×  | ×           | 0         | 0  | 0             | 0                 |
| E  | 21     | Z-1105-007          | Software Busines    | Z0004        | John Fujitsu     | PC-021      | Desktop  | In use       | 5/31/2015 12:15:    | 3 o              | ERR       | 0  | 0           | 0         | 0  | ×             | 0                 |
| Е  | 22     | Z-1105-008          | Software Busines    | Z0004        | John Fujitsu     | PC-022      | Desktop  | In use       | 5/31/2015 12:15:    | 3 O              | ERR       | 0  | ×           | 0         | 0  | 0             | 0                 |
| E  | 23     | Z-1105-009          | Software Busines    | Z0004        | John Fujitsu     | PC-023      | Desktop  | In use       | 5/31/2015 12:15:    | 3 o              | ERR       | 0  | 0           | 0         | 0  | ×             | 0                 |
| E  | 24     | Z-1105-010          | Software Busines    | Z0004        | John Fujitsu     | PC-024      | Desktop  | In idling    | 5/31/2015 12:15:    | 3 o              | ERR       | ×  | 0           | 0         | 0  | 0             | 0                 |
| E  | 25     | Z-1105-011          | Software Busines    | Z0004        | John Fuiitsu     | PC-025      | Desktop  | In use       | 5/31/2015 12:15:    | 3 0              | ERR       | 0  | 0           | 0         | 0  | ×             | 0                 |
| Е  | 26     | Z-1105-012          | Software Busines    | Z0005        | John Fuiitsu     | PC-026      | Desktop  | In use       | 5/31/2015 12:15:    | 3 0              | ERR       | 0  | 0           | ×         | ×  | 0             | 0                 |
| E  | 27     | Z-1202-003          | Software Busines    | Z0005        | Michael Fuiitsu  | PC-027      | Desktop  | In use       | 5/31/2015 12:15:    | 3 0              | ERR       | 0  | 0           | ×         | 0  | ×             | 0                 |
|    | 28     | Z-1202-004          | Software Busines    | Z0005        | Michael Fuiitsu  | PC-028      | Desktop  | In use       | 5/31/2015 12:15:    | 3 0              | OK        | 0  | 0           | 0         | 0  | 0             | 0                 |
|    | 29     | Z-1202-005          | Software Busines    | Z0005        | Michael Fuiitsu  | PC-029      | Desktop  | In idling    | 5/31/2015 12:15:    | 3 0              | OK        | 0  | 0           | 0         | 0  | 0             | 0                 |
|    | 30     | Z-1202-006          | Software Busines    | Z0005        | Michael Fujitsu  | PC-030      | Desktop  | In use       | 5/31/2015 12:15:    | 3 0              | OK        | 0  | 0           | 0         | 0  | 0             | 0                 |
|    | 31     | Z-1202-007          | Software Busines    | Z0005        | Michael Fujitsu  | PC-031      | Desktop  | In idling    | 5/31/2015 12:15:    | 3 0              | OK        | 0  | 0           | 0         | 0  | 0             | 0                 |
|    | 32     | Z-1202-008          | Software Busines    | Z0005        | Michael Fujitsu  | PC-032      | Desktop  | In use       | 5/31/2015 12:15:    | 3 0              | OK        | 0  | 0           | 0         | 0  | 0             | 0                 |

## 2.10.3 Power Saving Countermeasure Auditing Report

It can audit the application status of power saving countermeasures according to the auditing policy decided by the user. The power saving auditing result can be used for modifying green ICT countermeasures.

In addition, the power saving auditing result can be output in the form of report and used as attestation of correct execution of power saving countermeasures.

#### Example of output power saving auditing report

The power saving auditing report shall be output as power-auditing result. The power saving auditing report is an output auditing/attestation report so as to master and evaluate application status of power saving countermeasures and judge risky sections.

The following example is the output power saving auditing report.

- Power saving setup status report

| larget                                                                 |                                                            |                                           |                                      |                              |               |                                          |                                                                       |                                                |          |       |
|------------------------------------------------------------------------|------------------------------------------------------------|-------------------------------------------|--------------------------------------|------------------------------|---------------|------------------------------------------|-----------------------------------------------------------------------|------------------------------------------------|----------|-------|
|                                                                        |                                                            | Managemer                                 | nt Target                            |                              |               |                                          |                                                                       |                                                |          |       |
| arget PC(                                                              | (s) No.                                                    | 170 units                                 |                                      | Virt                         | ual PC(s      | :) No.                                   | 0 units                                                               |                                                |          |       |
| Author Nar                                                             | me                                                         | Peter Fujitsu                             | 1                                    |                              |               |                                          |                                                                       |                                                |          |       |
| Creation D                                                             | ate                                                        | 05/10/2015                                | j                                    |                              |               |                                          |                                                                       |                                                |          |       |
|                                                                        |                                                            |                                           |                                      |                              |               |                                          |                                                                       |                                                |          |       |
| Power Sa                                                               | ving Setting Status]                                       |                                           |                                      |                              |               |                                          |                                                                       |                                                |          |       |
| Target PC(s) No.                                                       |                                                            | 170 units                                 |                                      |                              | 5.9%          |                                          | DK No.                                                                |                                                |          |       |
| OK No.                                                                 |                                                            | 128 units 18.8%                           |                                      | $\left  \right $             |               | ERR No.                                  |                                                                       |                                                |          |       |
| EDD No.                                                                |                                                            | 22                                        |                                      |                              |               |                                          |                                                                       |                                                |          |       |
| ENN NU.                                                                | ι.                                                         | 32 units                                  |                                      | 1                            |               | H                                        |                                                                       |                                                |          |       |
| Non-Aud                                                                | dit No.                                                    | 10 units                                  |                                      | 7                            |               | 75.3%                                    |                                                                       |                                                |          |       |
| Achiever                                                               | ment Rate                                                  | 81.2%                                     |                                      |                              | $\frown$      |                                          |                                                                       |                                                |          |       |
|                                                                        |                                                            |                                           |                                      |                              |               |                                          |                                                                       |                                                |          |       |
|                                                                        |                                                            |                                           |                                      |                              |               |                                          |                                                                       |                                                |          |       |
| Turning of<br>Hard Dis<br>Power do<br>System S<br>System S<br>Other Se | off the Monitor<br>k<br>own<br>Standby<br>Sleep<br>ettings | 80.2%<br>87.5%<br>86.3%<br>27.5%<br>96.3% | Using<br>90<br>78<br>82<br>100<br>89 | 1.2%<br>1.0%<br>1.0%<br>1.0% | C             | other<br>ttings<br>System<br>Hilbernates | Nonitor<br>100<br>50<br>Turning off<br>Hard Disk<br>System<br>Standby | - Connected to Power<br>- Connected to Battery |          |       |
| Low achie<br>No.                                                       | evement rates]<br>Section                                  | (Units)<br>Target<br>PC No.               | OK No.                               | ERR<br>No.                   | Non-<br>Audit | Achiev<br>ement 0                        | 2 4                                                                   | 6 8                                            | EF77: N/ | (UNIS |
| 1                                                                      | Software Unit                                              | 20                                        | 9                                    | 11                           | NU.<br>C      | 145.0%                                   |                                                                       |                                                |          |       |
| 2                                                                      | Software Business f                                        | vo 1 29                                   | 20                                   | Q                            | n             | 71.4%                                    |                                                                       |                                                | T        |       |
| 2                                                                      | Coffuero Business +                                        | 10.7 20                                   | 17                                   | -                            | -             | 77.3%                                    |                                                                       |                                                |          |       |
| 5                                                                      | Sortware Business I                                        | 10.3 22                                   | 17                                   | 5                            |               | 11.3%                                    |                                                                       |                                                |          |       |
| 4 :                                                                    | Software Business I                                        | No.2 8                                    | 6                                    | 2                            | 0             | ) 75.0%                                  |                                                                       |                                                |          |       |
| 5 5                                                                    | Software Business l                                        | Jnit 15                                   | 13                                   | 2                            | 0             | ) 86.7%                                  |                                                                       |                                                |          |       |
|                                                                        |                                                            |                                           |                                      |                              |               |                                          |                                                                       |                                                |          |       |
|                                                                        |                                                            |                                           |                                      |                              |               |                                          |                                                                       |                                                |          |       |
| Comment1                                                               |                                                            |                                           |                                      |                              |               |                                          |                                                                       |                                                |          |       |
|                                                                        |                                                            |                                           |                                      |                              |               |                                          |                                                                       |                                                |          |       |
|                                                                        |                                                            |                                           |                                      |                              |               |                                          |                                                                       |                                                |          |       |

#### - Power consumption auditing report

|                                                 |                                                                                                    |                                                                                                    |                                                           |                                |                    | Fujitsu S         | oftware       |
|-------------------------------------------------|----------------------------------------------------------------------------------------------------|----------------------------------------------------------------------------------------------------|-----------------------------------------------------------|--------------------------------|--------------------|-------------------|---------------|
| Target                                          | N                                                                                                    | lanageme                                                                                                    | nt Target                                                 |                                |                    |                   |               |
| Target                                          | PC(s) No. 1                                                                                                    | 70 units                                                                                                    |                                                           |                                |                    |                   |               |
| Author                                          | Name F                                                                                                    | eter Fujits                                                                                                    | u                                                         |                                |                    |                   |               |
| Creatio                                         | n Date 1                                                                                                    | 0/29/201                                                                                                    | 4                                                         |                                |                    |                   |               |
| Audit P                                         | 'eriod C                                                                                                    | 9/01/201                                                                                                    | 4-09/30/2014                                              |                                |                    |                   |               |
|                                                 |                                                                                                    |                                                                                                    |                                                           |                                |                    |                   |               |
| (Estima                                         | tion Value and F                                                                                                    | Reduction                                                                                                    | Effects of Power                                          | [[Beference Infomation of Pow  | er Consum          | otion             |               |
|                                                 | Approxii                                                                                                    | nate Y                                                                                                    | ear to date(*)                                            |                                | 09/2014            | 08                | /2014         |
| Consi                                           | umnti 1,38                                                                                                    | 31kWh                                                                                                    | 4,635KwH                                                  | Pwr-Consumption                | 1,381kWh           | 1,4               | l01kWh        |
| Consi                                           | umpti 331                                                                                                    | .4kWh                                                                                                    | 1.112.4kWh                                                | Average Power Consumption      | 8.12kWh            | <u> </u>          | .24kWh        |
| Bedu                                            | ction                                                                                                    |                                                                                                    |                                                           | Target PC(s) No.               | <u>170 units</u>   | V <sup>-1</sup> 1 | 70 units      |
| Bedu                                            | JZ 1                                                                                                    | 74.8kg                                                                                                    | 885.8kg                                                   | Long-Running PU(s) No.         | 45 units           |                   | 50 units      |
| (×) 04                                          | 2014 002014                                                                                                    | من بحد با مان                                                                                                    |                                                           | Reduction in Electricity Const | 18.6%              |                   | 17.4%         |
| 1104/                                           | /2014 - 05/2014                                                                                                    | cumulativ                                                                                                    |                                                           |                                |                    |                   |               |
|                                                 |                                                                                                    |                                                                                                    |                                                           |                                |                    |                   |               |
| Transit                                         | tion of Power - T                                                                                                    | he Last TI                                                                                                    | nree Months]                                              |                                |                    |                   |               |
| BCVBD 359                                       |                                                                                                    |                                                                                                    |                                                           |                                | 250 0              | Uvita)            |               |
| 255                                             |                                                                                                    |                                                                                                    |                                                           |                                | 200                | - Targe           | E PC(a) No.   |
| 257                                             |                                                                                                    |                                                                                                    |                                                           |                                | - 220              | Pur-D             | onsungtion    |
| 256                                             |                                                                                                    |                                                                                                    |                                                           |                                | - 200              |                   |               |
| 255                                             |                                                                                                    |                                                                                                    |                                                           |                                | - 190              |                   |               |
| 254                                             | ╽╺┼┞╺┼┞╸                                                                                                    | ╨╸╨                                                                                                    |                                                           | └╸╢╸╢╸╢╸╢╺╷                    | 100                |                   |               |
| 253                                             |                                                                                                    |                                                                                                    |                                                           |                                | - 160              |                   |               |
| 252                                             | 07/06 07/12 07/2                                                                                                    | 27 05/02                                                                                                    | 0510 0517 0524                                            | 05/21 10/07 10/14 10/21 10/25  | 11/08              |                   |               |
|                                                 |                                                                                                    |                                                                                                    |                                                           |                                |                    |                   |               |
|                                                 |                                                                                                    |                                                                                                    |                                                           |                                |                    |                   | PTO.          |
| Trend                                           | of Power Consu                                                                                                    | mption of i                                                                                                    | [his Year]                                                |                                | Yearjur            | iit: 100kW        | ĥ             |
| 151 0                                           |                                                                                                    |                                                                                                    |                                                           | 250 00486.                     | 200                |                   |               |
| 1490                                            | _                                                                                                    | _                                                                                                    |                                                           | 200 Long-Planning<br>PO No.    | 160                | ]                 | Pro-1 aur     |
| 1450                                            | A A                                                                                                    |                                                                                                    |                                                           | - 450 Tarret P0(a)             | 140                |                   | This Year     |
| 1470                                            |                                                                                                    |                                                                                                    |                                                           | No. I I I                      | 100                |                   | Forecast      |
| 1450                                            |                                                                                                    |                                                                                                    |                                                           | 1 100 Pre-Yaar                 | 80                 |                   | U I This Year |
| 144.0                                           | ┨╞ <del>╏╞╢╞╢</del> ╞┼                                                                                                   | ╞┨╒┨╴                                                                                                    |                                                           | - 50 This Year                 | 40                 |                   |               |
| 1430                                            |                                                                                                    |                                                                                                    |                                                           |                                | 20                 |                   |               |
|                                                 | 1404 1405 1408                                                                                                    | 407 14/05 14                                                                                                    | 09 14/10 14/11 14/12                                      | 19/01 19/02 19/02              |                    |                   |               |
|                                                 |                                                                                                    |                                                                                                    |                                                           |                                |                    |                   |               |
|                                                 |                                                                                                    |                                                                                                    |                                                           |                                |                    |                   |               |
|                                                 |                                                                                                    |                                                                                                    |                                                           |                                |                    |                   |               |
| [Low ad                                         | chievement rate:                                                                                                    | s] (Unit: kV                                                                                                    | √h)                                                       |                                | Fre-North          | This Month        |               |
| Low ad                                          | chievement rate:<br>Section                                                                                              | s] (Unit: k\<br>Average<br>Consum                                                                                                    | Vh)<br>Rower<br>ption                                     |                                | Fre-Hionth         | This Month        | Skiller       |
| Low ac<br>No.                                   | chievement rate:<br>Section                                                                                              | s] (Unit: k\<br>Average<br>Consum<br>Month                                                                                                    | Vh)<br>ption<br>Month                                     | 2 4 6                          | Fre-Honth<br>8 10  | This Month        | ално<br>14    |
| Low ac<br>No.<br>1                              | chievement rate:<br>Section<br>Software Unit                                                                             | I (Unit: kV<br>Average<br>Consum<br>Month<br>13.2                                                                                                    | Vh)<br>Power<br>ption<br>Month<br>12.6                    |                                | Fre-Honth<br>8 10  | This Month        | 94780<br>14   |
| Low ac<br>No.<br>1                              | chievement rate:<br>Section<br>Software Unit                                                                             | Month<br>13.2                                                                                                    | Vh)<br>Power<br>Month<br>12.6                             | 2 4 6                          | Fre-Honth<br>8 10  | This Horth        | 00med<br>14   |
| Low ac<br>No.<br>1<br>2                         | chievement rate:<br>Section<br>Software Unit<br>Software Busine                                                          | Month<br>13.2<br>13.2<br>13.2<br>13.2                                                                                                    | Vh)<br>Power<br>Month<br>12.6<br>8.1                      |                                | 8 10               | 12                | 9cm0<br>14    |
| Low ad<br>No.<br>1<br>2<br>3                    | chievement rate:<br>Section<br>Software Unit<br>Software Busine<br>Software Busine                                       | Nonth<br>13.2<br>Nonth<br>13.2<br>Nonth<br>13.2<br>Nonth<br>13.2<br>Nonth<br>13.2<br>Nonth<br>13.2<br>Nonth<br>13.2<br>Nonth<br>13.2<br>Nonth<br>13.2<br>Nonth<br>13.2<br>Nonth<br>13.2 | Vh)<br>Power<br>Mönth<br>12.6<br>8.1<br>8.0               |                                | Pre=113mb          | 12                | 84med<br>14   |
| Low ad<br>No.<br>1<br>2<br>3<br>4               | chievement rate:<br>Section<br>Software Unit<br>Software Busine<br>Software Busine<br>Software Busine                    | I (Unit: k)<br>Consum<br>Month<br>13.2<br>s 7.8<br>s 8.2<br>s 8.0                                                                                                    | Vh)<br>ption<br>Mönth<br>12.6<br>8.1<br>8.0<br>7.9        |                                | Pre-112000<br>8 10 | The Handh         | 14            |
| [Low ad<br>No.<br>1<br>2<br>3<br>4              | chievement rate:<br>Section<br>Software Unit<br>Software Busine<br>Software Busine<br>Software Busine                    | I (Unit: k)<br>Consum<br>Month<br>13.2<br>Is 7.8<br>Is 8.2<br>Is 8.0                                                                                                    | Vh)<br>ption<br>Möňth<br>12.6<br>8.1<br>8.0<br>7.9<br>7.4 |                                | Pro-Handh<br>8 10  | This Harnth       | 30m0<br>14    |
| [Low ad<br>No.<br>1<br>2<br>3<br>4<br>5         | chievement rate:<br>Section<br>Software Unit<br>Software Busine<br>Software Busine<br>Software Busine                    | (Unit: k)<br>Average<br>Consum<br>Month<br>13.2<br>s 7.8<br>s 8.2<br>s 8.0<br>s 7.5                                                                                                    | Vh)<br>ption<br>12.6<br>8.1<br>8.0<br>7.9<br>7.4          |                                | Pro-Handh<br>8 10  | This Handh        | 14            |
| Low ad<br>No.<br>1<br>2<br>3<br>4<br>5          | chievement rate:<br>Section<br>Software Unit<br>Software Busine<br>Software Busine<br>Software Busine                    | (Unit: K)<br>Average<br>Consum<br>Month<br>13.2<br>55 7.8<br>56 8.2<br>58 8.0<br>58 7.5                                                                                                 | Vh)<br>ption<br>12.6<br>8.1<br>8.0<br>7.9<br>7.4          |                                | Pro-Honden<br>8 10 | This Handh        | 30%           |
| (Low ad<br>No.<br>1<br>2<br>3<br>4<br>5         | chievement rate:<br>Section<br>Software Unit<br>Software Busine<br>Software Busine<br>Software Busine                    | (Unit: k)<br>Average<br>Consum<br>Month<br>13.2<br>s 7.8<br>s 8.2<br>s 8.0<br>s 7.5                                                                                                    | Vh)<br>ption<br>Möňth<br>12.6<br>8.1<br>8.0<br>7.9<br>7.4 |                                | Pro-Honden<br>8 10 | This Hardh        | Scree<br>14   |
| [Low ad<br>No.<br>1<br>2<br>3<br>4<br>5         | chievement rate:<br>Section<br>Software Unit<br>Software Busine<br>Software Busine<br>Software Busine                    | Consum     Consum     Month     13.2     7.8     8.2     8.0     8.0     7.5                                                                                                    | Vh)<br>Prion<br>Mönth<br>12.6<br>8.1<br>8.0<br>7.9<br>7.4 |                                | Pro-Handh<br>8 10  | This Hardh        | Scree<br>14   |
| Low ac<br>No.<br>1<br>2<br>3<br>4<br>5<br>Comme | chievement rate:<br>Section<br>Software Unit<br>Software Busine<br>Software Busine<br>Software Busine<br>Software Busine | Consum     Consum     Month     13.2     7.8     8.2     8.0     8.0     7.5                                                                                                    | Vh)<br>Prion<br>Mönth<br>12.6<br>8.1<br>8.0<br>7.9<br>7.4 |                                | Pro-Handh<br>8 10  | This Hardh        | Scree<br>14   |

## 2.11 Location Map Function

The location map used to display the hierarchical structure can be managed after allocating the devices to the assets device account. The system administrator can browse the Asset information of the device while he/she is visually confirming the device configuration. Microsoft(R) Office Visio(R) is necessary for performing device management according to the location map.

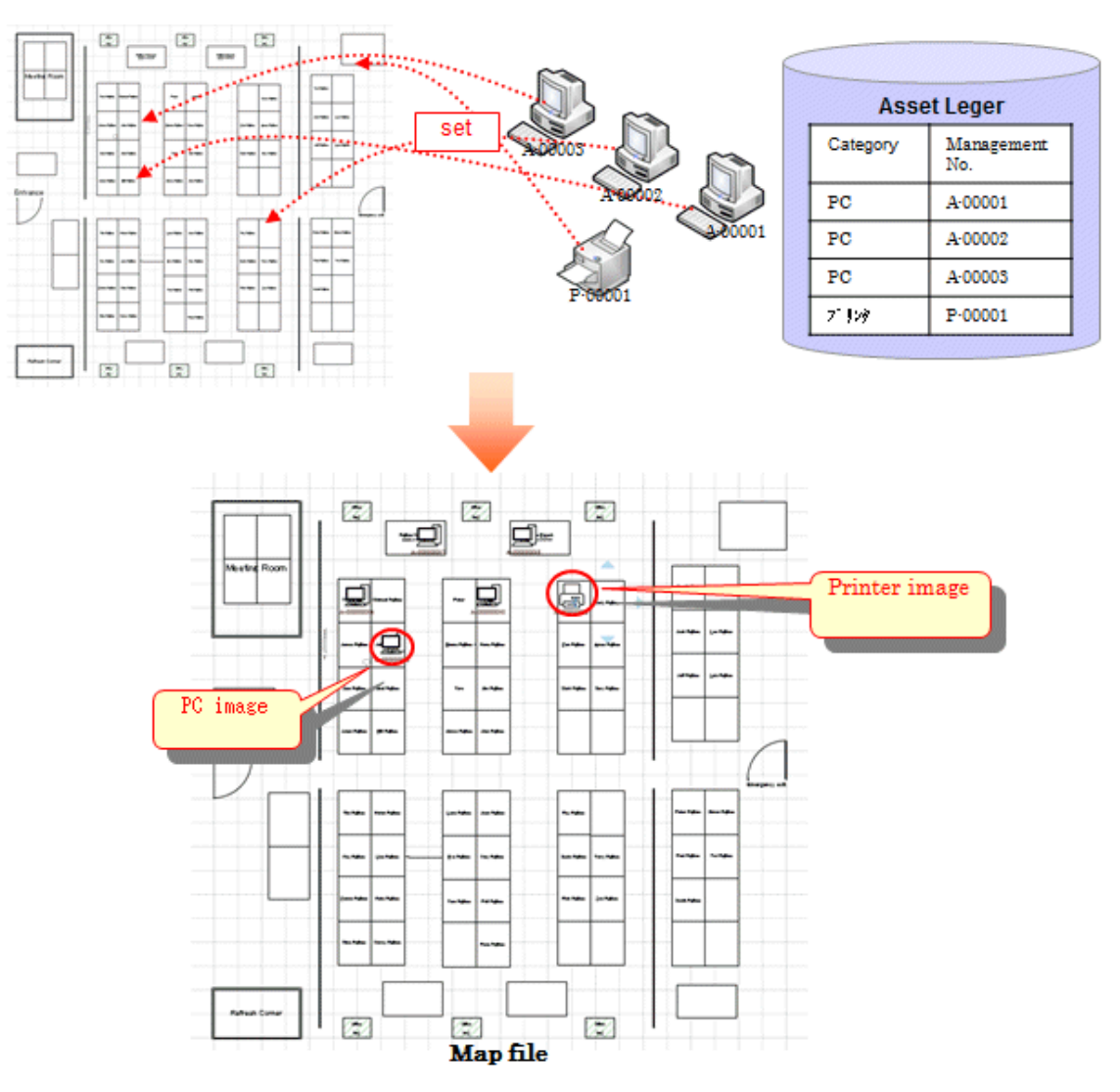

# 2.12 Environment Setup Function

#### User management

The user refers to the person who uses and manages the PCs installed with a CT; user functions will be collectively managed on the CS, including user registration and deletion, setting and change of user authority.

In addition, the registered users can be browsed via the User List window.

#### Section management

PC users usually belong to different divisions or sections, so the system administrator can manage sections through section registration or deletion.

#### **Active Directory linkage function**

Active Directory provides the directory service to more effectively manage various resources (PC and printer, user information, etc) on the network. By linking Desktop Patrol with Active Directory, the system administrator can carry out management after the section and personnel information managed by Active Directory is related with the Asset information managed by Desktop Patrol. Also, the master data of Desktop Patrol can be generated automatically based on the section and personnel information of Active Directory. So, collective management can be realized without creating the master data of Desktop Patrol according to manual.

Further, because it is not allowed to link with the previous Active Directory, the system administrator can freely select the section to be linked with Active Directory to flexibly support users' business.

However, linkage with Active Directory is only limited to single domain application. Active Directory cannot link with Desktop Patrol in multi-domain application.

Linkage function of Active Directory is summarily shown below:

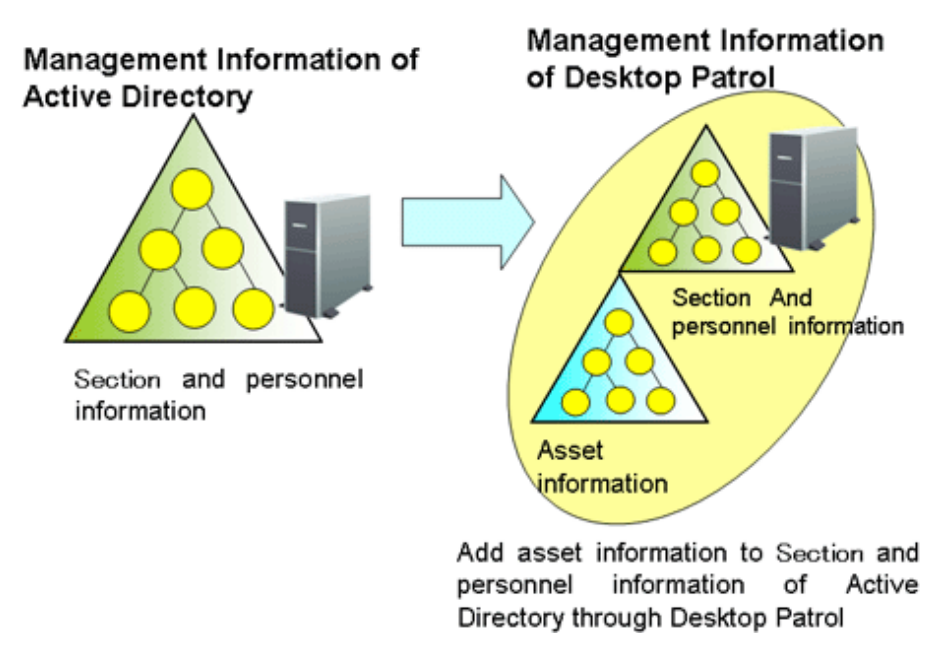

The main menu of linkage with Active Directory is shown below:

The section information obtained through Active Directory will be displayed as a domain name under the section tree of the top section.

|                                                   |                                                                                                    |                    |                          | User ID : 10001(Aaron) <u>Close</u> |  |  |  |
|---------------------------------------------------|----------------------------------------------------------------------------------------------------|--------------------|--------------------------|-------------------------------------|--|--|--|
| PC Information 🖳 License 🎒 Distribu               | tion Smart Devices                                                                                                 | 👔 Ledger 💛 Environ | ument Setup              | 🔑 Modify Password 📓 Manual          |  |  |  |
| Users   Sections   Policy Groups   CS/DS Settings | Isers   Sections   Policy Groups   CS/DS Settings and Status   Software Auditing   Environment Management   Option |                    |                          |                                     |  |  |  |
| Sections                                          |                                                                                                    |                    | Add                      | elete Upload Download               |  |  |  |
| Select Section                                    | Section List                                                                                                    |                    |                          |                                     |  |  |  |
| ⊡ 🛄 Management Target                             | All 1 Case(s)   << < 1/1Page >                                                                                     | >>   Page Mov      | e   20 🗸 items displayed |                                     |  |  |  |
| General Section                                   | Section Name                                                                                                    |                    | Higher Section Name      | Higher Section Code                 |  |  |  |
| Administrative Affairs Division                   | Administrative Affairs Division                                                                                    | 00024              | General Section          | 00021                               |  |  |  |
| Business Division                                 |                                                                                                    |                    |                          |                                     |  |  |  |
| Finance Division                                  |                                                                                                    |                    |                          |                                     |  |  |  |
| General Affairs Division                          |                                                                                                    |                    |                          |                                     |  |  |  |
| ProductionDepartment                              |                                                                                                    |                    |                          |                                     |  |  |  |
|                                                   |                                                                                                    |                    |                          |                                     |  |  |  |
|                                                   |                                                                                                    |                    |                          |                                     |  |  |  |
|                                                   |                                                                                                    |                    |                          |                                     |  |  |  |
|                                                   |                                                                                                    |                    |                          |                                     |  |  |  |
|                                                   |                                                                                                    |                    |                          |                                     |  |  |  |
|                                                   |                                                                                                    |                    |                          |                                     |  |  |  |
|                                                   |                                                                                                    |                    |                          |                                     |  |  |  |
|                                                   |                                                                                                    |                    |                          |                                     |  |  |  |
|                                                   |                                                                                                    |                    |                          |                                     |  |  |  |
|                                                   |                                                                                                    |                    |                          |                                     |  |  |  |
|                                                   |                                                                                                    |                    |                          |                                     |  |  |  |
|                                                   |                                                                                                    |                    |                          |                                     |  |  |  |
|                                                   |                                                                                                    |                    |                          |                                     |  |  |  |
|                                                   |                                                                                                    |                    |                          |                                     |  |  |  |
|                                                   |                                                                                                    |                    |                          |                                     |  |  |  |
|                                                   |                                                                                                    |                    |                          |                                     |  |  |  |
|                                                   |                                                                                                    |                    |                          |                                     |  |  |  |
|                                                   |                                                                                                    |                    |                          |                                     |  |  |  |

#### Policy group management

Policy group management function refers to the function to set CT operation policies in each logic group, e.g. security patch application schedule and application operation, inventory collection schedule, software distribution condition, etc.

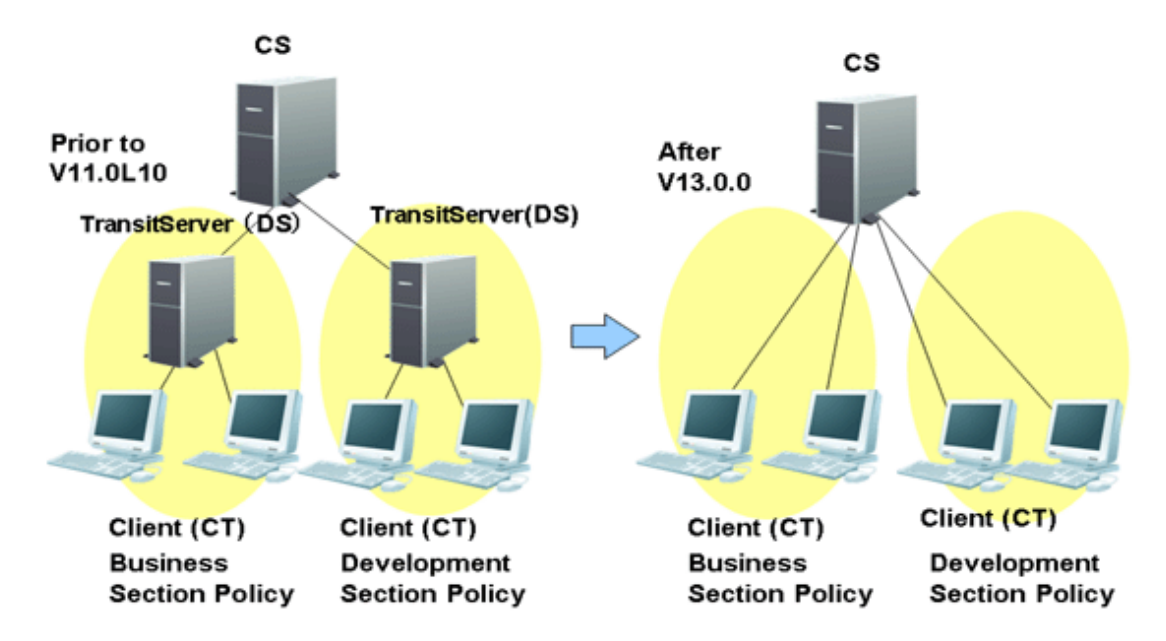

To change the previous operation policies, the system administrator can create multiple transit servers at each site. In this way, the PCs can be assigned to different logic groups instead of the transit servers whose operation policies have been changed.

Policy group shall be created in the following window of main menu.

|            | User ID : 10001(Aaron) Close                                                                                       |                 |                    |                    |                |                 |              | User ID : 1       | 0001(Aaron) <u>Close</u> |
|------------|----------------------------------------------------------------------------------------------------|-----------------|--------------------|--------------------|----------------|-----------------|--------------|-------------------|--------------------------|
| PC I       | 💂 PC Information 🖳 License 🍥 Distribution 🎑 Smart Devices 📦 Ledger 🔀 Environment Setup                             |                 |                    |                    |                |                 |              |                   |                          |
| Users   §  | Jsers   Sections   Policy Groups   CS/DS Settings and Status   Software Auditing   Environment Management   Option |                 |                    |                    |                |                 |              |                   |                          |
| Policy (   | Policy Groups Customize Various Policies Add Delete                                                                |                 |                    |                    |                |                 |              |                   |                          |
| Policy G   | Policy Group List                                                                                                  |                 |                    |                    |                |                 |              |                   |                          |
| Content ca | Content can be modified after selecting a group name.                                                              |                 |                    |                    |                |                 |              |                   |                          |
| Selec      | t All Clear Al                                                                                                    | L               |                    |                    |                |                 |              |                   |                          |
| All 3 Cas  | e(s)   << < 1/1Page                                                                                                | e > >>          | Page Move   20     | ✓ items displayed  |                |                 |              | 1                 |                          |
| Delete     | Group Name A                                                                                                    | Basic Operation | Patch Installation | Power Saving       | Security       | Number of PC(s) | Group Type   | Created           | Update Date/Time         |
|            | FUITSU                                                                                                    | FUITSU          | -                  |                    |                | -               | CS           |                   | 05/18/2015 11:52:59      |
|            | Standard-CT                                                                                                    | FUJITSU         | Install to all PC  | Power Saving of PC | Security of PC | 0               | Policy Group | Management Target | 05/18/2015 13:01:12      |
|            |                                                                                                    |                 |                    |                    |                |                 |              |                   |                          |
| <          |                                                                                                    |                 |                    |                    |                |                 |              |                   | >                        |

# G Note

#### Notices for version (V11) combination

Only when the version of Systemwalker Desktop Patrol installed in the CT is higher than V13.0.0, policy group can exert it functions.

. . . . . . . . . . . . . . . .

If the version of CT is V11, and the PC installed with this CT is allocated to the policy group, the PC will operate as the policies of the policy group instead of DS unit.

#### Settings of software auditing

The software dictionary shall be installed to determine the function of audited object software in the PC.

Software dictionary is used to collect the policy of Inventory information of the software used in the CT. There are two kinds of software dictionaries. Refer to "1.3.2 Software Dictionary" for details.

- Software dictionary defined by user

It is required to inform DS and CT of the edited policies in the root directory distributed by the software.

#### CS/DS settings and operation status

Operating condition and communication setting function of CS or DS

Operating condition can be confirmed in the following window.

|   | User ID : 10001(Aaron) <u>Close</u>                                                                                |                 |              |                   |                    |                   |                  |                   |
|---|----------------------------------------------------------------------------------------------------|-----------------|--------------|-------------------|--------------------|-------------------|------------------|-------------------|
|   | PC Information                                                                                                    | License         | Distribution | Smart Devices     | 👔 Ledger 🔀 I       | Environment Setup | Modify           | Password 📓 Manual |
| 1 | Users   Sections   Policy Groups   CS/DS Settings and Status   Software Auditing   Environment Management   Option |                 |              |                   |                    |                   |                  |                   |
| , | CS/DS Settings and Status Update to the Latest Information                                                         |                 |              |                   |                    |                   |                  |                   |
|   | CS/DS List                                                                                                    |                 |              |                   |                    |                   |                  |                   |
|   | Display icon description                                                                                           |                 |              |                   |                    |                   |                  |                   |
|   | All 2 Case(s)   << < 1/                                                                                            | /1Page > >>     | Page Move    | 20 🗸 items displa | yed                |                   |                  |                   |
|   | Running Status                                                                                                    | Server Type 🛛 🕆 | CS/DS Name   | Host Name         | Status of Settings | Higher CS/DS Name | Higher Host Name | DS Download       |
|   |                                                                                                    | CS              | FUJITSU      | VM006787          |                    |                   |                  | Download          |
| 1 |                                                                                                    | DS              | <u>DS02</u>  | VFXIU2BTTD0001    | <b>v</b>           | FUJITSU           | VM006787         | Download          |
|   |                                                                                                    |                 |              |                   |                    |                   |                  |                   |
|   |                                                                                                    |                 |              |                   |                    |                   |                  |                   |
|   |                                                                                                    |                 |              |                   |                    |                   |                  |                   |
|   |                                                                                                    |                 |              |                   |                    |                   |                  |                   |
|   |                                                                                                    |                 |              |                   |                    |                   |                  |                   |
|   |                                                                                                    |                 |              |                   |                    |                   |                  |                   |
|   |                                                                                                    |                 |              |                   |                    |                   |                  |                   |
|   |                                                                                                    |                 |              |                   |                    |                   |                  |                   |
|   |                                                                                                    |                 |              |                   |                    |                   |                  |                   |
|   |                                                                                                    |                 |              |                   |                    |                   |                  |                   |
|   |                                                                                                    |                 |              |                   |                    |                   |                  |                   |
|   |                                                                                                    |                 |              |                   |                    |                   |                  |                   |
|   |                                                                                                    |                 |              |                   |                    |                   |                  |                   |
|   |                                                                                                    |                 |              |                   |                    |                   |                  |                   |
|   |                                                                                                    |                 |              |                   |                    |                   |                  |                   |
|   |                                                                                                    |                 |              |                   |                    |                   |                  |                   |
|   |                                                                                                    |                 |              |                   |                    |                   |                  |                   |

Setup shall be carried out in the following window (taking CS as an example).

|                |                                                                                                    |                    |               |               |                  | User ID : 10001(Aaron) <u>Close</u> |  |
|----------------|----------------------------------------------------------------------------------------------------|--------------------|---------------|---------------|------------------|-------------------------------------|--|
| PC Informat    | ion 🖳 License                                                                                                    | Distribution       | Smart Devices | 📔 Ledger 🔀 E  | nvironment Setup | 🔑 Modify Password 📓 Manual          |  |
| Users Section  | Jsers   Sections   Policy Groups   CS/DS Settings and Status   Software Auditing   Environment Management   Option |                    |               |               |                  |                                     |  |
| CS/DS Setting  | s and Status - Se                                                                                                  | ttings of CS       |               |               |                  | OK Cancel                           |  |
| Settings of CS |                                                                                                    |                    |               |               |                  |                                     |  |
| *CS Name       | FUJITSU                                                                                                    |                    |               |               |                  |                                     |  |
| Host Name      | VM006787                                                                                                    |                    |               | Copy Settings |                  | Settings Copy                       |  |
| Settings of C  | Connection with p                                                                                                  | ublic server       |               |               |                  |                                     |  |
| Use Proxv      |                                                                                                    |                    |               |               |                  |                                     |  |
|                |                                                                                                    |                    |               |               |                  |                                     |  |
| Settings of C  | Connection from                                                                                                    | ub-level DS/CT     |               |               |                  |                                     |  |
| Maximum num    | ber of connections (                                                                                               | -999) 30           |               |               |                  |                                     |  |
| Settings of C  | connection from                                                                                                    | СТ                 |               |               |                  |                                     |  |
| Use Proxy      |                                                                                                    |                    |               |               |                  |                                     |  |
|                |                                                                                                    |                    |               |               |                  |                                     |  |
| Active Direc   | tory Linkage En                                                                                                    | vironment Settings |               |               |                  |                                     |  |
| Link to Act    | tive Directory                                                                                                    |                    |               |               |                  |                                     |  |
|                |                                                                                                    |                    |               |               |                  |                                     |  |
|                |                                                                                                    |                    |               |               |                  |                                     |  |
|                |                                                                                                    |                    |               |               |                  |                                     |  |
|                |                                                                                                    |                    |               |               |                  |                                     |  |
|                |                                                                                                    |                    |               |               |                  |                                     |  |
|                |                                                                                                    |                    |               |               |                  |                                     |  |
|                |                                                                                                    |                    |               |               |                  |                                     |  |
|                |                                                                                                    |                    |               |               |                  |                                     |  |

# 2.13 Remote Operation Function

Remote operation of Systemwalker Desktop Patrol supports the following functions

- Remote operation
- Two-way window transfer and receiving multiple windows
- Two-way file transfer and file system comparison
- Two-way clipboard transfer

For details of each function, refer to the Systemwalker Live Help Guide.

#### **Remote operation**

Remote Operation allows the system administrator to operate the terminal user's computer using the administrator's keyboard and mouse. The Administrator can also send a special key sequence to the terminal user's computer and logon to and logoff from it remotely.

#### Two-way window transfer and receiving multiple windows

The system administrator cannot only receive and see the terminal user's windows and mouse movement in real time (remote operation), but also send windows from his/her device to the terminal user. This is especially useful in training. It is also possible to audit and remote operate multiple computers simultaneously. The incoming window can be scaled to fit in the current device's window.

#### Two-way file transfer, file system comparison

A two-way file transfer operation, similar to manipulating files with Windows Explorer can be easily done.

The function to compare the files and folders on the local and remote computers helps you to efficiently define problems of the file system.

#### Two-way clipboard transfer

Batch transmission of clipboard contents makes it easy to transfer a memo or obtain a bitmap of a window when a problem occurs.

## 2.14 Updater Function

This is the function of applying and revising the DS application and CT operation in the client system with simple operation.

The system administrator can register DS and CT correction through the updater registration command and the correction contents will be automatically applied to the DS and CT as distribution objects. It is not necessary for DS and CT administrators to carry out the application operation because this is automatic application.

## 2.15 CT Prohibition Function

The user is prohibited to carry out the following operations on the PCs installed with a CT so as to make use of Systemwalker Desktop Patrol for security management.

- Stop CT services
- Uninstall CT
- Change the CT connection server

#### Prohibition for stopping CT service

The user is prohibited to stop CT service "ITBudgetMGR (INV)".

Service stop prohibition means that:

- Prohibiting immediate stop of services
  - Inactivate the Stop button in the Control Panel > Management Tools > Service Properties > Service Status window, so that services cannot be stopped.
  - When using the "NET STOP" command of Windows standard command to stop services, the command will end abnormally, but services cannot be stopped.
- Even the service is changed to manual start, it will be restored to automatic start

Regularly audit the **Startup Type** in properties window of **Control Panel** > **Management tools** > **Service Properties** > **Startup Type** window, when the setting has been changed to not **Automatic**, restore it to the following settings by force.

- Startup type: Automatic

This function is only available in the environment installed with a CT, and is not available in CS and DS.

#### Prohibition for uninstalling CT

When the user uninstalls the CT, the system will require the user to enter the password to prohibit uninstallation.

Password is required to uninstalling CT through the Add or Remove Programs window or Programs and Features > Uninstall a program in the Control Panel menu. If the user needs to uninstall the CT, he/she should contact the administrator and confirm the password.

This function is only available in the environment installed with a CT, and is not available in CS and DS.

#### Prohibit changing the server connecting with CT

The user is prohibited to change the **Connected Server** in the CT environment setup window.

Grey the **Connected Server** input region in the **Switch Server** tab in the CT environment setup window to make the initial value unchangeable.

# **Chapter 3 Operating Environment**

This chapter describes the environment required to operate Systemwalker Desktop Patrol.

# 3.1 Required Hardware

Hardware environment required to apply Systemwalker Desktop Patrol is described according to different components.

#### CS

- Required CPU specifications

Intel(R) Xeon(R) E5503 2GHz or higher

- Required memory capacity

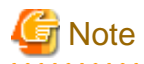

To import the data registered in the SAMAC Software Dictionary to the CS, at least 384 MB of memory is required.

. . . . . . . . . . . . . . . .

- Required disk capacity (Note 1) (Note 4)

. . . . . . .

. . . . . . . . . . .

720 MB (installation destination) + 90 MB (required by the system drive to store the runtime library) + the size of registered software or more+ the size of registered patches (Note 2) + the size of CT operation status log (Note 3) + 100 MB (Note 4)

Note 1: The required disk capacity shall meet the requirements shown below according to the above mentioned disk capacity and the size of database to be structured.

| Number of PC(s) | EXE Information<br>Collection | Software Operation<br>Status Collection | Database Capacity |  |
|-----------------|-------------------------------|-----------------------------------------|-------------------|--|
| 500             | None                          | None                                    | About 4.0GB       |  |
|                 | None                          | Exist                                   | About 4.8GB       |  |
|                 | Exist                         | None                                    | About 5.6GB       |  |
|                 | Exist                         | Exist                                   | About 6.4GB       |  |
| 1000            | None                          | None                                    | About 6.1GB       |  |
|                 | None                          | Exist                                   | About 7.7GB       |  |
|                 | Exist                         | None                                    | About 9.3GB       |  |
|                 | Exist                         | Exist                                   | About 10.8GB      |  |
| 3000            | None                          | None                                    | About 13.1GB      |  |
|                 | None                          | Exist                                   | About 17.2GB      |  |
|                 | Exist                         | None                                    | About 21.4GB      |  |
|                 | Exist                         | Exist                                   | About 25.5GB      |  |
| 10000           | None                          | None                                    | About 38.7GB      |  |
|                 | None                          | Exist                                   | About 52.3GB      |  |
|                 | Exist                         | None                                    | About 66.2GB      |  |
|                 | Exist                         | Exist                                   | About 79.8GB      |  |
| 20000           | None                          | None                                    | About 75.3GB      |  |
|                 | None                          | Exist                                   | About 102.5GB     |  |

| Number of PC(s) | EXE Information<br>Collection | Software Operation<br>Status Collection | Database Capacity |
|-----------------|-------------------------------|-----------------------------------------|-------------------|
|                 | Exist                         | None                                    | About 130.2GB     |
|                 | Exist                         | Exist                                   | About 157.5GB     |

Note 2: The size of registered patch is important when an automatic patch installation function is used. The disk capacity shall reach 7 GB or higher.

Note 3: The disk capacity must meet the following requirement for saving CT operation status log

In addition, the information of the log file will be used in the partial (operation status) information which is displayed via the CT operating status inspection command. If no CT operation status log is saved in CS, "Operation Status" will not be displayed.

Size of CT operation status  $\log = 30$  KB x User quantity x Save days

Note 4: The disk capacity required for installing and managing the software. This space is secured under *<system drive*>\FujitsuF4CR.

Registration or distribution of software or automatic application security patches shall be executed after confirming that there is enough usable disk capacity for processing object software. In addition, the software save directory shall be defined as other spaces except the installation disk of OS in order to prevent insufficient disk capacity due to registration or distribution of software or automatic application security patches. Further, properly set the maximum size of software save directory.

#### Upgrading from V12.0L10 or earlier

For database storage, approximately 1.2 times the required disk capacity estimated above is required.

#### Extending the Systemwalker standard database

The space allocated for database before extension is displayed for **Giving amount** in the **This is the current database usage** page of the **Operation Environment Maintenance Guide** wizard during the database extension. Check as required.

This disk available capacity must include the space required for backup data plus the space required for the database.

- For backup data storage drive, at least the same amount of space as the space allocated for database before extension is required.
- To change the database storage to a different drive, at least the same amount of space as the required disk capacity estimated above is required.

If you are not changing the database storage drive, the difference between the required disk capacity estimated above and the space allocated for database before extension is required as space.

To collect smart device information, the database space shown below is additionally required.

Number of smart devices x 4.5 MB

To manage the devices (fixtures), the following additional database capacities will be required depending on the number of devices (fixtures), except PCs, that are to be managed.

| Number of managed<br>devices (fixtures) except<br>PCs | Database capacity                                         |
|-------------------------------------------------------|-----------------------------------------------------------|
| 100 - 2,999                                           | Number of managed devices (fixtures) except PCs x 0.19 MB |
| 3,000 or more                                         | Number of managed devices (fixtures) except PCs x 0.16 MB |

#### DS

- Required CPU specifications

Intel(R) Xeon(R) E5503 (2 GHz) or higher

- Required memory capacity

Over 720 MB (excluding usage amount of OS)

- Required disk capacity

115 MB (installation destination) + 12 MB (required by the system drive to store the runtime library) + the size of downloaded software + the size of downloaded patches or higher (Note)

Note: The size of downloaded patch is important when an automatic patch application function is used. The disk capacity shall reach 7 GB or higher.

#### AC

- Required CPU specifications

Pentium IV or Xeon(R) 2GHz or higher

- Required memory capacity (Note)

Over 256MB (excluding usage amount of OS)

- Required disk capacity (Note)

Over 100MB

Note: The file system shall be "NTFS (NT File System)".

### СТ

#### Environment where Live Help Client is installed

- Required CPU specifications

1 GHz or higher

- Required memory capacity

Over 32MB (excluding usage amount of OS)

Minimum resident memory

- At normal time: 6MB
- When collecting software operation status: 9MB
- Non-resident memory for command mode CT.
- Required disk capacity

42MB or more (regular version: installation destination) + 12 MB (required by the system drive to store the runtime library) + size of operating disk during patch installation (Note)

Note: The size for the work disk used in patch application will be required during the use of the automatic patch installation function.

- If applying a security patch (Hotfix): 20 MB or more
- If applying a service pack: Approx. 9 GB

Environment where Live Help Client is not installed

- Required CPU spec

1 GHz or more

- Required memory capacity
  - 32 MB or greater (not including the operating system usage)
  - Minimum resident memory used
  - Under normal use: 6 MB
  - During the software operation status collection: 9 MB

- Command mode CT is non-resident
- Required disk space

17 MB or more (normal version: installation destination) + 12 MB (required by the system drive to store the runtime library) + disk size for tasks when applying patches (Note)

8 MB or more (command mode CT)

Note: Capacity of operating disk during installation of a patch will be required when an auto patch installation function is used an installation function.

When a security patch (Hotfix) is used.

- Installed: 20 MB or more.
- When a service pack is installed: approximately 9 GB.

#### ADT

- Required CPU specifications

Pentium IV 1GHz or higher

- Required memory capacity

Over 512MB or higher (excluding usage amount of OS)

- Required disk capacity (Note)

Over 5MB

Note: The file system shall be "NTFS (NT File System)".

#### Management target PC of PC operation management function

When the PC operation management function is being used, as a PC of operation management target, it shall support Intel(R) vPro or Intel(R) Centrino(R) Pro. PCs with AMT 2.0 - AMT 9.x are supported.

#### Printer (used for inventory verification/asset information conformation/report output)

The printer can be used when setting via AC and printing the asset information report.

The used printer shall have the following performances:

- Capable of printing A4 paper
- Capable of printing A4 paper in black and white
- Resolution exceeds 600 dpi

#### A color printer is recommended to print the asset information report.

#### SS

- Required CPU spec

Intel(R) Xeon(R) E5503(2 GHz) or higher

- Required memory capacity

2 GB or greater (not including the operating system usage)

- Required disk space

2 GB or more

#### Smart device CT

- Required internal storage capacity

30 MB or more

- Required external storage capacity

At least the total size of distributed applications is required if the application distribution function (to smart devices) is used.

## 3.2 Software

Software environment required to apply Systemwalker Desktop Patrol is described according to different components.

## 3.2.1 Operating System

The operating systems in which the respective components can run are listed below:

Systemwalker Desktop Patrol English version described in this manual can be installed in the OS of following languages. Japanese OS English OS

Chinese OS

Portugal OS

It cannot be installed in the OS or Language Packs except the languages mentioned above.

#### CS

- Microsoft(R) Windows Server(R) 2008 Foundation Service Pack 2
- Microsoft(R) Windows Server(R) 2008 Standard Service Pack 2 (Note)
- Microsoft(R) Windows Server(R) 2008 Enterprise Service Pack 2 (Note)
- Microsoft(R) Windows Server(R) 2008 Standard without Hyper-V(TM) Service Pack 2 (Note)
- Microsoft(R) Windows Server(R) 2008 Enterprise without Hyper-V(TM) Service Pack 2 (Note)
- Microsoft(R) Windows Server(R) 2008 R2 Foundation
- Microsoft(R) Windows Server(R) 2008 R2 Standard Service Pack no/1 (Note)
- Microsoft(R) Windows Server(R) 2008 R2 Enterprise Service Pack no/1 (Note)
- Microsoft(R) Windows Server(R) 2012 Standard
- Microsoft(R) Windows Server(R) 2012 Essentials
- Microsoft(R) Windows Server(R) 2012 Foundation
- Microsoft(R) Windows Server(R) 2012 Datacenter
- Microsoft(R) Windows Server(R) 2012 R2 Standard
- Microsoft(R) Windows Server(R) 2012 R2 Essentials
- Microsoft(R) Windows Server(R) 2012 R2 Foundation
- Microsoft(R) Windows Server(R) 2012 R2 Datacenter
Note) Server Core is unusable.

#### DS

- Microsoft(R) Windows Server(R) 2008 Foundation Service Pack 2
- Microsoft(R) Windows Server(R) 2008 Standard Service Pack 2 (Note)
- Microsoft(R) Windows Server(R) 2008 Enterprise Service Pack 2 (Note)
- Microsoft(R) Windows Server(R) 2008 Standard without Hyper-V(TM) Service Pack 2 (Note)
- Microsoft(R) Windows Server(R) 2008 Enterprise without Hyper-V(TM) Service Pack 2 (Note)
- Microsoft(R) Windows Server(R) 2008 R2 Foundation
- Microsoft(R) Windows Server(R) 2008 R2 Standard Service Pack no/1 (Note)
- Microsoft(R) Windows Server(R) 2008 R2 Enterprise Service Pack no/1 (Note)
- Microsoft(R) Windows Server(R) 2012 Standard
- Microsoft(R) Windows Server(R) 2012 Essentials
- Microsoft(R) Windows Server(R) 2012 Foundation
- Microsoft(R) Windows Server(R) 2012 Datacenter
- Microsoft(R) Windows Server(R) 2012 R2 Standard
- Microsoft(R) Windows Server(R) 2012 R2 Essentials
- Microsoft(R) Windows Server(R) 2012 R2 Foundation
- Microsoft(R) Windows Server(R) 2012 R2 Datacenter

Note) Server Core is unusable.

# G Note

Note the following when using a 64-bit operating system:

- Systemwalker Desktop Patrol DS runs on 32-bit compatible mode.

# AC

- Microsoft(R) Windows Vista(R) Ultimate Service Pack 2
- Microsoft(R) Windows Vista(R) Enterprise Service Pack 2
- Microsoft(R) Windows Vista(R) Business Service Pack 2
- Microsoft(R) Windows Vista(R) Home Premium Service Pack 2
- Microsoft(R) Windows Vista(R) Home Basic Service Pack 2
- Microsoft(R) Windows Vista(R) Ultimate x64 Edition Service Pack 2
- Microsoft(R) Windows Vista(R) Enterprise x64 Edition Service Pack 2
- Microsoft(R) Windows Vista(R) Business x64 Edition Service Pack 2
- Microsoft(R) Windows Vista(R) Home Premium x64 Edition Service Pack 2
- Microsoft(R) Windows Vista(R) Home Basic x64 Edition Service Pack 2
- Windows(R) 7 Enterprise Service Pack no/1
- Windows(R) 7 Ultimate Service Pack no/1

- Windows(R) 7 Professional Service Pack no/1
- Windows(R) 7 Home Premium Service Pack no/1
- Windows(R) 8
- Windows(R) 8 Pro
- Windows(R) 8 Enterprise
- Windows(R) 8.1
- Windows(R) 8.1 Pro
- Windows(R) 8.1 Enterprise

# СТ

- Microsoft(R) Windows Server(R) 2008 Foundation Service Pack 2
- Microsoft(R) Windows Server(R) 2008 Standard Service Pack 2 (Note)
- Microsoft(R) Windows Server(R) 2008 Enterprise Service Pack 2 (Note)
- Microsoft(R) Windows Server(R) 2008 Standard without Hyper-V(TM) Service Pack 2 (Note)
- Microsoft(R) Windows Server(R) 2008 Enterprise without Hyper-V(TM) Service Pack 2 (Note)
- Microsoft(R) Windows Server(R) 2008 R2 Foundation
- Microsoft(R) Windows Server(R) 2008 R2 Standard Service Pack no/1 (Note)
- Microsoft(R) Windows Server(R) 2008 R2 Enterprise Service Pack no/1 (Note)
- Microsoft(R) Windows Server(R) 2012 Standard
- Microsoft(R) Windows Server(R) 2012 Essentials
- Microsoft(R) Windows Server(R) 2012 Foundation
- Microsoft(R) Windows Server(R) 2012 Datacenter
- Microsoft(R) Windows Server(R) 2012 R2 Standard
- Microsoft(R) Windows Server(R) 2012 R2 Essentials
- Microsoft(R) Windows Server(R) 2012 R2 Foundation
- Microsoft(R) Windows Server(R) 2012 R2 Datacenter
- Microsoft(R) Windows Vista(R) Ultimate Service Pack 2
- Microsoft(R) Windows Vista(R) Enterprise Service Pack 2
- Microsoft(R) Windows Vista(R) Business Service Pack 2
- Microsoft(R) Windows Vista(R) Home Premium Service Pack 2
- Microsoft(R) Windows Vista(R) Home Basic Service Pack 2
- Microsoft(R) Windows Vista(R) Ultimate x64 Edition Service Pack 2
- Microsoft(R) Windows Vista(R) Enterprise x64 Edition Service Pack 2
- Microsoft(R) Windows Vista(R) Business x64 Edition Service Pack 2
- Microsoft(R) Windows Vista(R) Home Premium x64 Edition Service Pack 2
- Microsoft(R) Windows Vista(R) Home Basic x64 Edition Service Pack 2
- Windows(R) 7 Enterprise Service Pack no/1
- Windows(R) 7 Ultimate Service Pack no/1

- Windows(R) 7 Professional Service Pack no/1
- Windows(R) 7 Home Premium Service Pack no/1
- Windows(R) 8
- Windows(R) 8 Pro
- Windows(R) 8 Enterprise
- Windows(R) 8.1
- Windows(R) 8.1 Pro
- Windows(R) 8.1 Enterprise

Note) Server Core is unusable.

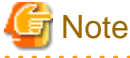

Note to be taken when you are using Systemwalker Desktop Patrol in a 64-bit operating system is shown below:

- Systemwalker Desktop Patrol CT runs on 32-bit compatible mode.

# ADT

- Microsoft(R) Windows Server(R) 2008 Foundation Service Pack 2
- Microsoft(R) Windows Server(R) 2008 Standard Service Pack 2 (Note)
- Microsoft(R) Windows Server(R) 2008 Enterprise Service Pack 2 (Note)
- Microsoft(R) Windows Server(R) 2008 Standard without Hyper-V(TM) Service Pack 2 (Note)
- Microsoft(R) Windows Server(R) 2008 Enterprise without Hyper-V(TM) Service Pack 2 (Note)
- Microsoft(R) Windows Server(R) 2008 R2 Foundation
- Microsoft(R) Windows Server(R) 2008 R2 Standard no/1 (Note)
- Microsoft(R) Windows Server(R) 2008 R2 Enterprise no/1 (Note)
- Microsoft(R) Windows Server(R) 2012 Standard
- Microsoft(R) Windows Server(R) 2012 Essentials
- Microsoft(R) Windows Server(R) 2012 Foundation
- Microsoft(R) Windows Server(R) 2012 Datacenter
- Microsoft(R) Windows Server(R) 2012 R2 Standard
- Microsoft(R) Windows Server(R) 2012 R2 Essentials
- Microsoft(R) Windows Server(R) 2012 R2 Foundation
- Microsoft(R) Windows Server(R) 2012 R2 Datacenter
- Microsoft(R) Windows Vista(R) Ultimate Service Pack 2
- Microsoft(R) Windows Vista(R) Enterprise Service Pack 2
- Microsoft(R) Windows Vista(R) Business Service Pack 2
- Microsoft(R) Windows Vista(R) Home Premium Service Pack 2
- Microsoft(R) Windows Vista(R) Home Basic Service Pack 2
- Microsoft(R) Windows Vista(R) Ultimate x64 Edition Service Pack 2
- Microsoft(R) Windows Vista(R) Enterprise x64 Edition Service Pack 2

- Microsoft(R) Windows Vista(R) Business x64 Edition Service Pack 2
- Microsoft(R) Windows Vista(R) Home Premium x64 Edition Service Pack 2
- Microsoft(R) Windows Vista(R) Home Basic x64 Edition Service Pack 2
- Windows(R) 7 Enterprise Service Pack no/1
- Windows(R) 7 Ultimate Service Pack no/1
- Windows(R) 7 Professional Service Pack no/1
- Windows(R) 7 Home Premium Service Pack no/1
- Windows(R) 8
- Windows(R) 8 Pro
- Windows(R) 8 Enterprise
- Windows(R) 8.1
- Windows(R) 8.1 Pro
- Windows(R) 8.1 Enterprise

Note) Server Core is unusable.

# 🌀 Note

Note to be taken when you are using Systemwalker Desktop Patrol in a 64-bit operating system is shown below:

- Systemwalker Desktop Patrol ADT runs on 32-bit compatible mode.

SS

- Microsoft(R) Windows Server(R) 2008 Foundation Service Pack 2
- Microsoft(R) Windows Server(R) 2008 Standard Service Pack 2 (Note)
- Microsoft(R) Windows Server(R) 2008 Enterprise Service Pack 2 (Note)
- Microsoft(R) Windows Server(R) 2008 Standard without Hyper-V(TM) Service Pack 2 (Note)
- Microsoft(R) Windows Server(R) 2008 Enterprise without Hyper-V(TM) Service Pack 2 (Note)
- Microsoft(R) Windows Server(R) 2008 R2 Foundation
- Microsoft(R) Windows Server(R) 2008 R2 Standard no/1 (Note)
- Microsoft(R) Windows Server(R) 2008 R2 Enterprise no/1 (Note)
- Microsoft(R) Windows Server(R) 2012 Standard
- Microsoft(R) Windows Server(R) 2012 Essentials
- Microsoft(R) Windows Server(R) 2012 Foundation
- Microsoft(R) Windows Server(R) 2012 Datacenter
- Microsoft(R) Windows Server(R) 2012 R2 Standard
- Microsoft(R) Windows Server(R) 2012 R2 Essentials
- Microsoft(R) Windows Server(R) 2012 R2 Foundation
- Microsoft(R) Windows Server(R) 2012 R2 Datacenter

Note) Server Core is unusable.

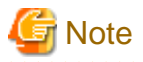

Note to be taken when you are using Systemwalker Desktop Patrol in a 64-bit operating system is shown below:

- Systemwalker Desktop Patrol SS runs on 32-bit compatible mode.

# Smart device CT

- Android 3.0 - 5.0

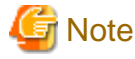

Operations in the multi-user environment of Android 4.2 or later are not supported.

- iOS 5.0 - 8.1

# 3.2.2 Required Software

The following software is required to implement the functions of Systemwalker Desktop Patrol.

# **Required software**

# CS

The server installed with CS requires the following software.

#### - Web server

Any one of the following products is required.

- Internet Information Services 6.0
- Internet Information Services 7.0
- Internet Information Services 7.5
- Internet Information Services 8.0
- Internet Information Services 8.5

The following software is required to edit CSV files.

#### - Editor software for editing CSV files

Microsoft(R) Windows NOTEPAD, WORDPAD or Microsoft(R) Excel

#### DS

No software is required for the PC where the DS is to be installed.

### AC

The PC installed with AC requires the following software.

#### - Microsoft(R) Excel

Any one of the following products is required.

- Microsoft(R) Office Standard Edition 2003 (Note 1)
- Microsoft(R) Office Professional Edition 2003 (Note 1)
- Microsoft(R) Office Ultimate 2007 (Note 2)

- Microsoft(R) Office Enterprise 2007 (Note 2)
- Microsoft(R) Office Standard 2007 (Note 2)
- Microsoft(R) Office Professional 2007 (Note 2)
- Microsoft(R) Office Professional Plus 2007 (Note 2)
- Microsoft(R) Office Personal 2007 (Note 2)
- Microsoft(R) Office Professional Plus 2010 (Note 3)
- Microsoft(R) Office Standard 2010 (Note 3)
- Microsoft(R) Office Professional 2010 (Note 3)
- Microsoft(R) Office Home and Business 2010 (Note 3)
- Microsoft(R) Office Personal 2010 (Note 3)
- Microsoft(R) Office Personal 2013 (Note 4)
- Microsoft(R) Office Home and Business 2013 (Note 4)
- Microsoft(R) Office Professional 2013 (Note 4)
- Microsoft(R) Office Excel 2003
- Microsoft(R) Office Excel 2007
- Microsoft(R) Office Excel 2010
- Microsoft(R) Office Excel 2013

Note 1: Microsoft(R) Office Excel 2003 is necessary.

Note 2: Microsoft(R) Office Excel 2007 is necessary.

Note 3: Microsoft(R) Office Excel 2010 is necessary.

Note 4: Microsoft(R) Office Excel 2013 is necessary.

The following software is required for apply location map.

#### - Microsoft(R) Visio

Any one of the following products is required.

- Microsoft(R) Office Visio(R) Standard 2003
- Microsoft(R) Office Visio(R) Professional 2003
- Microsoft(R) Office Visio(R) Standard 2007
- Microsoft(R) Office Visio(R) Professional 2007
- Microsoft(R) Office Visio(R) Standard 2010
- Microsoft(R) Office Visio(R) Professional 2010
- Microsoft(R) Office Visio(R) Premium 2010
- Microsoft(R) Visio(R) Standard 2013
- Microsoft(R) Visio(R) Professional 2013

# Ġ Note

Microsoft(R) Excel(x64 Edition) or Microsoft(R) Visio(x64 Edition) is not supported.

#### ADT

The PC installed with ADT does not require any software.

# Web Browser

The PC using Web browser requires one of the following products.

- Microsoft(R) Internet Explorer 6
- Windows(R) Internet Explorer(R) 7
- Windows(R) Internet Explorer(R) 8
- Windows(R) Internet Explorer(R) 9
- Windows(R) Internet Explorer(R) 10
- Windows(R) Internet Explorer(R) 11

### SS

The PC installed with SS does not require any software.

# **Relevant software**

Software that can be used in the virtual OS

# CS/DS

- VMware vSphere 4
- VMware vSphere 5
- VMware vSphere 5.5
- Microsoft Hyper-V
- KVM

# CT/AC/ADT

- VMware vSphere 4
- VMware vSphere 5
- VMware vSphere 5.5
- VMware View 4
- VMware View 5.0
- VMware View 5.1
- VMware Horizon View 5.2
- VMware Horizon View 5.3
- VMware Horizon View 6.0
- Citrix XenDesktop 4.0
- Citrix XenDesktop 5.0
- Citrix XenDesktop 5.6
- Citrix XenDesktop 6.0
- Citrix XenDesktop 7.0
- Citrix XenDesktop 7.1
- Citrix XenDesktop 7.5

- Citrix XenDesktop 7.6
- Microsoft Hyper-V

#### E-mail software

It is necessary for the user of system account or section management account to receive E-mails according to warning notifications. Microsoft(R) Outlook Express

Microsoft(R) Outlook etc.

# 3.2.3 Products That Cannot Coexist

# Products that cannot coexist with CS

When installing CS, the following products cannot coexist.

- Management Server and Master Management Server for Systemwalker Desktop Keeper V15.0.0 or later (Note 1)
- Operation Management Server for Systemwalker Centric Manager V15.0.0 or later (Note 2)
- Asset Management Server for Systemwalker Centric Manager V15.0.0 or later (Note 3)
- Windows Server Update Services (WSUS) function (Note 4)

Note 1: Products that cannot coexist

The following products cannot coexist.

- Windows (32-bit) Systemwalker Desktop Keeper and Windows (64-bit) Systemwalker Desktop Patrol
- Windows (64-bit) Systemwalker Desktop Keeper and Windows (32-bit) Systemwalker Desktop Patrol

#### Note 2: Products that cannot coexist

If the Asset Management function of the Systemwalker Centric Manager Operation Management Server is installed, the following products cannot coexist.

- Windows (32-bit) Systemwalker Centric Manager and Windows (64-bit) Systemwalker Desktop Patrol
- Windows (64-bit) Systemwalker Centric Manager and Windows (32-bit) Systemwalker Desktop Patrol

#### Note 3: Products that cannot coexist

The following products cannot coexist.

- Windows (32-bit) Systemwalker Centric Manager and Windows (64-bit) Systemwalker Desktop Patrol
- Windows (64-bit) Systemwalker Centric Manager and Windows (32-bit) Systemwalker Desktop Patrol

#### Note 4: Products than can coexist

If the operating system for the Systemwalker Desktop Patrol CS is x64 Edition, the software in question can coexist.

#### Products that cannot coexist with the SS

The products that cannot coexist with SS are the same as those that cannot coexist with CS.

# 3.3 Operations with Mixed Versions or Levels

This section explains operations where versions and levels of Systemwalker Desktop Patrol components are different.

CT/ADT

Even if the version or level of CT/ADT is different from that of the connection destination server, connections can still be established.

The following restrictions apply, however, depending on the version and level of the server to be connected.

- If the version of the connection destination server is older than that of CT/ADT, then connections cannot be established.

- If the version of the connection destination server is newer than that of CT/ADT, then only the functions from the older version can be used.

# CS/DS/SS/AC

All components must be used with the same version and level.

# Chapter 4 Link with Other Products

Combining with other products allows for a more effective operation of assets management.

# 4.1 List of Linkage Products

The products which can be linked with Systemwalker Desktop Patrol are shown as follows:

| Туре                             | Product Name                                   | Function Profile                                                                                                    |  |  |
|----------------------------------|------------------------------------------------|----------------------------------------------------------------------------------------------------|--|--|
| In-house product                 | Systemwalker<br>Desktop Keeper V13<br>or later | <ul> <li>Systemwalker Desktop Patrol configuration information can be exported, a<br/>then imported to Systemwalker Desktop Keeper as its own configurati<br/>information.</li> </ul>                                                                                                    |  |  |
|                                  |                                                | - Collect and display the policy setup status of Systemwalker Desktop Keeper vi<br>the CT.                                                                                                    |  |  |
|                                  |                                                | - Display the usage status of Systemwalker Desktop Keeper in Status Window when its version is V14.2.0.                                                                                                    |  |  |
|                                  | Systemwalker Centric<br>Manager V13 or later   | - It can import the Inventory information accumulated in the database of usage<br>management server Systemwalker Centric Manager into the database of<br>Systemwalker Desktop Patrol.                                                                                                    |  |  |
|                                  |                                                | <ul> <li>It can display the event log of Systemwalker Desktop Patrol in the auditing<br/>window of Systemwalker Centric Manager and provide auditing service via<br/>Systemwalker Centric Manager.</li> </ul>                                                                                                    |  |  |
| Products from<br>other companies | The arbitrary products of the other company    | The Inventory information (only device information) of the products from other companies can be imported into the assets management ledger and manage the device information collected via the products of other companies in Systemwalker Desktop Patrol.                                                                                                  |  |  |
| CSV (text file)<br>link          | CSV Data Link<br>Interface                     | It can be used as a standard interface to perform the link in CSV format with the non-<br>above mentioned products. The Inventory information files in CSV format exported<br>through the link object products can be edited as the files in CSV format used for link<br>of company products and imported into the database of Systemwalker Desktop Patrol. |  |  |

# 4.2 Event Linkage

Event linkage refers to displaying and auditing the event logs of Systemwalker Desktop Patrol in the auditing window of Systemwalker Centric Manager. Systemwalker Desktop Patrol can perform the link of the following events.

- Event linkage via alarm and notification
- Event linkage via event log output

The version of Systemwalker Centric Manager to perform event link and the auditing window to display the alarm function of Systemwalker Desktop Patrol are shown below:

| Product Name                                    | Auditing Window              |  |
|-------------------------------------------------|------------------------------|--|
| Systemwalker CentricMGR SE/EE V10.0L20 or later | Systemwalker control console |  |

# Event linkage via alarm and notification

The alarm messages, e.g. license violation, unapplied security patch, can be displayed in the auditing window of Systemwalker Centric Manager by means of the alarm and notification function of Systemwalker Desktop Patrol.

# Event linkage via event log output

The events about CS or DS can be displayed in the auditing window of Systemwalker Centric Manager by outputting the events occurring in Systemwalker Desktop Patrol to the event log.

The following events shall be output to the event log.

| Туре    | Description                                                                       |  |
|---------|-----------------------------------------------------------------------------------|--|
| Message | - Start or stop service                                                           |  |
|         | -                                                                                 |  |
|         | - Download security patches from the public sites of Microsoft.                   |  |
| Warning | When an automatic recovery or minor faults have no impact on continuous operation |  |
| Error   | When abnormal conditions which have an impact on utilization appear in CS or DS   |  |

# 4.3 Collection of Inventory Information

It is possible to collect Inventory information in Systemwalker Desktop Patrol by means of other products functions.

Inventory information can be collected in the following manners:

- To collect Inventory information, using function of Systemwalker Centric Manager
- To collect Inventory information, linking with CSV (text file)

Inventory information that can be collected is as shown below:

|                                                                                  | Collection Method       |          |             |  |
|----------------------------------------------------------------------------------|-------------------------|----------|-------------|--|
| Collect Information                                                              | Centric Manager Linkage |          | CSV Linkage |  |
|                                                                                  | Windows                 | UNIX     |             |  |
| Hardware information                                                             | Υ                       | Y        | Y           |  |
| Software information - file search                                               | Υ                       | Ν        | Υ           |  |
| Software information- registry search (searched by program name)                 | Y                       | Ν        | Y           |  |
| Software information - registry<br>search(searched by any key word and<br>value) | N                       | N        | Y           |  |
| User information                                                                 | Y (Note)                | Y (Note) | Y           |  |
| Software operation status                                                        | Ν                       | Ν        | Y           |  |
| Registry information                                                             | N                       | N        | Ν           |  |
| EXE information                                                                  | N                       | N        | Ν           |  |

Y: can be collected

N: cannot be collected

Note: The inventory collection of auditing function of installation-free proxy is uncollectable.

### Collecting inventory information using function of Systemwalker Centric Manager

The collected Inventory information can be imported into Systemwalker Desktop Patrol via Systemwalker Centric Manager. Therefore, even the Inventory information about the OS unsupported by Systemwalker Desktop Patrol, e.g. UNIX, can also become the assets management target of Systemwalker Desktop Patrol.

Refer to the Systemwalker Desktop Patrol Operation Guide: for Administrators for how to set.

The version of Systemwalker Centric Manager which can perform Inventory collection link is shown as follows:

| Product Name                               | Note                                                                                                |  |
|--------------------------------------------|----------------------------------------------------------------------------------------------------|--|
| Systemwalker Centric Manager V13.0.0 above | It is possible to be linked with operation management server<br>or section management server (Note) |  |

Note: It can only be linked with the operation management server when collecting the Inventory of auditing function of installationfree proxy. It can coexist with the operation management server if it coexists with Centric Manager. If it does not coexist with Centric Manager, Inventory information can be imported from the operation management server.

# Collecting inventory information, linking with CSV (text file)

The Inventory information entered in CSV format prescribed in Systemwalker Desktop Patrol can be captured.

Refer to the Systemwalker Desktop Patrol Operation Guide: for Administrators for record format and usage instructions.

# 4.4 Configuration Information

Systemwalker Desktop Patrol manages PCs using section-based configuration information (tree structure). By linking this configuration information with Systemwalker Desktop Keeper configuration information, installation can be simplified.

The Systemwalker Desktop Keeper versions with which configuration information can be linked are shown below:

- Systemwalker Desktop Keeper V13.0.0 or later

Note that this function cannot be used if operations linking Active Directory are performed.

# Importing Systemwalker Desktop Keeper configuration information

By using the Systemwalker Desktop Keeper function, Systemwalker Desktop Keeper-managed configuration information (configuration information based on the logical group and management server) can be exported (output in CSV) and then it can be imported to Systemwalker Desktop Patrol section-based configuration information.

Refer to the Systemwalker Desktop Patrol Operation Guide for Administrators for details on how to use this function.

#### Exporting configuration information to Systemwalker Desktop Keeper

By using the Systemwalker Desktop Patrol function, Systemwalker Desktop Patrol-managed configuration information (section-based configuration information) can be exported (output in CSV) and then, using the Systemwalker Desktop Keeper function this time, it can be imported to Systemwalker Desktop Keeper configuration information based on the logical group and management server.

Refer to the Systemwalker Desktop Patrol Operation Guide for Administrators for details on how to use this function.

Note that if both Systemwalker Desktop Patrol and Systemwalker Desktop Keeper are of V14.2.0 or later, configuration information is automatically imported from Systemwalker Desktop Patrol to Systemwalker Desktop Keeper.

# 4.5 Security Auditing

The security information set in other products can be collected as Inventory information by Systemwalker Desktop Patrol and is audited as security information.

Versions of the product for security auditing is shown below:

- Systemwalker Desktop Keeper V13.0.0 above

#### Auditing security settings information of Systemwalker Desktop Keeper

The security settings status of Systemwalker Desktop Keeper can be audited in the client.

# 4.6 Creation of Assets Management Ledger of Other Products

The Inventory information (only device information) of products from other companies can be imported to the assets management ledger and the device information collected by products from other companies can be managed through Systemwalker Desktop Patrol.

# Glossary

# AC

It is the abbreviation of Systemwalker Desktop Patrol Asset Console.

After starting AC, the system administrator and section administrator can output reports, and register/modify asset information.

# ADT

It is the abbreviation of Systemwalker Desktop Patrol Auto Detection Terminal

ADT is configured on each network segment. ADT automatically detects device that is connecting to the network on the same network segment. Then the ADT sends the detected device information to the CS.

# Agent Mode

It is the mode of automatically collecting latest information and building the IT assets database when the CT is installed on PC.

#### Android device

A smart device in which Android(TM) is installed.

### **Application Check**

It is selected when the software dictionary code is collected as the object for Inventory collection. It can become the Inventory collection object through application check in the main menu.

#### **Asset Information**

It is the information of devices and contracts that are managed with ledger.

#### **Auditing Pointer**

It defines evaluation criteria for security auditing. The security policy should ensure that no problem will occur.

### Auditing Result Saving Period

It indicates the period when the auditing results can be saved. To ensure that the new auditing result can be checked and compared with the earlier result, set this parameter to 3 months, 6 months, or 1 year.

# **Auditing Schedule**

It defines the time to perform security auditing. The certain date and start time must be set in every month.

#### Auto-processing

The administrator can set that the power saving and security items are processed automatically.

Settings can be modified automatically when power saving and security settings violate the requirement.

# **Batch Network Check**

With this check, information of devices that support the network-connected ICMP is automatically detected from the CS server, without installing the ADT and bypassing segments.

# **Batch Processing**

It modifies settings automatically when power saving and security settings violate the requirement based GUI operations of PC users.

# **Building Management Information**

It records the summary of work area (office) information, which is necessary for management.

# **Client Policy**

It defines the CT operation policy.

# **Collection Timing**

Specify the timing of Inventory collection. The options are specified timing, power-on, and logon. The information collected at this time will be different from the previous collection of information from CT. When collecting the latest Inventory information, click Start > All Programs > Systemwalker Desktop Patrol CT > Inventory Collection, or Apps > Systemwalker Desktop Patrol CT > Inventory Collection or use the main menu to re-collect as the administrator.

#### **Collection Unit**

The time unit of the CT Inventory collection can be chosen among daily, weekly, or not collect.

# **Combination Condition**

One dictionary code is registered for a group of software according to software definition. Users can manage license details based on the group.

# **Command Mode CT**

It is a function of exporting Inventory information on the PC to a file by executing a command. It is used for Inventory collection on a PC disconnected from the network or on networks that are slow.

# Construction of Master Data

It relates to the registration of Master management information such as Inventory and license information that is viewed by user and section unit respectively.

# **Contract Information**

It indicates the contract-related information about devices that are managed with ledger, such as contract class company, and date.

# CS

It is the abbreviation of Systemwalker Desktop Patrol Corporate Server (CS).

# **CS** Operation Log

It records operations for the CS such as modification, registration, deletion, login/logout in logs through the following menus:

Main menu

Download menu

# СТ

It is the abbreviation of Systemwalker Desktop Patrol Client Terminal (CT).

### **CT** Operation Status Log

CT operation status will be saved in Systemwalker Desktop Patrol CS as a log. According the CT operation status log, the administrator can check the following operation status of Systemwalker Desktop Patrol CT:

- Operation record of Systemwalker Desktop Patrol
  - Start/Stop of Systemwalker Desktop Patrol service
  - Policy reception
  - Inventory collection
  - Patch installation
  - Software distribution
  - Application updater

- Operation record of Windows
  - Windows logon/logoff
  - Windows suspend/suspend recovery
  - Battery application/AC application
  - LAN connection enabled/disabled

#### custom installation

Installation type in which all setting values can be changed from their default.

# **Desktop Keeper Information**

On the PC which has Systemwalker Desktop Keeper installed, the installation and setting status of this security policy software can be collected as security information.

### **Device**

It indicates PCs and devices that are managed using the management ledger function of Systemwalker Desktop Patrol.

# **Device Information**

It contains model name, manufacturer, and asset classification of devices that are managed with the ledger.

# Diagnosis result window of operation settings

It displays the diagnosis results of power saving and security settings.

PC users check the diagnosis results and modify related settings on this GUI.

# **Dictionary Code**

It allocates codes according to software details such as the version, level, and edition and software summary.

It is essential for user definition.

# DS

It is the abbreviation of Systemwalker Desktop Patrol Domain Server (DS).

# **DS** Unit

It is the CT configured under the same higher server as a management unit. The client policy is used based on the management unit.

DS is used to distribute physical load such as hardware performance and bandwidth. The client that is configured as DS is a DS unit.

# **EXE Information**

It refers to the properties information about executable files (file with extension name .exe) on the PC. Through inventory collection function, the properties information of executable files on Systemwalker Desktop Patrol CT can be viewed.

# **Environment Setup**

It is the function of performing operational configuration of Systemwalker Desktop Patrol.

Environment setup is required when user management, section management, policy group setting, and Systemwalker Desktop Keeper use the structure information between each other.

# **File Distribution Function**

It distributes files to several CTs according to the distribution settings on CS. The distribution result can be checked on CS.

#### global unicast address

An IPv6 address defined as "2000::/3". It is abbreviated as "GUA".

# Hardware Information

It is a kind of Inventory information. The information includes physical memory capacity and hard disk capacity.

# ICMP

It is the abbreviation of Internet Control Message Protocol ICMP is a protocol that transfers messages about status of PCs and network connected through TCP/IP.

#### **Inventory Collection Function**

It is the function of sending Inventory information collected from CT to CS or DS.

#### **Inventory Information**

It is required when managing the actual PC status. The information includes CPU and hard disk capacity, installed software, version management of virus pattern file of anti-virus software, and patch installation.

# iOS device

A smart device in which iOS is installed.

### **IP** address

Generic term for IPv4 and IPv6 addresses.

# IPv6 address type

These are categories corresponding to the IPv6 address bit. These categories are broadly divided into global unicast address, unique local address, link-local address, multicast address, and other addresses.

# License Management Function

Administrator manages the license number according to each license dispensed through **License** > **License Giving menu** from the main menu. Only the administrator has such authority.

Using license management, illegal and unused licenses can be identified.

#### link-local address

An IPv6 address defined as "fe80::/10" and used in identical L2 networks. It is also abbreviated as "LLA".

# Live Help Client

It is installed on user PCs that require help and servers that require remote operation. When the message "How to do with GUI messages?" or "How to operate application programs?" occurs, users can use Live Help Expert to get remote help.

#### Live Help Expert

It is a component of Live Help Client. With this software, you can directly connect to the PC of the client user and provide remote assistance.

#### Main menu

It provides access to Desktop Patrol service to view Inventory information that is collected from each PC, manage licenses, and perform security auditing.

### **Management Target**

The system administrator can view and set all sections that contain unconfigured items. A section administrator can view and set the home section, while a common user can only view the home section.

The sections that users at each level can view and set are defined as management targets.

Users can log in to the main menu and access the section tree to view and set sections.

### multicast address

An IPv6 address defined as "ff00::/8".

# multiple IP addresses

State in which both IPv4 and IPv6 addresses are used.

# Network Segment-based Check

It sets ADT on each network segment. This helps user to automatically detect devices connecting to the network on the same network segment and send the detection result to CS.

# one-off address (anonymous address)

An address used for sending. It is allocated to the node when the stateless automatic configuration (RA) is used, and is changed after a certain period of time. Refer to "RFC 3041" for details.

# **Operation Log Collection**

It saves user operations in logs and collects the log files on the PC where the CT is installed.

# **PC Information**

Collects Inventory and user information from each PC, registers the collected information to database, and provides centralized management on the CS.

It can manage hardware, software installation, and software operation during use.

#### Policy

It indicates the assembled functions of Systemwalker Desktop Patrol (DTP) according to certain rules.

The policy contains information about patch installation schedule and action, Inventory collection schedule, and file distribution schedule intended for DS and CT.

# Policy Group

It creates a logic group and applies policies to the group as a unit. To distinguish policies, the administrator creates a policy group and registers PCs where clients are installed with the group without being limited by the physical network.

The administrator can manage policies of any PCs for higher servers.

The operation of the policy group unit can be set in the main menu.

# **Processing Window**

It is the page displayed when you click the status link on the main menu.

On the processing GUI, users can:

- Message Sending.
- Inventory Collection.
- Inventory Delete.
- Security Patch Installation.
- Security Settings Modification.
- Power Saving Settings Modification.

# product information

Information collected on the software listed in Uninstall a program and Add or Remove Programs (or Programs and Features) > View installed updates.

# **Program Information**

It collects information displayed in the Add or Remove Programs menu.

# RA

It is the abbreviation of Router Advertisement, a method used in the automatic configuration of the IPv6 address. It periodically notifies the network prefixes that can be used with the router IPv6 addresses in the network. The notified network prefixes can be global unicast address or unique local address.

### **Rectification Period**

This indicates the period from knowing to acknowledging the current security status. During this period, security auditing report is generated and security policy of the OK level is implemented

### **Registry Information**

It indicates information in the OS registry. Users can check the information when configuring registry information in the main menu.

# **Remote Operation Function**

It indicates the Systemwalker Live Help function bound with Systemwalker Desktop Patrol. This function allows users to operate PCs remotely including image receiving, file transfer, file comparison, and clipboard transfer.

# SAMAC

Association of SAM Assessment & Certification, a non-profit incorporated association established for appropriate promotion of software asset management.

# Section Management Account

It allows logon users to set and view information under their section and the section directory.

#### Section Management Information

It is the information about the section. It is the necessary information for construction of management information.

#### Security Auditing

It audits the PCs where correct patches and anti-virus software are installed. This enhances the capability in defending security weakness and virus threats.

### Security Auditing Function

It manages security auditing information related to PC security policy.

# Security Auditing Report

It indicates the auditing and certificate report for knowing and judging sections and PCs with potential risks. The security policy covers Systemwalker Desktop Patrol, Systemwalker Desktop Keeper.

# smart device

Generic term for Android devices and iOS devices.

# smart device CT

It is the abbreviation of Systemwalker Desktop Patrol Client.

# **SNMP**

It is the abbreviation of Simple Network Management Protocol. SNMP monitors servers and network devices connected through TCP/ IP around the network.

# Software Dictionary

The software dictionary is distributed by Systemwalker randomly.

### Software Distribution

It is registered to CS or DS through the main menu. In Systemwalker Desktop Patrol, registration can be performed from file to software.

# Software Distribution Function

It manages software that is distributed to CT. The management includes registration, update, deletion, and incremental distribution.

# Software Group for Distribution

It is created during software distribution and used when software is distinguished by category.

# Software Information

It is a kind of Inventory information. The information includes the name and version of the software that is found by the search dictionary or installed on the PC. The software information can be determined according to the file name, file size, and storage path contained in Windows registry information.

# Software License Definition

When managing a License, the search conditions for determining whether the software has been installed must been defined.

In Systemwalker Desktop Patrol, the definition of these search conditions is collectively called software dictionary.

### Software Operation Status

It indicates whether software is operating properly, that is, whether files are operating. Users can obtain such information from the main menu, and view section information from the software operation status.

# SS

It is the abbreviation of Smart Device Relay Server (Systemwalker Desktop Patrol SS).

#### standard installation

Installation type that uses the default values to install and build with ease in an environment with up to 300 managed devices.

# Status Icon

It displays the bar chart of the status window at the top-left corner, indicating the percentage of the problem PCs.

# **Status Window**

It displays the operation condition of Systemwalker Desktop Patrol in a list in the main menu.

User can process according to status displayed in this window.

# System Account

It is an account that can access set all main menu items on the main menu.

# System Security

It can be viewed as the security information of the system. It collects settings status of BIOS and logon status of system from each PC.

#### Systemwalker Desktop Keeper

It focuses on Record, Prohibit, and Manage to prevent internal information disclosure.

#### Systemwalker Desktop Patrol Client

Client used in smart devices. It is installed on smart devices that manage the assets through inventory collection.

It is abbreviated as "Smart Device CT".

### Systemwalker Desktop Patrol Client Terminal (CT)

It transfers device information to PC that manages assets through Inventory collection. It is used to download distribution software and receive security patches.

It is sometimes called Desktop Patrol CT or CT in short.

# Systemwalker Desktop Patrol Corporate Server (CS)

It is a server that defines operation policies for software distribution and collection policies for Inventory information, and distributes them to each PC.

It uses the database storing the section information relating to ICT asset information (ICT repository), personnel, and sections to provide web browser services including distribution of security patches, security auditing and license management. Normally, one server is installed per company.

It is abbreviated as Desktop Patrol CS or CS.

#### Systemwalker Desktop Patrol Domain Server (DS)

It is a server relays or stores operation policies, Inventory information, and distributed software to collect and distribute.

This server is installed for load sharing and so on. It is effective when a client is remote via a low-speed network or an attempt is made to distribute large-capacity contents.

It is sometimes abbreviated as Desktop Patrol DS or DS.

#### Systemwalker Desktop Patrol SS (Smart Device Relay Server)

Server used to manage smart devices. It is installed between the Corporate Server (CS) and the Client Terminal (CT) for smart devices. To notify the inventory information from the smart device to the CS, it relays that data. It can operate regardless of whether it coexists with the CS.

It is abbreviated as "SS".

#### unique local address

An IPv6 address defined as "fc00::/7" and used in identical sites.

It is also abbreviated as "ULA".

# Universal Naming Convention (UNC)

It indicates network resources on the Windows network environment.

#### Updater

It is an update module distributed from CS to DS/CT. The module is automatically updated with the latest content when the administrator is processing information through the main menu.

### **Updater Function**

It is a function that requires simple operation to apply the update to the client systems.

It can be automatically applied through the update of DS and CT, and the registration on the "MC Window". Since the application is running automatically, the administrator need not operate the device on DS and CT.

# **User Account**

It is the authority to view the login user information and registered user ID/password that is allocated when building the management information using main menu items.

#### **User Asset Software Dictionary**

The software dictionary that is created according to user assets management information is called user asset software dictionary.

After executing the user asset software dictionary creation command (dtplocaldic.exe), users can add definitions from the **Environment** Setup > Software Auditing > User definition menu.

# **User Definition**

The administrator creates the criteria for checking the unregistered software in the software dictionary, and defines software use inside enterprises.

# **User Management Information**

It is the information of assembled users, which is necessary for construction of management information.

# User Memo

It is the information which can be set freely for devices.

# User security

It allows users to collect setting status of Screen saver and security level of Internet Explorer from each PC, as the security information for user setting.